# Ausbildungsunterlage für die durchgängige Automatisierungslösung Totally Integrated Automation (T I A)

## MODUL E11

## Radio Frequency Identification (RFID) mit SIMATIC S7-300F-2 PN/DP und RF180C

Diese Unterlage wurde von der Siemens AG, für das Projekt Siemens Automation Cooperates with Education (SCE) zu Ausbildungszwecken erstellt.

Die Siemens AG übernimmt bezüglich des Inhalts keine Gewähr.

Weitergabe sowie Vervielfältigung dieser Unterlage, Verwertung und Mitteilung ihres Inhalts ist innerhalb öffentlicher Aus- und Weiterbildungsstätten gestattet. Ausnahmen bedürfen der schriftlichen Genehmigung durch die Siemens AG (Herr Michael Knust michael.knust@siemens.com). Zuwiderhandlungen verpflichten zu Schadensersatz. Alle Rechte auch der Übersetzung sind vorbehalten, insbesondere für den Fall der Patentierung oder GM-Eintragung.

Wir danken der Fa. Michael Dziallas Engineering und den Lehrkräften von beruflichen Schulen sowie weiteren Personen für die Unterstützung bei der Erstellung der Unterlage

## SEITE:

| 1    | Vorwort                                                             | 4  |
|------|---------------------------------------------------------------------|----|
| 2    | Hinweise zum Einsatz der CPU 315F-2 PN/DP                           | 6  |
| 3    | Hinweise zu den SIMATIC RFID-Komponenten                            | 7  |
| 4    | RFID Grundlagen                                                     | 8  |
| 5    | Inbetriebnahme eines RFID-Projektes mit CPU 315F-2 PN/DP und RF180C | 9  |
| 5.1  | Neues Projekt anlegen                                               | 10 |
| 5.2  | Hardware Konfigurieren                                              | 12 |
| 5.3  | Gerätenamen zuweisen                                                | 19 |
| 5.4  | UDT Bausteine und FB45 einfügen                                     | 21 |
| 5.5  | Datenbausteine erstellen                                            | 22 |
| 5.6  | Programmierung von Neustart und Wiederanlauf                        | 31 |
| 5.7  | FC11 Funktion für einen Befehl bzw. Auftrag                         |    |
| 5.8  | Grundlagen zu den Eingaben am Kommando-Baustein FC11                | 34 |
| 5.9  | Befehlskette                                                        |    |
| 5.10 | Grundlagen zum FB45 und DB45                                        |    |
| 5.11 | FB10 SLG_Steuerungsprogramm                                         | 47 |
| 5.12 | FB1 Steuerungsprogramm                                              | 50 |
| 5.13 | OB1 Programmaufruf                                                  | 55 |
| 5.14 | Variablentabelle STATUS_SLG_1                                       |    |
| 5.15 | Variablentabelle STATUS_SLG_2                                       | 57 |
| 5.16 | Symboltabelle                                                       |    |
| 5.17 | Bausteinordner                                                      |    |
| 5.18 | Datensicht des DB49                                                 |    |
|      |                                                                     |    |

## Die folgenden Symbole führen durch dieses Modul:

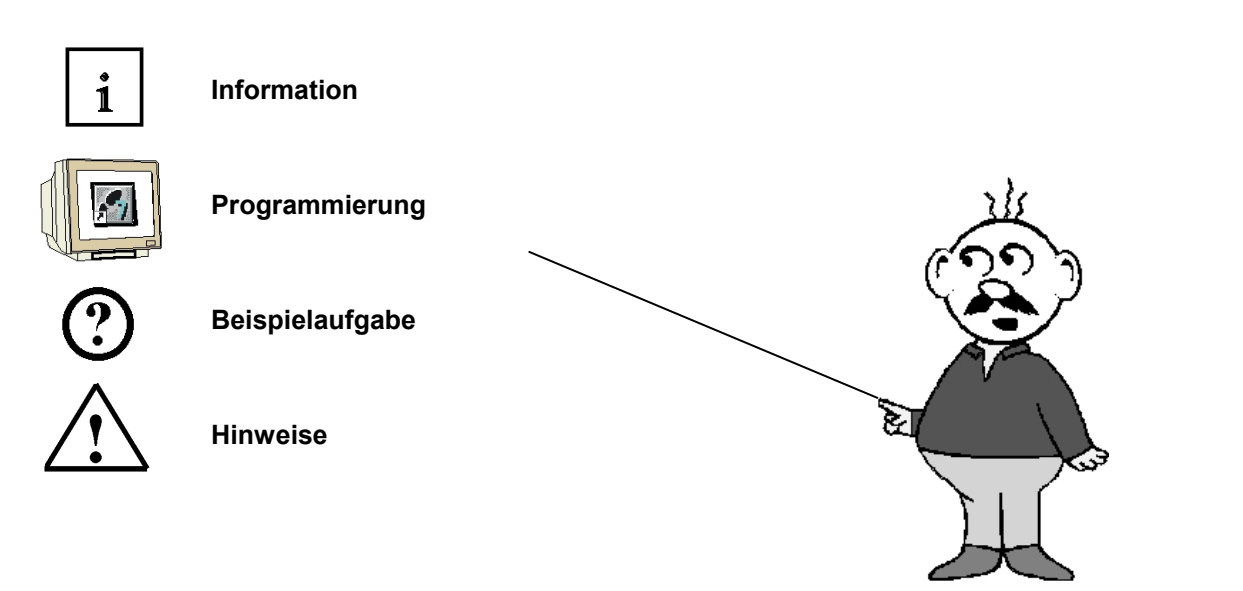

## 1 VORWORT

1

Das Modul E11 ist inhaltlich der Lehreinheit ,IT-Kommunikation mit SIMATIC S7' zugeordnet.

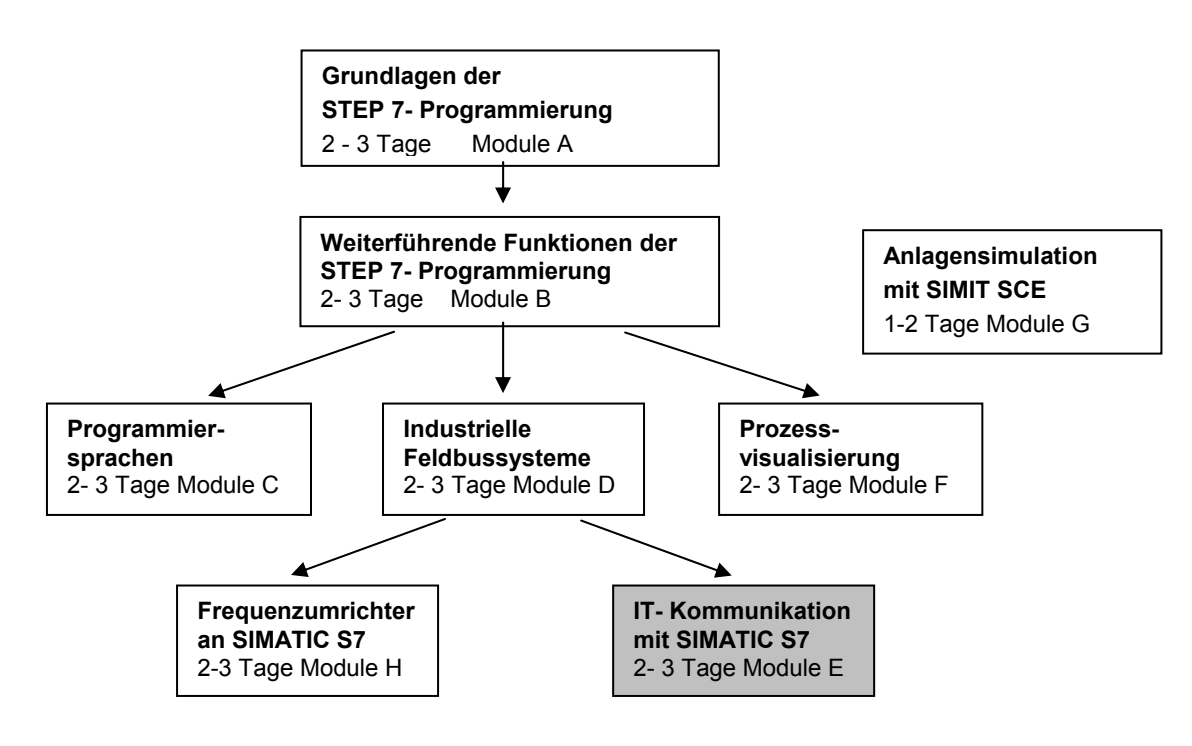

### Lernziel:

Der Leser soll in diesem Modul lernen wie die Vernetzung und der Datenaustausch zwischen SPSen und RFID-Komponenten aufgebaut wird.

Als SPS-Steuerung wird eine CPU 315F-2 PN/DP und als Radio Frequency Identification (RFID) ein SIMATIC RFID System eingesetzt. Die RFID-Komponenten bestehen aus einem Anschaltmodul RF180C (ASM) mit Schreib-Lese-Gerät RF310R (Reader oder SLG) und verschiedene Mobile-Datensysteme wie RF340T, RF350T, RF360T oder ISO Moby D MDS D124 (Transponder oder MDS). Die Vernetzung zwischen SPS und SIMATIC RF180C erfolgt über PROFINET. Das Modul zeigt die prinzipielle Vorgehensweise zur Inbetriebnahme anhand eines kurzen Beispiels.

### Voraussetzungen:

Für die erfolgreiche Bearbeitung dieses Moduls wird folgendes Wissen vorausgesetzt:

- Kenntnisse in der Handhabung von Windows
- Grundlagen der SPS- Programmierung mit STEP 7 (z.B. Modul A3 ,Startup' SPS- Programmierung mit STEP 7)
- Grundlagen der Netzwerktechnik (z.B. Anhang V Grundlagen der Netzwerktechnik)

# 1

## Benötigte Hardware und Software

- 1 PC, Betriebssystem Windows XP Professional mit SP2 oder SP3 / Vista 32 Bit Ultimate und Business / Server 2003 SP2 mit 600MHz (nur XP) / 1 GHz und 512MB (nur XP) / 1 GB RAM, freier Plattenspeicher ca. 650 - 900 MB, MS-Internet-Explorer 6.0 und Netzwerkkarte
- 2 Software STEP 7 V 5.4
- SPS SIMATIC S7-300 mit CPU 315F-2 PN/DP und mindestens einer digitalen Ein- und Ausgabebaugruppe.
   Beispielkonfiguration:
  - Netzteil: PS 307 2A
  - CPU: CPU 315F-2 PN/DP
  - Digitale Eingänge: DI 16x DC24V
  - Digitale Ausgänge: DO 16x DC24V / 0,5 A
- SIMATIC RF180C ASM (Anschaltmodul) RF310R oder RF340R SLG (Schreib-Lese-Gerät) verschiedene Transponder MDS (Mobiles-Daten-System) vom Typ: RF340T (8 KB) RF350T (32 KB) RF360T (64 KB) ISO Moby D MDS D124 (112 Byte)
- 5 Ethernet- Verbindung zwischen PC, CPU 315F-2 PN/DP und RF180C

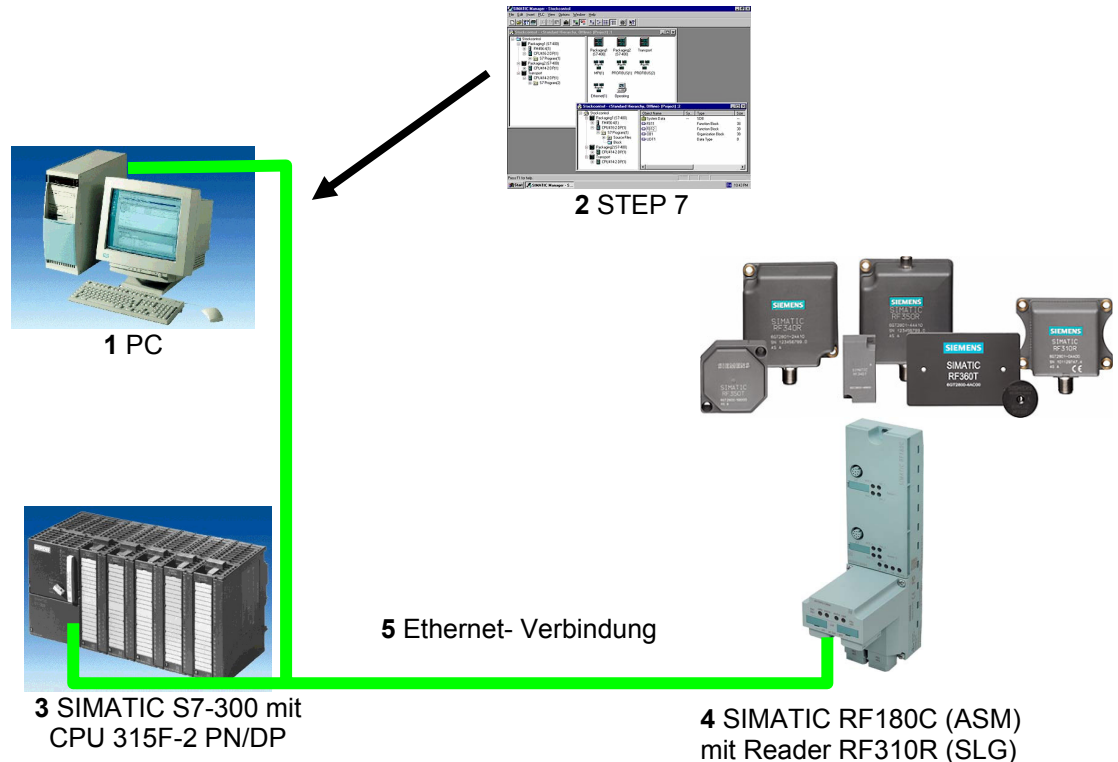

mit Reader RF310R (SLG) und Transponder RF340T (MDS)

## 2 HINWEISE ZUM EINSATZ DER CPU 315F-2 PN/DP

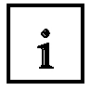

Die CPU 315F-2 PN/DP ist eine CPU die mit 2 integrierten Schnittstellen ausgeliefert wird.

- Die erste Schnittstelle ist eine kombinierte MPI/PROFIBUS-DP– Schnittstelle, die am PROFIBUS DP als Master oder Slave für den Anschluss von dezentraler Peripherie/Feldgeräten mit sehr schnellen Reaktionszeiten eingesetzt werden kann. Des Weiteren kann Die CPU hier über MPI oder auch über PROFIBUS DP programmiert werden
- Die zweite Schnittstelle ist eine integrierten PROFINET- Schnittstelle.
   Diese ermöglicht den Einsatz der CPU als PROFINET IO- Controller für den Betrieb von dezentraler Peripherie an PROFINET. Über diese Schnittstelle kann die CPU ebenfalls programmiert werden!
- An beiden Schnittstellen können auch fehlersichere Peripheriegeräte eingesetzt werden.

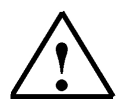

## Hinweise:

- In diesem Modul wird die CPU 315F-2 PN/DP als Steuerung für den Datenaustausch eines SIMATIC RFID-Systems am PROFINET eingesetzt.
- Zum Betrieb dieser CPU ist eine Micro Memory Card erforderlich!
- Die Adressen der Ein- und Ausgangsbaugruppen können bei dieser CPU parametriert werden.

1

## 3 HINWEISE ZU DEN SIMATIC RFID-KOMPONENTEN

Das Kommunikationsmodul RF180C ist eine Baugruppe für den Betrieb von RFID-Komponenten über PROFINET IO an beliebigen Steuerungen.

Am RF180C können bis zu 2 Reader (SLG) parallel betrieben werden. Der Anwender kann parallel an 2 Readern (SLG) einen Befehl starten (FB 45 bei Betrieb an einer SIMATIC S7). Der Zugriff auf die Tag-Daten erfolgt über die physikalische Adressierung des Tags. In der SIMATIC S7 steht hierfür der FB 45 zur Verfügung. Der FB 45 stellt dem S7-Anwender eine einfach handhabbare Schnittstelle mit mächtigen Befehlen zur Verfügung (Bearbeitung eines kompletten Tags mit einem Befehl; Befehlskettung; S7-Datenstrukturen über UDTs).

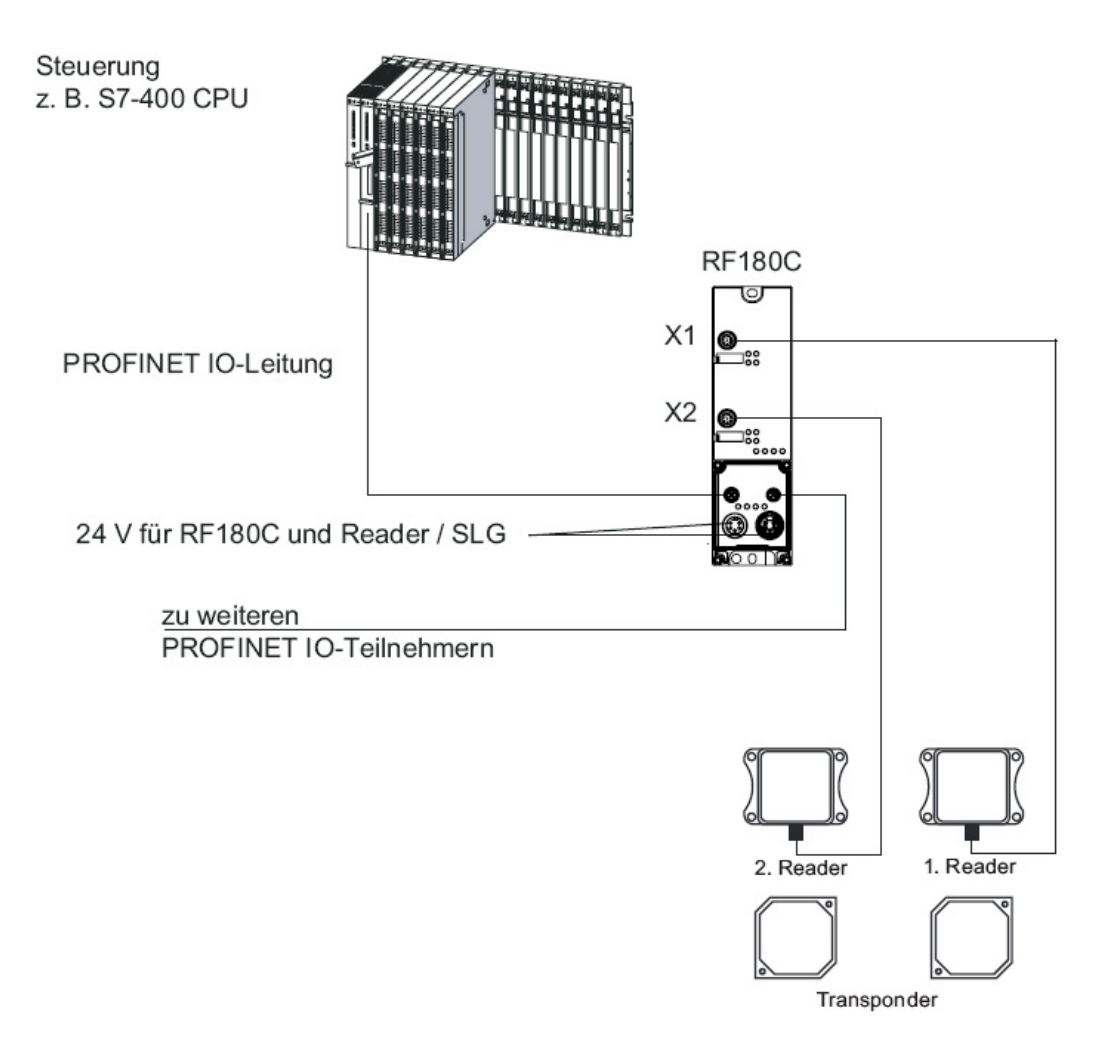

Die Einbindung des RF180C in die Hardwarekonfiguration erfolgt über eine GSDML-Datei. Danach kann das RF180C über HW-Konfig des SIMATIC-Managers konfiguriert werden. Die GSDML-Datei befindet sich auf der CD "RFID Systems".

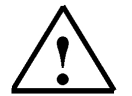

Weitere Informationen finden Sie in der Betriebsanleitung "RFID-Systeme Kommunikationsmodul RF180C".

## 4 RFID GRUNDLAGEN

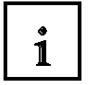

Der englische Begriff "**Radio Frequency Identification**" (**RFID**) bedeutet im Deutschen "**Identifizierung mit Hilfe von elektromagnetischen Wellen**". RFID ermöglicht die automatische Identifizierung und Lokalisierung von Gegenständen und Lebewesen und erleichtert damit erheblich die Erfassung und Speicherung von Daten. Ein RFID-System besteht aus einem Transponder, der sich am oder im Gegenstand bzw. Lebewesen befindet und diese kennzeichnet, sowie einem Lesegerät zum Auslesen der Transponder-Kennung. Das Lesegerät enthält eine Software (ein Mikroprogramm), das den eigentlichen Leseprozess steuert, und eine RFID-Middleware mit Schnittstellen zu weiteren EDV-Systemen und Datenbanken.

In der Regel erzeugt das Lesegerät ein elektromagnetisches Hochfrequenzfeld geringer Reichweite, vorzugsweise mit Induktionsspulen. Damit werden nicht nur Daten übertragen, sondern auch der Transponder mit Energie versorgt. Nur wenn größere Reichweiten erzielt werden sollen, werden aktive Transponder mit eigener Stromversorgung eingesetzt. Meist wird die Frequenz 13,56 MHz benutzt (RF300, ISO). Das Lesegerät (Reader) erzeugt ein hochfrequentes elektromagnetisches Wechselfeld, welches die Antenne des RFID-Transponders (RFID-Tag) beleuchtet. In der Antennenspule entsteht, sobald sie in das elektromagnetische Feld kommt, ein Induktionsstrom. Dieser Strom wird gleichgerichtet und damit ein Kondensator als Kurzzeitspeicher aufgeladen, welcher für den Lesevorgang die Stromversorgung des Chips besorgt. Diese Versorgung übernimmt bei aktiven Tags eine eingebaute Batterie. Der so aktivierte Mikrochip im RFID-Tag decodiert die vom Lesegerät gesendeten Befehle. Die Antwort codiert und moduliert dieser "Reader" in das eingestrahlte elektromagnetische Feld durch Feldschwächung im kontaktfreien Kurzschluss oder gegenphasige Reflexion des vom Lesegerät ausgesendeten Feldes. Damit sendet das Tag seine eigene unveränderliche Seriennummer, weitere Nummern des gekennzeichneten Objekts oder andere vom Lesegerät abgefragte Daten. Der Transponder sendet selbst kein Feld aus, sondern verändert nur das elektromagnetische Sendefeld des Readers.

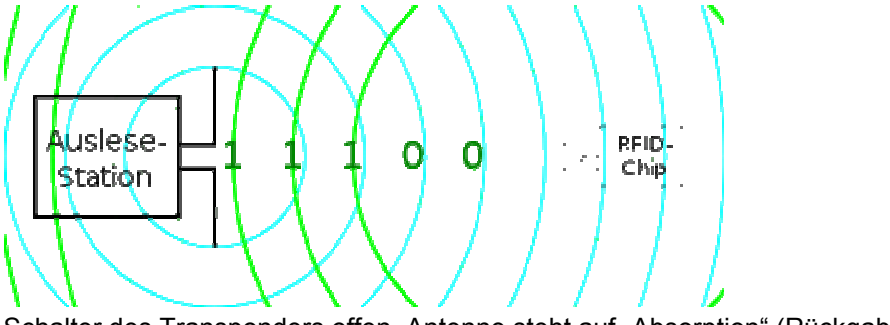

Schalter des Transponders offen, Antenne steht auf "Absorption" (Rückgabewert 0).

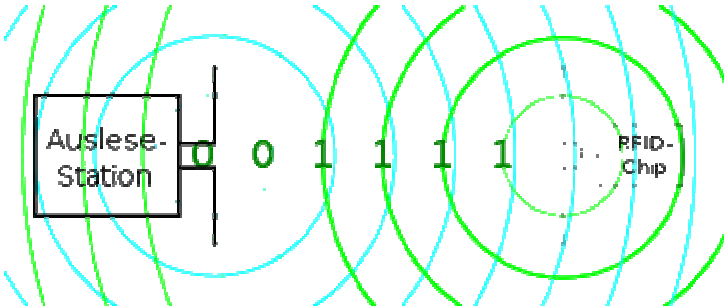

Schalter des Transponders geschlossen, Antenne steht auf "Reflektieren" (Rückgabewert 1). (Quelle: Wikipedia)

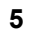

### INBETRIEBNAHME EINES RFID-PROJEKTES MIT CPU 315F-2 PN/DP UND RF180C

Im Folgenden wird die Inbetriebnahme eines RFID-Projektes beschrieben. Dabei wird als SIMATIC S7-300 Station eine CPU 315F-2 PN/DP eingesetzt. Im Steuerungsprogramm der CPU muss eine Datenstrukur über einen Funktionsbaustein-Aufruf (FB45) mit Datenbausteinen und eingebetteten UDT Datentypen erstellt werden. In unserem Beispiel sollen pro Reader folgende Aktionen durchgeführt werden können:

- Schreiben von Daten auf den Transponder (DB 48 der CPU zu MDS).
- Lesen der Daten von dem Transponder (MDS zu DB48 der CPU).
- Lesen der Transponder-Status Informationen (MDS zu DB49 der CPU).
- Lesen der Reader-Status Informationen (SLG zu DB50 der CPU).

#### Die Datenstruktur mit den deutschsprachigen UDTs hat folgenden Aufbau:

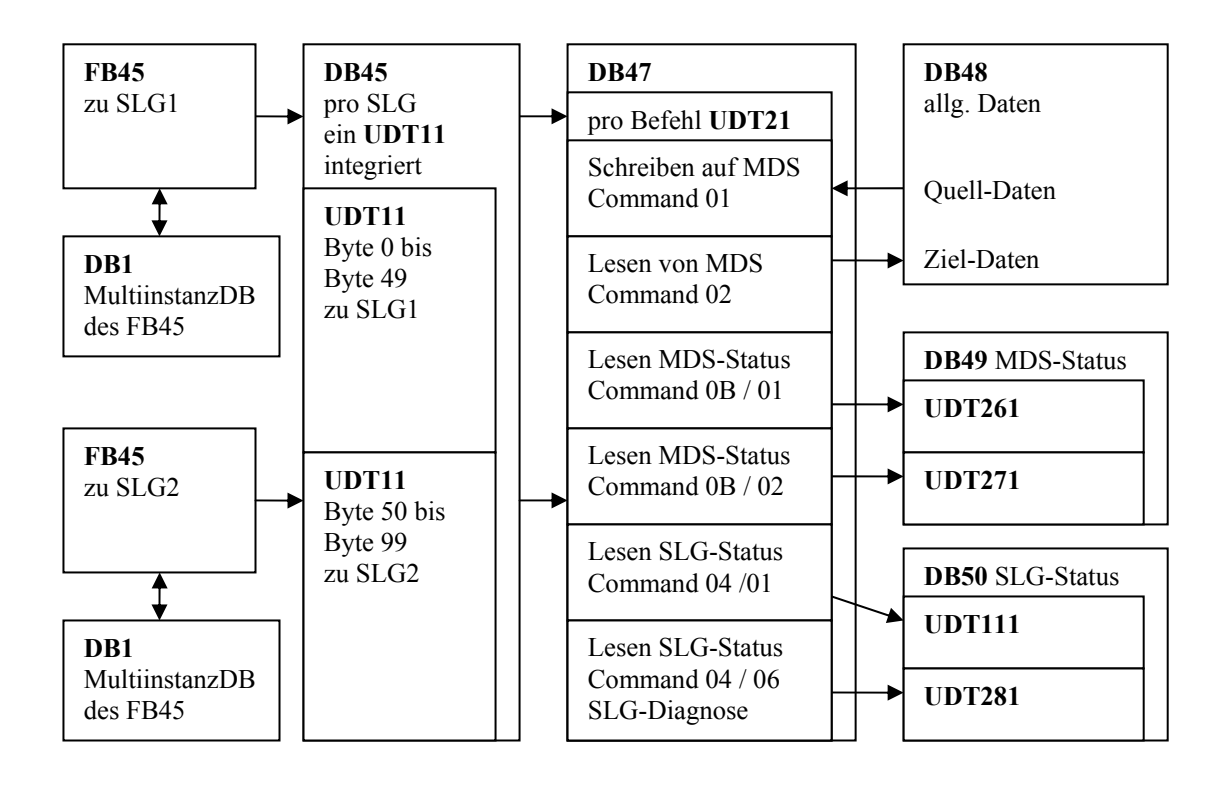

Zum Erstellen der Datenstruktur müssen die notwendigen UDT Datentypen in das Step 7 Projekt und der Funktionsbaustein FB45 importiert werden. Ein Beispielprogramm mit den Bausteinen befindet sich auf der CD "RFID Systems".

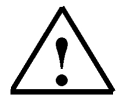

## Weitere Informationen zu der Datenstruktur finden Sie im Funktionshandbuch "RFID Systems FB45"

## 5.1 Neues Projekt anlegen

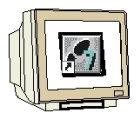

 Das zentrale Werkzeug in STEP 7 ist der ,SIMATIC Manager', der hier mit einem Doppelklick aufgerufen wird. ( → SIMATIC Manager)

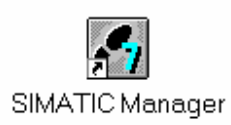

 STEP 7- Programme werden in Projekten verwaltet . Ein solches Projekt wird nun angelegt (→ Datei → Neu)

| icel zielsystelli Alisichic Extras Penster Hille      |        |
|-------------------------------------------------------|--------|
| Neu                                                   | Ctrl+N |
| Assistent 'Neues Projekt'                             |        |
| Offnen                                                | Ctrl+O |
| S7-Memory Card                                        | •      |
| Memory Card-Datei                                     | •      |
| Löschen                                               |        |
| Reorganisieren                                        |        |
| Verwalten                                             |        |
| Archivieren                                           |        |
| Dearchivieren                                         |        |
| Seite einrichten                                      |        |
| 1 PROFIsafe02 (Projekt) F:\0_S7_Projekte\PROFIs_2     |        |
| 2 Profi Umrichter (Projekt) F:\0_57_Projekte\Profi_Um |        |
| 3 Erreichbare Teilnehmer PROFIBUS                     |        |
| Beenden                                               | Alt+F4 |
|                                                       |        |

3. Dem Projekt wird nun der **,Name' ,RFID\_RF180C'** gegeben ( $\rightarrow$  RFID\_RF180C  $\rightarrow$  OK)

|                                         | Ablagepfad 🔨                     |  |  |  |  |
|-----------------------------------------|----------------------------------|--|--|--|--|
| Abscherv_Vorlage                        | C:\SIEMENS\S7Proj\Absche_4       |  |  |  |  |
| Abschervorrichtung                      | C:\Program Files\Siemens\Step7\S |  |  |  |  |
| Abschervorrichtung2                     | C:\SIEMENS\S7Proj\Absche_2       |  |  |  |  |
| 🞒 anlagensim_neu                        | C:\Program Files\Siemens\Step7\S |  |  |  |  |
| 🞒 A-Projekt                             | C:\Program Files\Siemens\Step7\S |  |  |  |  |
| AS_I_Busplatz                           | C:\SIEMENS\S7Proj\AS_I_Buspla    |  |  |  |  |
| RAC I Duzelste MDI                      | CACIEMENICAC7DiaNAC I DuaME      |  |  |  |  |
| In aktuelles Multiprojekt einfi<br>ame: | iigen<br>Typ:                    |  |  |  |  |
| RFID_RF180C                             | Proiekt                          |  |  |  |  |
| Ablageort (Pfad) :                      |                                  |  |  |  |  |
| blageort (Pfad) :                       | F-Bibliothek                     |  |  |  |  |

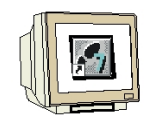

 Markieren Sie Ihr Projekt und fügen Sie ein ,Industrial Ethernet- Subnetz' ein (→ RFID\_RF180C → Einfügen → Subnetz → Industrial Ethernet).

| <u>.</u> | 🖉 SIMATIC Manager - RFID_RF180C |                      |                                       |  |  |  |  |  |  |  |
|----------|---------------------------------|----------------------|---------------------------------------|--|--|--|--|--|--|--|
| Date     | i Bearbeiten                    | Einfügen Zielsystem  | Ansicht Extras Fenster Hilfe          |  |  |  |  |  |  |  |
| D        | 🖻 🔡 🛲                           | Station              | 🕨 🖳 🖳 📖 👘 🛛 < Kein Filter > 💿 🏹 🞇 🚳 📆 |  |  |  |  |  |  |  |
| É.       | 1                               | Subnetz              | ▶ 1 MPI                               |  |  |  |  |  |  |  |
|          |                                 | Programm             | 2 PROFIBUS                            |  |  |  |  |  |  |  |
|          |                                 | S7-Software          | 3 Industrial Ethernet                 |  |  |  |  |  |  |  |
|          |                                 | S7-Baustein          |                                       |  |  |  |  |  |  |  |
|          | REID_RE18                       | M7-Software          | nemens vstep / vs / projvkr ID_R_3    |  |  |  |  |  |  |  |
| ·        | BFID_RF                         | Symboltabelle        | I) Globales Schriftfeld               |  |  |  |  |  |  |  |
|          |                                 | Textbibliothek       | •                                     |  |  |  |  |  |  |  |
|          |                                 | Externe Quelle       |                                       |  |  |  |  |  |  |  |
|          |                                 | WinCC flexible RT    | •                                     |  |  |  |  |  |  |  |
|          |                                 | Globale Deklaratione | ien 🕨                                 |  |  |  |  |  |  |  |
|          |                                 |                      |                                       |  |  |  |  |  |  |  |

5. Dann wird eine **,SIMATIC 300-Station'** eingefügt. (→ Einfügen → Station → SIMATIC 300-Station)

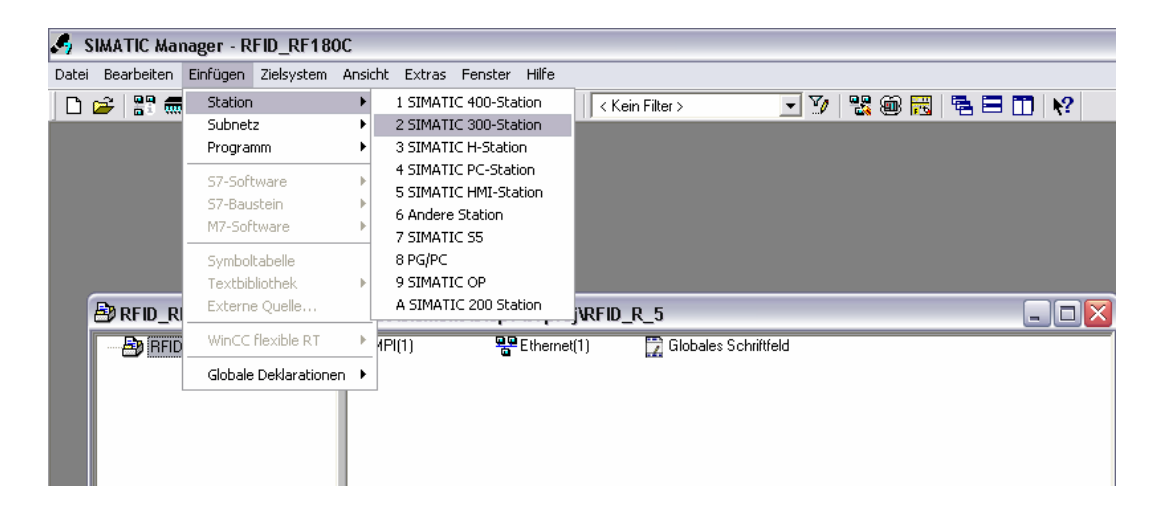

### 5.2 Hardware Konfigurieren

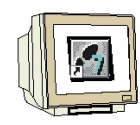

6. Konfigurationswerkzeug für die ,**Hardware'** mit einem Doppelklick öffnen. (→ Hardware)

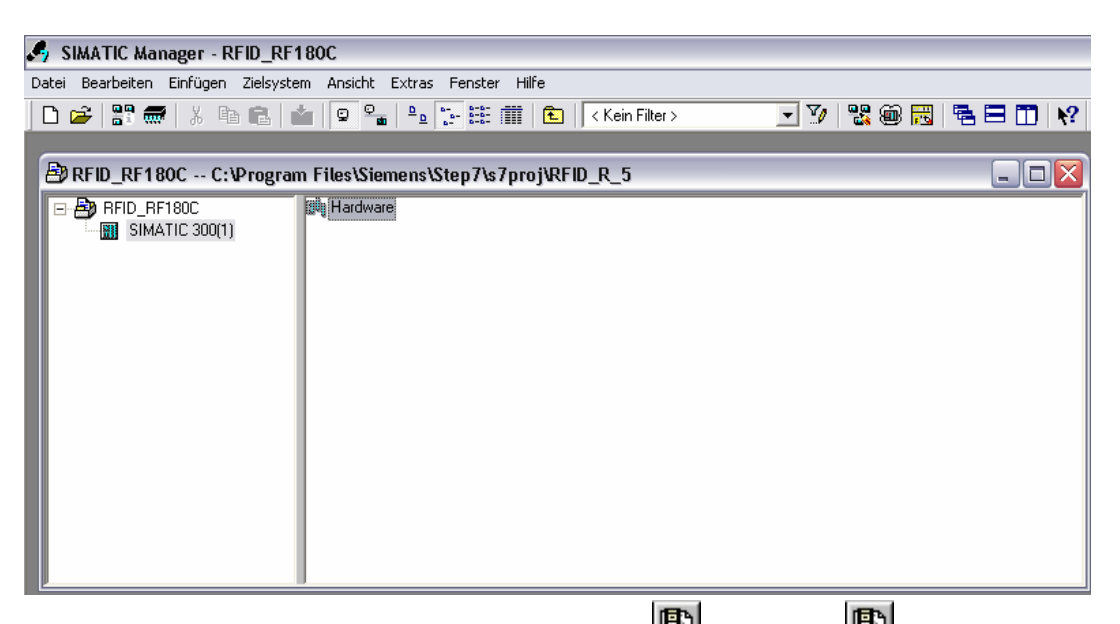

7. Hardwarekatalog durch einen Klick auf das Symbol , D, öffnen. (→ D)
,Profilschiene' mit einem Doppelklick einfügen (→ SIMATIC 300 → RACK-300 → Profilschiene ).

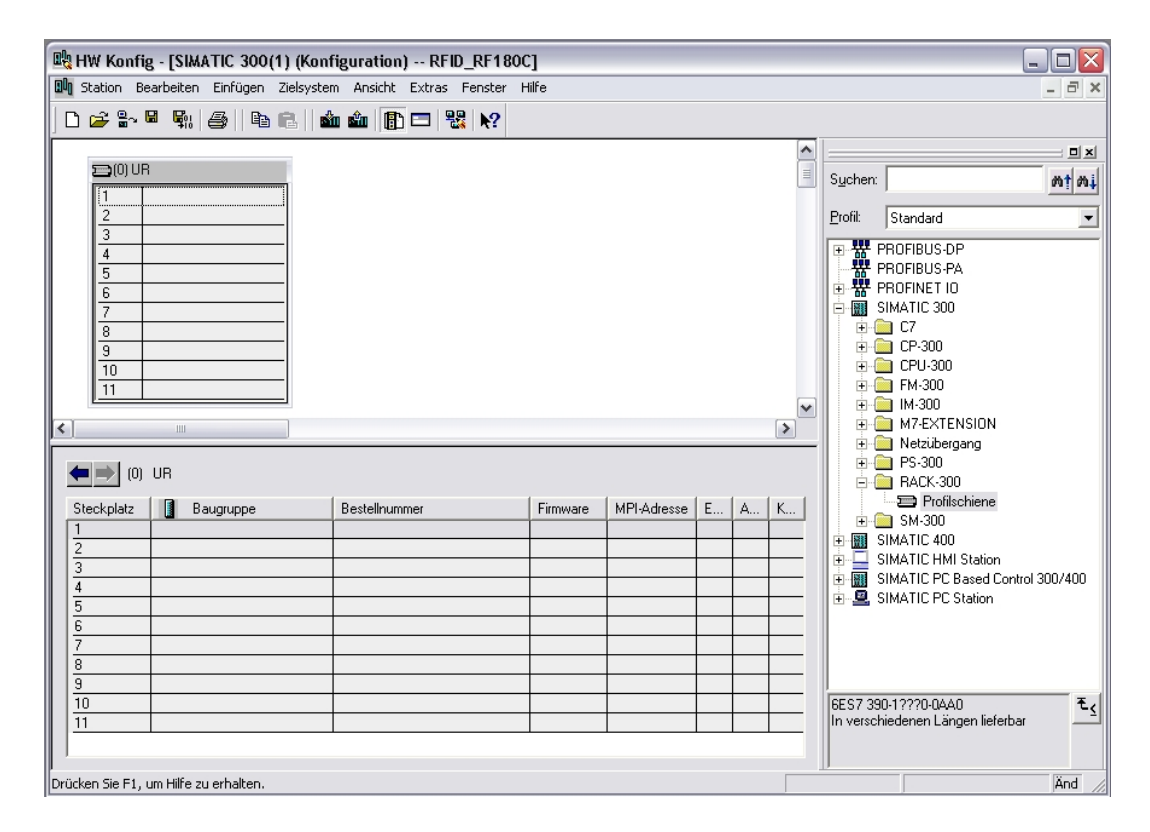

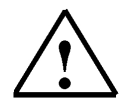

### Hinweis

Danach wird automatisch eine Konfigurationstabelle für den Aufbau des Racks 0 eingeblendet.

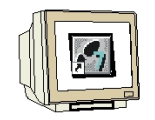

8. Aus dem Hardwarekatalog können nun alle Baugruppen ausgewählt und in der Konfigurationstabelle eingefügt werden, die auch in Ihrem realen Rack gesteckt sind. Dazu müssen Sie auf die Bezeichnung der jeweiligen Baugruppe klicken, die Maustaste gedrückt halten und per Drag & Drop in eine Zeile der Konfigurationstabelle ziehen.

Wir beginnen mit dem Netzteil ,**PS 307 5A'.** ( $\rightarrow$  SIMATIC 300  $\rightarrow$  PS-300  $\rightarrow$  PS 307 5A)

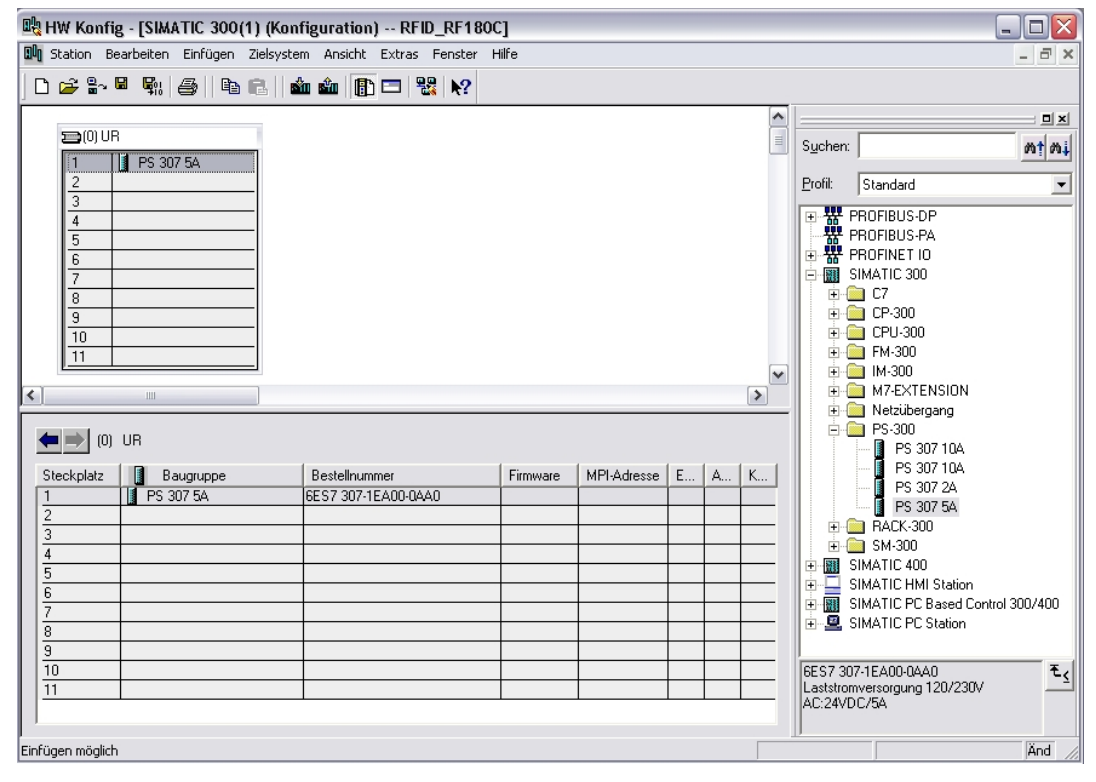

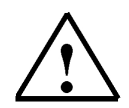

### Hinweis

Falls Ihre Hardware von der hier gezeigten abweicht, so müssen Sie einfach die entsprechenden Baugruppen aus dem Katalog auswählen und in Ihr Rack einfügen. Die Bestellnummern der einzelnen Baugruppen, die auch auf den Komponenten stehen, werden in der Fußzeile des Katalogs angezeigt.

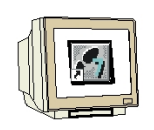

9. Im nächsten Schritt ziehen wir die ,CPU 315F-2 PN/DP' auf den zweiten Steckplatz.
 Dabei können Bestellnummer und Version der CPU auf der Front der CPU abgelesen werden.
 (→ SIMATIC 300 → CPU-300 → CPU 315F-2 PN/DP → 6ES7 315-2FH13-0AB0 → V2.6 )

|           | HW Konfi    | g - [SIMATIC 300(1) (Kon            | figuration) RFID_RF180    | C]       |             |   |   |   |         | _                          |                        |
|-----------|-------------|-------------------------------------|---------------------------|----------|-------------|---|---|---|---------|----------------------------|------------------------|
| mnl       | Station Be  | earbeiten Einfügen Zielsyste        | em Ansicht Extras Fenster | Hilfe    |             |   |   |   |         |                            | ×                      |
|           | ) 🖻 🚰 (     | # \$#  <b>\$</b>   \$ 6.   <b>•</b> | 🛍 🋍 📳 🗖 👯 🕅               |          |             |   |   |   |         |                            |                        |
|           | _           |                                     |                           |          |             |   |   | ^ |         |                            |                        |
|           | 30) UF      | }<br>                               |                           |          |             |   |   | = | Suchen: |                            | nt ni                  |
|           | 1           | PS 307 5A                           |                           |          |             |   |   |   | 5 0     |                            |                        |
|           | 3           |                                     |                           |          |             |   |   |   | Profil: | Standard                   | -                      |
|           | 4           |                                     |                           |          |             |   |   |   |         | CPU-300                    | ^                      |
|           | 5           |                                     |                           |          |             |   |   |   |         | 🕀 🧰 CPU 312                |                        |
|           | 6           |                                     |                           |          |             |   |   |   |         | E CPU 312 IFM              |                        |
|           | 7           |                                     |                           |          |             |   |   |   |         | E CPU 312                  |                        |
|           | 8           |                                     |                           |          |             |   |   |   |         |                            |                        |
|           | 10          |                                     |                           |          |             |   |   |   |         | 🗄 🦲 CPU 313C-2 DP          |                        |
|           | 11          |                                     |                           |          |             |   |   |   |         | 🗄 🦲 CPU 313C-2 PtP         | =                      |
|           |             |                                     |                           |          |             |   |   | ~ |         | 🗄 🧰 CPU 314                | _                      |
| <         |             |                                     |                           |          |             |   |   | > |         | 🗄 🧰 CPU 314 IFM            |                        |
|           |             |                                     |                           |          |             |   |   |   |         | 🕀 🦲 CPU 314C-2 DP          |                        |
|           | (0)         | UR                                  |                           |          |             |   |   |   |         | H 🔄 LPU 314L-2 PtP         |                        |
|           |             | (maine)                             | 1                         | 1        | (           |   |   |   |         | E CPU 315-2 DP             |                        |
|           | Steckplatz  | Baugruppe                           | Bestellnummer             | Firmware | MPI-Adresse | E | A | K |         | E CPU 315-2 PN/DP          |                        |
|           | 1           | PS 307 5A                           | 6ES7 307-1EAUU-UAAU       |          |             |   |   |   |         | 🗄 🦲 CPU 315F-2 DP          |                        |
|           | 2           |                                     |                           |          |             |   |   |   |         | 🗄 🦲 CPU 315F-2 PN/DP       |                        |
|           | 4           |                                     |                           |          |             |   |   |   |         | 😟 🧰 6ES7 315-2FH10         | HOABC                  |
|           | 5           |                                     |                           |          |             |   |   |   |         | 🖻 🧰 📴 6ES7 315-2FH13       | -OABC                  |
|           | 6           |                                     |                           |          |             |   |   |   |         | V2.3                       |                        |
| 113       | 7           |                                     |                           |          |             |   |   |   |         | V2.5                       | _                      |
|           | 8           |                                     |                           |          |             |   |   |   |         | V2.6                       | ¥                      |
|           | 9           |                                     |                           |          |             |   |   |   |         |                            |                        |
|           | 10          |                                     |                           |          |             |   |   |   | 6ES7 31 | 5-2FH13-0AB0               | <u>^</u> ₹ <u>&lt;</u> |
| - 1       | 11          |                                     |                           |          |             |   |   |   | PROFIN  | ET Anschluss: S7-          |                        |
|           |             |                                     |                           |          |             |   |   |   | Kommun  | ikation (ladbare FBs/FCs); | ~                      |
| ı<br>Drüc | ken Sie F1, | um Hilfe zu erhalten.               |                           |          |             |   |   |   | 0       |                            | Änd                    |

 Beim Eintragen der CPU erscheint folgendes Fenster, in dem Sie der CPU 315F-2 PN/DP eine ,IP- Adresse' zuordnen, die ,Subnetzmaske' festlegen und das bereits erstellte ,Ethernet'-Netz auswählen müssen. Optional kann für Netzübergreifende Kommunikation auch eine ,Router- Adresse' ausgewählt werden. Bestätigen Sie Ihre Eingaben mit ,OK' (→ IP- Adresse: 192.168.0.100 → Subnetzmaske: 255.255.255.0 → Ethernet(1) → Keinen Router verwenden → OK)

| Eigenschaften - Ethernet Schnittstelle PN-IO (R0/S2.2) |                                                                                 |  |  |  |  |  |  |  |
|--------------------------------------------------------|---------------------------------------------------------------------------------|--|--|--|--|--|--|--|
| Allgemein Parameter                                    |                                                                                 |  |  |  |  |  |  |  |
|                                                        | Bei Anwahl eines Subnetzes werden die<br>nächsten freien Adressen vorgeschlagen |  |  |  |  |  |  |  |
| IP-Adresse: 192.168.0.100                              | Netzübergang                                                                    |  |  |  |  |  |  |  |
| Subnetzmaske: 255.255.255.0                            | Keinen Router verwenden                                                         |  |  |  |  |  |  |  |
|                                                        | Adresse: 192.168.0.100                                                          |  |  |  |  |  |  |  |
| Subnetz:                                               |                                                                                 |  |  |  |  |  |  |  |
| nicht vernetzt<br>Ethernet(1)                          | Neu                                                                             |  |  |  |  |  |  |  |
|                                                        | Eigenschaften                                                                   |  |  |  |  |  |  |  |
|                                                        | Löschen                                                                         |  |  |  |  |  |  |  |
|                                                        |                                                                                 |  |  |  |  |  |  |  |
| ОК                                                     | Abbrechen Hilfe                                                                 |  |  |  |  |  |  |  |

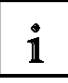

Hinweise zur Vernetzung am Ethernet (Weitere Informationen im Anhang V der Ausbildungsunterlage):

## MAC- Adresse:

Die MAC-Adresse besteht aus einem festen und einem variablen Teil. Der feste Teil ("Basis-MAC-Adresse") kennzeichnet den Hersteller (Siemens, 3COM, ...). Der variable Teil der MAC-Adresse unterscheidet die verschiedenen Ethernet-Teilnehmer und sollte weltweit eindeutig vergeben werden. Auf jeder Baugruppe ist eine werksseitig vorgegebene MAC- Adresse aufgedruckt.

### Wertebereich für IP-Adresse:

Die IP-Adresse besteht aus 4 Dezimalzahlen aus dem Wertebereich 0 bis 255, die durch einen Punkt voneinander getrennt sind; z.B. 141.80.0.16

## Wertebereich für Subnetzmaske:

Diese Maske wird verwendet, um erkennen zu können, ob ein Teilnehmer bzw. dessen IP- Adresse zum lokalen Subnetz gehört oder nur über einen Router erreichbar ist.

Die Subnetzmaske besteht aus 4 Dezimalzahlen aus dem Wertebereich 0 bis 255, die durch einen Punkt voneinander getrennt sind; z.B. 255.255.0.0

Die 4 Dezimalzahlen der Subnetzmaske müssen in ihrer binären Darstellung von links eine Folge von lückenlosen Werten "1" und von rechts eine Folge von lückenlosen Werten "0" enthalten. Die Werte "1" bestimmen den Bereich der IP-Adresse für die Netznummer. Die Werte "0" bestimmen den Bereich der IP-Adresse für die Teilnehmeradresse.

Beispiel:

| richtige Werte: | 255.255.0.0 Dezimal = 1111 1111.1111 1111.0000 0000.0000 0000 Binär          |
|-----------------|------------------------------------------------------------------------------|
|                 | 255.255.128.0 Dezimal = 1111 1111.1111 1111.1000 0000.0000 0000 Binär        |
|                 | 255.254.0.0 Dezimal = 1111 1111.1111 1110.0000 0000.0000.00                  |
| falscher Wert:  | 255.255.1.0 Dezimal = 1111 1111.1111 1111.0000 000 <b>1</b> .0000 0000 Binär |

### Wertebereich für Adresse des Netzübergangs (Router):

Die Adresse besteht aus 4 Dezimalzahlen aus dem Wertebereich 0 bis 255, die durch einen Punkt voneinander getrennt sind; z.B. 141.80.0.1.

## Zusammenhang IP-Adressen, Adresse des Routers und Subnetzmaske:

Die IP-Adresse und die Adresse des Netzübergangs dürfen nur an den Stellen unterschiedlich sein, an denen in der Subnetzmaske "0" steht. Beispiel:

Sie haben eingegeben: für Subnetzmaske 255.255.255.0; für IP-Adresse 141.30.0.5 und für die Adresse des Routers 141.30.128.1.

Die IP-Adresse und die Adresse des Netzübergangs dürfen nur in der 4. Dezimalzahl einen unterschiedlichen Wert haben. Im Beispiel ist aber die 3. Stelle schon unterschiedlich. Im Beispiel müssen Sie also alternativ ändern:

- die Subnetzmaske auf: 255.255.0.0 oder
- die IP- Adresse auf: 141.30.128.5 oder
- die Adresse des Netzübergangs auf: 141.30.0.1

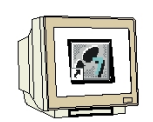

 Im nächsten Schritt ziehen wir das Eingangsmodul für 16 Eingänge auf den vierten Steckplatz. Dabei kann die Bestellnummer des Moduls auf der Front abgelesen werden. (→ SIMATIC 300 → DI-300 → SM 321 DI16xDC24V).

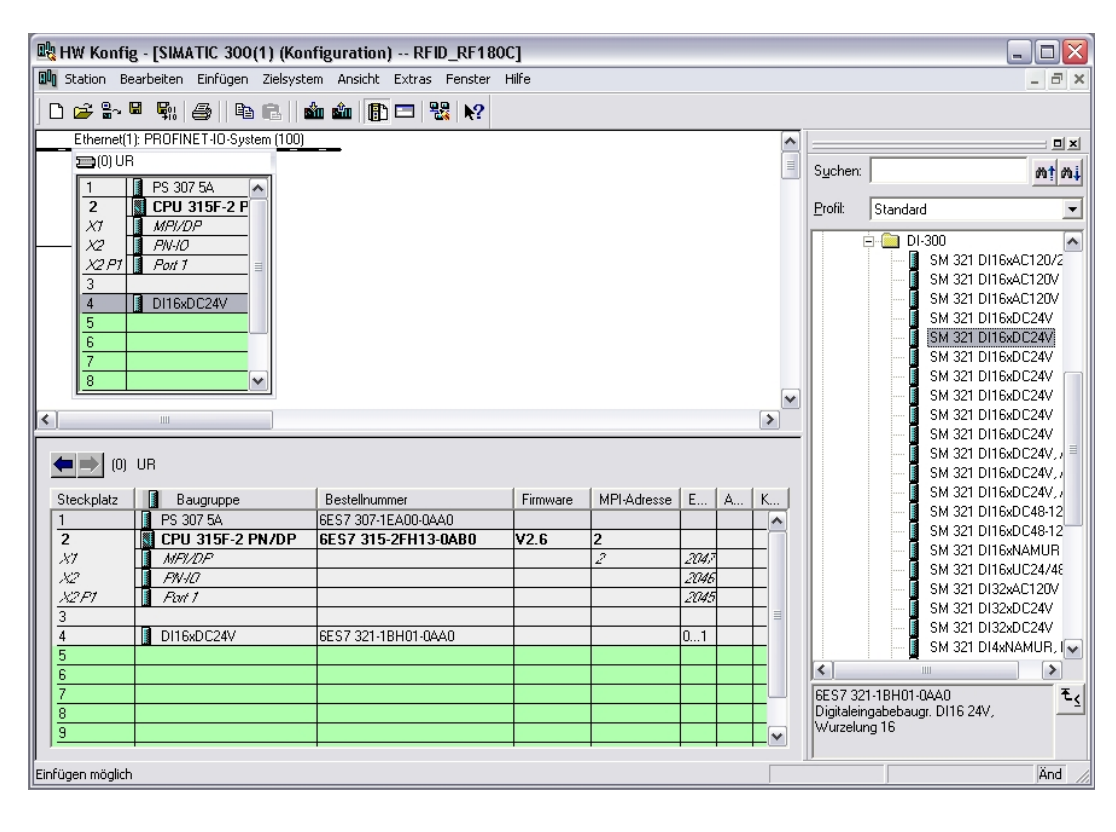

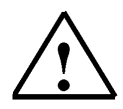

### Hinweis

Steckplatz Nr. 3 ist für Anschaltungsbaugruppen reserviert und bleibt daher leer. Die Bestellnummer der Baugruppe, wird in der Fußzeile des Katalogs angezeigt.

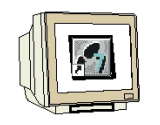

 Im nächsten Schritt ziehen wir das Ausgangsmodul für 16 Ausgänge auf den fünften Steckplatz. Dabei kann die Bestellnummer des Moduls auf der Front abgelesen werden. (→ SIMATIC-300 → DO-300 → SM 322 DO16xDC24V/0,5A).

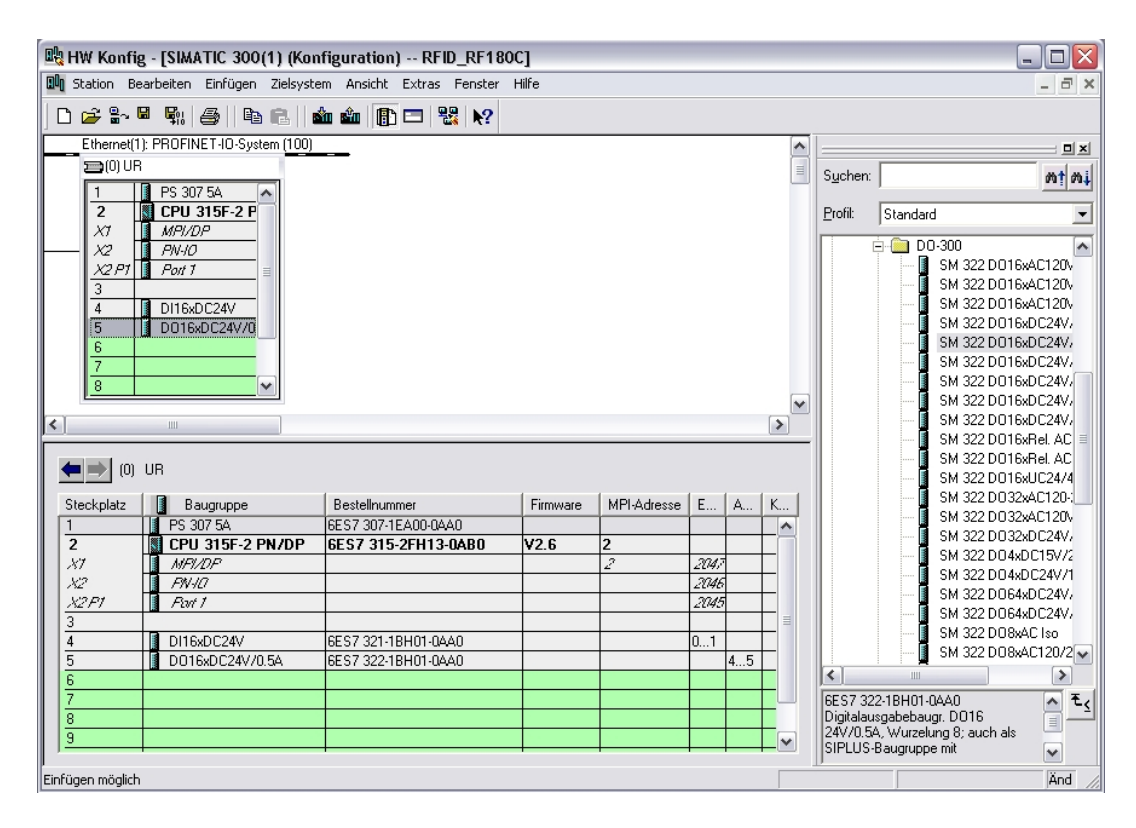

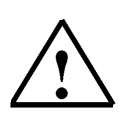

### Hinweis

Die Bestellnummer der Baugruppe, wird in der Fußzeile des Katalogs angezeigt.

 Nun muss noch der PROFINET- Gerätename auf PN-IOx100 geändert werden. Wählen Sie ,**PN-IO**' mit einem Doppelklick. (→ PN-IO,→ PN-IOx100,→ OK)

| Eigenschaften - PN-IU (RU/SZ.Z)                                    |               |               |   |           |       |  |  |  |  |
|--------------------------------------------------------------------|---------------|---------------|---|-----------|-------|--|--|--|--|
| Allgemein Adressen PROFINET Synchronisation Uhrzeitsynchronisation |               |               |   |           |       |  |  |  |  |
| Kurzbezeichnung:                                                   | PN-IO         |               |   |           |       |  |  |  |  |
| Gerätename: PN-I0x100                                              |               |               |   |           |       |  |  |  |  |
|                                                                    |               |               |   |           |       |  |  |  |  |
|                                                                    |               |               |   |           |       |  |  |  |  |
|                                                                    |               |               |   |           |       |  |  |  |  |
| Schnittstelle                                                      |               |               | 1 |           |       |  |  |  |  |
| Тур:                                                               | Ethernet      |               |   |           |       |  |  |  |  |
| Gerätenummer:                                                      | 0             |               |   |           |       |  |  |  |  |
| Adresse:                                                           | 192.168.0.100 |               |   |           |       |  |  |  |  |
| Vernetzt:                                                          | ja            | Eigenschaften |   |           |       |  |  |  |  |
| Kommentar:                                                         |               |               | 1 |           |       |  |  |  |  |
|                                                                    |               |               |   |           |       |  |  |  |  |
|                                                                    |               |               |   |           | ~     |  |  |  |  |
|                                                                    |               |               |   |           |       |  |  |  |  |
| ОК                                                                 |               |               |   | Abbrechen | Hilfe |  |  |  |  |

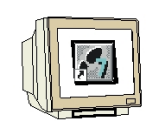

14. Ziehen Sie den PROFINET-IO-System (100) Strang nach rechts und fügen Sie aus dem Ordner PROFINET IO die SIMATIC RFID Baugruppe RF180C durch Ziehen auf den Strang ein Sollte die Baugruppe RF180C noch nicht zur Auswahl stehen muss sie erst über Menü "Extras" GSD-Dateien instalieren von einem Datenträger eingefügt werden.

| 🖳 HW Konfig - [SIMATIC 300(1) (Konfi                                                                                          | guration) RFID_RF180C]         |                                                                                        |                        |               |                                         |                                                                                                    |
|----------------------------------------------------------------------------------------------------|--------------------------------|----------------------------------------------------------------------------------------|------------------------|---------------|-----------------------------------------|----------------------------------------------------------------------------------------------------|
| 🛄 Station Bearbeiten Einfügen Zielsystem                                                                                      | Ansicht Extras Fenster Hilfe   |                                                                                        |                        |               |                                         | _ @ ×                                                                                                    |
| D 🚅 🔓 🖩 📲 🖓   🖨 🖻 💼   🎪                                                                                                    | 🛍 👔 🗖 🐮 🕅                      |                                                                                        |                        |               |                                         |                                                                                                    |
| CO) UR     CPU 315F-2 P     X7     MPI/DP     X2 P7 Pol 7     A     DI16xDC24V     5     D016xDC24V/0     6     7     8     W | Ethernet(1): PROFINE           | 1-10-System (100<br>(1) RF180C<br>(1) RF180C<br>(1) RF180C<br>(1) RF180C<br>(1) RF180C | <u>"</u>               |               | × • • • • • • • • • • • • • • • • • • • | Sucher: At Ai<br>Profit Standard<br>PROFIBUS-DP<br>PROFIBUS-PA<br>PROFIDUS-PA<br>PROFINET IO<br>Gateway<br>HMI<br>Ident Systems<br>SIMATIC FFID<br>SIMATIC FFID<br>SIMATIC FFID |
| (1) RF180Cx110<br>Steckplatz Baugruppe<br><i>O RF180Cx110</i><br><i>1 Anschluss zweier Reader</i>                             | Bestellnummer<br>6672 002-0000 | E-Adresse                                                                              | A-Adresse<br>256., 259 | Diag<br>2043* | K                                       | Network Components     Sensors     Weiter FELDGERÄTE     SIMATIC 300     SIMATIC 400     SIMATIC 400     SIMATIC HI Station     SIMATIC PC Station     SIMATIC PC Station       |
| Einfügen mödlich                                                                                                    |                                |                                                                                        |                        |               |                                         | GGT2 002-0JD00<br>SIEMENS<br>Kommunikationsmodul RF180C (IP67)<br>zur Verbindung zweier Reader mit ₩                                                                            |

15. Doppelklicken Sie auf die eingefügte Baugruppe und ändern Sie den Gerätenamen auf RF180Cx110 und die IP-Adresse auf 192.168.0.110

| igenschaften - RF18     | юс                                                                                |                          |           |       |  |  |  |  |
|-------------------------|-----------------------------------------------------------------------------------|--------------------------|-----------|-------|--|--|--|--|
| Allgemein 10-Zyklus     |                                                                                   |                          |           |       |  |  |  |  |
| Kurzbezeichnung:        | RF180C                                                                            |                          |           |       |  |  |  |  |
|                         | Kommunikationsmodul RF180C (IP67) zur Verbindung zweier Reader mit<br>PROFINET IO |                          |           |       |  |  |  |  |
| Bestell-Nr. / Firmware: | 6GT2 002-0JD00                                                                    |                          |           |       |  |  |  |  |
| Familie:                | SIMATIC RFID                                                                      |                          |           |       |  |  |  |  |
| Gerätename:             | RF180Cx110                                                                        |                          |           |       |  |  |  |  |
| Teilnehmer PROFINE      | T IO-System                                                                       |                          |           |       |  |  |  |  |
| Gerätenummer:           | 1 💌                                                                               | PROFINET-IO-System (100) |           |       |  |  |  |  |
| IP-Adresse:             | 192.168.0.110                                                                     | Ethernet                 |           |       |  |  |  |  |
| IP-Adresse durch        | 10-Controller zuweisen                                                            |                          |           |       |  |  |  |  |
| K                       |                                                                                   |                          |           |       |  |  |  |  |
| Kommental.              |                                                                                   |                          |           |       |  |  |  |  |
|                         |                                                                                   |                          |           | ~     |  |  |  |  |
|                         |                                                                                   |                          |           |       |  |  |  |  |
| UK                      |                                                                                   |                          | Abbrechen | Hilte |  |  |  |  |

16. Die Hardware Konfiguration wird nun durch einen Klick auf , 💷 gespeichert und übersetzt.

#### 5.3 Gerätenamen zuweisen

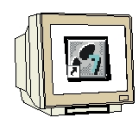

17. Markieren Sie die Baugruppe RF180C und wählen Sie anschließend über das Menü "Zielsystem" bei Ethernet **Gerätenamen vergeben**.

| uta I      | 🖳 🖽 Konfig - [SIMATIC 300(1) (Konfiguration) RFID_RF180C]                                                                                                    |               |                                     |                                                                                             |                               |                                                    |                      |           |                          |                         |                                                                            |                                |                                                                                                    |         |
|------------|----------------------------------------------------------------------------------------------------|---------------|-------------------------------------|---------------------------------------------------------------------------------------------|-------------------------------|----------------------------------------------------|----------------------|-----------|--------------------------|-------------------------|----------------------------------------------------------------------------|--------------------------------|----------------------------------------------------------------------------------------------------|---------|
| 00         | Station E                                                                                                    | Bearbeiten    | Einfüger                            | n Zie                                                                                       | elsystem                      | Ansicht Extras                                     | Fenster Hilfe        | 9         |                          |                         |                                                                            |                                |                                                                                                    | _ 8 ×   |
| 0          | 🖻 🔓                                                                                                    | <b>H F</b> 10 | 6                                   | 3                                                                                           | Laden ir<br>Laden ir          | n Baugruppe<br>n PG                                |                      | Ctrl+L    |                          |                         |                                                                            |                                |                                                                                                    |         |
|            | (0) U                                                                                                    | R             | 07 5A                               |                                                                                             | Baugrup<br>Baugrup            | ppen-Identifikation<br>ppen-Identifikation         | laden<br>laden in PG |           | 00)                      |                         |                                                                            | S <u>u</u> chen:               | <u></u>                                                                                                    | nt ni   |
|            | 2         1         CPU 315F-2 P           X1         MPI/DP         X2           X2         PN+0x100           X2/P1         Point 1           3         D116xDC24V           4         D116xDC24V |               |                                     | Gestörte Baugruppen<br>Baugruppenzustand<br>Betriebszustand<br>Urlöschen<br>Uhrzeit stellen |                               | <b>Ctrl+D</b><br>Ctrl+I                            | -                    |           |                          | Profil:                 | Standard<br>PROFIBUS-DP<br>PROFIBUS-PA<br>PROFINET IO<br>Drives<br>Gateway |                                |                                                                                                    |         |
| ٤ [        | 6<br>7<br>8                                                                                                    |               |                                     |                                                                                             | Firmwar<br>Geräter<br>Etherne | e aktualisieren<br>amen auf Memory<br>t            | Card speichern.      |           | Ethernet-Te              | ilnehmer l              | v                                                                          |                                | HMI<br>I/O<br>Ident Systems<br>⊡ SIMATIC RFID<br>                                                                                                    |         |
| •          | ■ <b>⇒</b> [0:                                                                                                    | ) RF1800      | ×110                                |                                                                                             | PROFIB                        | US                                                 |                      | ۰,        | Gerätename<br>Gerätename | en überprü<br>en vergeb | ifen<br>en                                                                 |                                | <ul> <li>Network Components</li> <li>Sensors</li> <li>Weitere FELDGERÄTE</li> </ul>                                                                                                    |         |
| S          | teckplatz<br>7<br>7                                                                                                    | E BF          | augruppe<br>1800x110<br>achtuse zwe | aier R                                                                                      | Serviced<br>Reader            | Jaten speichern<br>Bestellnummer<br>6572 002 01000 |                      | E-Adresse | A-Adresse<br>256. 259    | Diag<br>2003**          | K                                                                          | GGT2 00<br>SIEMEN<br>zur Verbi | IMATIC 300<br>IMATIC 300<br>IMATIC 400<br>IIMATIC HMI Station<br>IIMATIC PC Based Control<br>IIMATIC PC Station<br>2-00D00<br>S<br>ikationsmodul RF180C (IPE<br>dung zweier Reader mit | 300/400 |
| ,<br>Verga | abe von PF                                                                                                    | ROFINET I     | O Device-0                          | ieräte                                                                                      | enamen.                       |                                                    |                      |           |                          |                         |                                                                            | 0                              |                                                                                                    | Änd     |

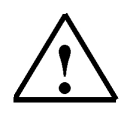

#### Hinweis

Voraussetzung hierfür ist, dass die PG/PC- Schnittstelle auf TCP/IP eingestellt ist und die Netzwerkkarte des PCs richtig konfiguriert ist. Z.B.: IP- Adresse 192.168.0.99, Subnetz 255.255.255.0 und Router- Adresse -.-.- (Siehe Modul E02!)

18. Markieren Sie die SIMATIC RFID Baugruppe und Klicken Sie anschließend auf die Schaltfläche "Name zuweisen". Fenster wieder schließen.

| Gerätenamen vergeben                                               |                         |  |  |  |  |  |  |  |
|--------------------------------------------------------------------|-------------------------|--|--|--|--|--|--|--|
| Gerätename: RF180Cx110 Cerätetyp: SIMATIC RFID                     |                         |  |  |  |  |  |  |  |
| Vorhandene Geräte:                                                 |                         |  |  |  |  |  |  |  |
| IP-Adresse MAC-Adresse Gerätetyp Gerätename                        | Name zuweisen           |  |  |  |  |  |  |  |
| 192.168.0.110 08-00-06-99-28-BA SIMATIC REID RE180Cx110            | Teilnehmer-Blinktest    |  |  |  |  |  |  |  |
|                                                                    | Dauer (Sekunden): 3 💌   |  |  |  |  |  |  |  |
|                                                                    |                         |  |  |  |  |  |  |  |
|                                                                    | Blinken ein Blinken aus |  |  |  |  |  |  |  |
| nur Geräte gleichen Typs anzeigen 🔲 nur Geräte ohne Namen anzeigen |                         |  |  |  |  |  |  |  |
| Aktualisieren Exportieren                                          |                         |  |  |  |  |  |  |  |
| Schließen                                                          | Hilfe                   |  |  |  |  |  |  |  |

## So sieht jetzt die fertige Hardware Konfiguration mit den zugehörenden Adressen aus

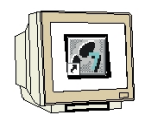

19. Dann kann die Hardware Konfiguration durch einen Klick auf ,  $\overset{\textcircled{}}{\underline{m}}$ , in die SPS geladen werden. Dabei sollte der Betriebsartenschalter an der CPU auf Stop stehen! (  $\rightarrow$   $\overset{\textcircled{}}{\underline{m}}$  )

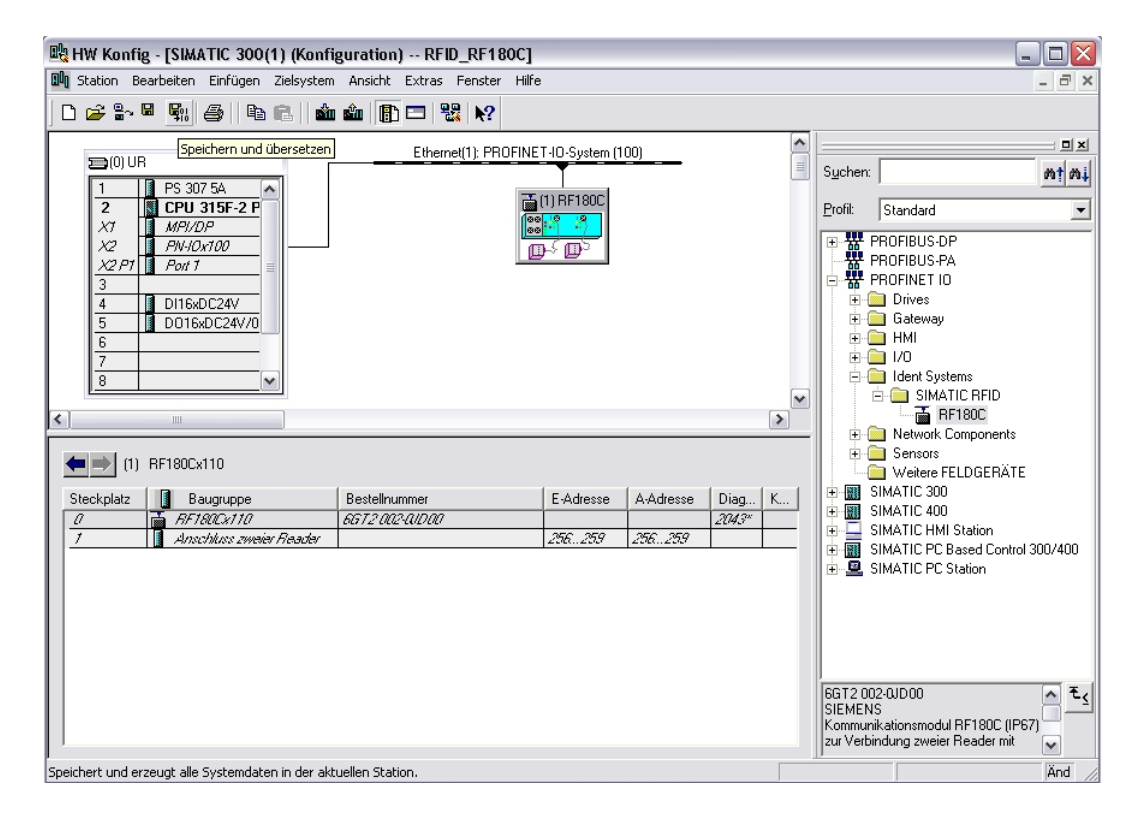

| dressen | von:      |          |             | Adress          | bereich von:           | 0   | bis:   | 2047  |   |    |
|---------|-----------|----------|-------------|-----------------|------------------------|-----|--------|-------|---|----|
| .PU 315 | F-Z PN/DP |          |             | Freie A         | dressvergabe:          | Ja  |        |       |   |    |
|         |           |          |             | Baugn<br>Steckj | uppenträger/<br>platz: | 0/2 | CPU-   | Nr. 1 |   |    |
| lter: 🔽 | Eingänge  | 🔽 Ausg   | änge 🔽      | Adresslücken    |                        |     |        |       |   |    |
| Тур     | Adr. von  | Adr. bis | Baugruppe   |                 | TPA                    | DP  | PN     | B     | S | IF |
| Ξ       | 0         | 1        | DI16xDC24   | /               | OB1-PA                 | -   | -      | 0     | 4 | -  |
|         | 2         | 255      | Lücke       |                 | •                      | -   | •      | -     | • | •  |
| Ξ       | 256       | 259      | Anschluss z | weier Reader    | OB1-PA                 | -   | 100(1) | -     | 1 | 0  |
| -       | 260       | 2042     | Lücke       |                 |                        |     |        | -     |   | -  |
| ×       | 2043      | 2043     | RF180Cx11   | D               |                        | -   | 100(1) |       | 0 | 0  |
| ×       | 2044      | 2044     | PN-I0x100   |                 | -                      | -   | -      | 0     | 2 | 2  |
| *       | 2045      | 2045     | Port 1      |                 | -                      | -   | -      | 0     | 2 | 3  |
| *       | 2046      | 2046     | PN-IOx100   |                 | -                      | -   | -      | 0     | 2 | 2  |
|         | 2047      | 2047     | MPI/DP      |                 | -                      | -   | -      | 0     | 2 | 1  |
| A       | U         | 3        | Lucke       |                 |                        |     | -      |       | - | -  |
| 4       | 4         | 5        | D016xDC24   | W70.5A          | UB1-PA                 | -   | -      | U     | 5 | -  |
| 4       | 6         | 255      | Lucke       |                 | -                      |     | -      |       |   | ÷  |
| 4       | 256       | 259      | Anschluss z | weier Header    | UBT-PA                 | -   | 100(1) |       | 1 | U  |
| 4       | 260       | 2047     | Lucke       |                 | -                      | -   | •      |       |   |    |
|         |           |          |             |                 |                        |     |        |       |   |    |

20. Hardware Konfiguration schließen.

### 5.4 UDT Bausteine und FB45 einfügen

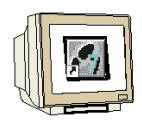

Bibliothek "**RFID\_FB45\_UDT\_Bausteine**" aus dem Vorlagenverzeichnis dearchivieren und öffnen. Deutschsprachige **UDT11**, **UDT21**, **UDT 111**, **UDT261**, **UDT271**, **UDT281** und **FB45** kopieren und in den Bausteinordner des Projekts einfügen. Bibliothek wieder schließen.

| BRFID_RF180C C:\Program                                                                                  | n Files\Siemens\                                                                                          | Step7\s7proj\RFID                                                                   | _R_5                                                                                |                                                                     |
|----------------------------------------------------------------------------------------------------|----------------------------------------------------------------------------------------------------|-------------------------------------------------------------------------------------|-------------------------------------------------------------------------------------|---------------------------------------------------------------------|
| PRID_RF180C     SIMATIC 300(1)     G CPU 315F-2 PN/DP     G S7-Programm(2)     G Quellen     G Bausteine | Systemdaten<br>⊕ UDT21<br>⊕ UDT281                                                                        | 😑 OB1<br>🔁 UDT111                                                                   | ₽ FB45<br>₽ UDT261                                                                  | UDT11                                                               |
| RFID_FB45_UDT_Bauste                                                                                     | ine C:\Progran                                                                                            | n Files\Siemens\St                                                                  | ep7\S7libs\RFID_f                                                                   | B4 🗖 🗖 🔀                                                            |
| PFID_FB45_UDT_Baustei     S7-Programm(1)     Quellen     Bausteine                                       | ne UDT20<br>UDT20<br>UDT61<br>UDT74<br>UDT110<br>UDT121<br>UDT121<br>UDT134<br>UDT260<br>UDT271<br>UDT284 | UDT10<br>UDT21<br>UDT64<br>UDT100<br>UDT111<br>UDT124<br>UDT124<br>UDT261<br>UDT274 | UDT11<br>UDT24<br>UDT70<br>UDT101<br>UDT114<br>UDT130<br>UDT130<br>UDT264<br>UDT280 | UDT14 UDT60 UDT71 UDT104 UDT120 UDT131 UDT144 UDT1270 UDT220 UDT221 |

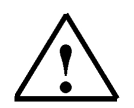

### Hinweis

Anstelle der Bibliothek **RFID\_FB45\_UDT\_Bausteine** kann auch das Beispielprogramm MOBY FB45 dearchiviert werden. Die Datei **FB45\_V1\_3.zip** finden Sie auf der RFID Systems CD in dem Verzeichnis "Daten", Unterverzeichnis "FB45"

| BRFID_RF180C C:\Program                                                                                            | n Files\Siemens\                                                                                                    | Step7\s7proj\RFID_R                                                                                                    | L_5                                                                                                    |                                                                                                    |
|----------------------------------------------------------------------------------------------------|----------------------------------------------------------------------------------------------------|----------------------------------------------------------------------------------------------------|----------------------------------------------------------------------------------------------------|----------------------------------------------------------------------------------------------------|
| BFID_RF180C     SIMATIC 300(1)     G    SIMATIC 300(1)     G    S7.Programm(2)     G    Quellen     G    Bausteine | Systemdaten<br>⊕ UDT21<br>⊕ UDT281                                                                                                    | ⊕ OB1<br>⊕ UDT111                                                                                                    | ₽ FB45<br>₽ UDT261                                                                                                    | ⊕ UDT11<br>⊕ UDT271                                                                                                    |
| B MOBY FB45 C:\Program                                                                                             | Files\Siemens\S                                                                                                    | tep7\S7Proj\FB45_V                                                                                                    | 1_3                                                                                                    |                                                                                                    |
| HOBY FB45                                                                                                    | <ul> <li>OB1</li> <li>OB100</li> <li>DB11</li> <li>DB48</li> <li>DB63</li> <li>DB75</li> <li>UD720</li> <li>UD761</li> <li>UD774</li> <li>UD7110</li> <li>UD7121</li> <li>UD7134</li> <li>UD7260</li> <li>UD7271</li> <li>UD7284</li> </ul> | <ul> <li>0880</li> <li>08121</li> <li>DB12</li> <li>DB60</li> <li>DB64</li> <li>UDT10</li> <li>UDT64</li> <li>UDT101111</li> <li>UDT124</li> <li>UDT140</li> <li>UDT261</li> <li>UDT274</li> <li>Status Channel 1</li> </ul> | <ul> <li>0882</li> <li>08122</li> <li>0845</li> <li>0861</li> <li>0873</li> <li>UDT11</li> <li>UDT24</li> <li>UDT70</li> <li>UDT101</li> <li>UDT101</li> <li>UDT141</li> <li>UDT1264</li> <li>UDT280</li> <li>Status Channel 2</li> </ul> | <ul> <li>OB86</li> <li>FB45</li> <li>DB47</li> <li>DB62</li> <li>DB74</li> <li>UDT14</li> <li>UDT60</li> <li>UDT71</li> <li>UDT104</li> <li>UDT104</li> <li>UDT120</li> <li>UDT131</li> <li>UDT144</li> <li>UDT270</li> <li>UDT281</li> </ul> |

#### 5.5 Datenbausteine erstellen

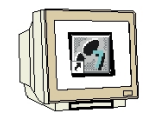

#### DB48 Schreib- bzw. Lesedaten

Hier werden die Quell-Daten eines Schreib-Auftrags zum Transponder abgelegt oder die Ziel-Daten beim Lese-Auftrag vom Transponder gespeichert.

#### Datenbaustein DB48 erstellen

| Eigenschaften - Datent     | paustein                                                    | X   |  |  |  |  |
|----------------------------|-------------------------------------------------------------|-----|--|--|--|--|
| Allgemein - Teil 1 Allgeme | in - Teil 2   Aufrufe   Attribute                           |     |  |  |  |  |
| Name und Typ:              | DB48 Global-DB 💌                                            | ] [ |  |  |  |  |
| Symbolischer Name:         | S_L_DATEN                                                   |     |  |  |  |  |
| Symbolkommentar:           | hier werden die Daten des Schreib-Lese Auftrags eingetragen | -   |  |  |  |  |
| Erstellsprache:            | DB                                                          |     |  |  |  |  |
| Projektpfad:               |                                                             |     |  |  |  |  |
| Speicherort des Projekts:  | C:\Program Files\Siemens\Step7\s7proj\RFID_R_5              |     |  |  |  |  |
| Erstellt am:               | Code Schnittstelle<br>06.12.2009 08:47:43                   |     |  |  |  |  |
| Zuletzt geändert am:       | 06.12.2009 08:47:43 06.12.2009 08:47:43                     |     |  |  |  |  |
| Kommentar:                 |                                                             |     |  |  |  |  |
| OK                         | Abbrechen Hilfe                                             |     |  |  |  |  |

### DB48 öffnen 1024 Byte anlegen

Unter Name "Daten" eingeben.

Bei Typ (mit rechter Maustaste) Zusammengesetzte Datentypen das ARRAY Datenformat auswählen.

1..1024 innerhalb der Klammern eingeben.

In der nächsten Zeile BYTE auswählen bzw. eingeben.

| H | 🍇 KOP/AW                                                                 | L/FUP - [DB48 "S_L_DATEN" | RFID_RF180C\SIMATIC 30         | 0(1)\CPU 315F-21 | PN/DP\\DB48] |  |  |  |  |
|---|--------------------------------------------------------------------------|---------------------------|--------------------------------|------------------|--------------|--|--|--|--|
| 4 | 🕞 Datei Bearbeiten Einfügen Zielsystem Test Ansicht Extras Fenster Hilfe |                           |                                |                  |              |  |  |  |  |
|   | 🗅 🖨 🔐 🛃 👗 🖻 🏨 🗠 બ 🕼 🏜 🔁 🏪 🔐 !« »! 🔲 🖳 💦                                  |                           |                                |                  |              |  |  |  |  |
| ſ | Adresse                                                                  | Name                      | Тур                            | Anfangswert      | Kommentar    |  |  |  |  |
|   |                                                                          |                           |                                |                  |              |  |  |  |  |
| I | *0.0                                                                     |                           | STRUCT                         |                  |              |  |  |  |  |
|   | *0.0<br>+0.0                                                             | Daten                     | STRUCT<br>ARRAY[11024]         |                  |              |  |  |  |  |
|   | *0.0<br>+0.0<br>*1.0                                                     | Daten                     | STRUCT<br>ARRAY[11024]<br>BYTE |                  |              |  |  |  |  |

#### DB48 speichern und schließen

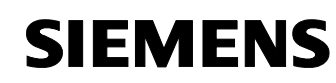

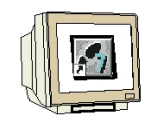

## **DB49 MDS Status Informationen**

Im DB49 werden die MDS-Status Informationen eingetragen. Die Informationen werden in einem Datenbaustein mit einer festgelegten Datenstruktur abgelegt. MDS-Status Lesen mit Sub Command 01nach UDT261 oder Sub Command 02 nach UDT271.

#### Datenbaustein DB49 erstellen

| Eigenschaften - Datenbaustein 🛛 🔀 |                                                |                |                     |       |  |  |  |
|-----------------------------------|------------------------------------------------|----------------|---------------------|-------|--|--|--|
| Allgemein - Teil 1 Allgeme        | in - Teil 2 Aufrufe .                          | Attribute      |                     |       |  |  |  |
| Name und Typ:                     | DB49                                           | Global-DB      | •                   | ~     |  |  |  |
| Symbolischer Name:                | MDS_STATUS                                     |                |                     |       |  |  |  |
| Symbolkommentar:                  | hier werden die MDS                            | -Status Inform | nationen abgelegt   |       |  |  |  |
| Erstellsprache:                   | DB                                             |                |                     |       |  |  |  |
| Projektpfad:                      |                                                |                |                     |       |  |  |  |
| Speicherort des Projekts:         | C:\Program Files\Siemens\Step7\s7proj\RFID_R_5 |                |                     |       |  |  |  |
| Erstellt am:                      | Code<br>06.12.2009 09:09:26                    |                | Schnittstelle       |       |  |  |  |
| Zuletzt geändert am:              | 06.12.2009 09:09:26                            |                | 06.12.2009 09:09:26 |       |  |  |  |
| Kommentar:                        |                                                |                |                     |       |  |  |  |
|                                   |                                                |                |                     |       |  |  |  |
| ОК                                |                                                |                | Abbrechen           | Hilfe |  |  |  |

#### DB49 öffnen und UDT261 und UDT271 einfügen

| Adresse | Name        | ame Typ A               |  | Kommentar                    |
|---------|-------------|-------------------------|--|------------------------------|
| 0.0     |             | STRUCT                  |  |                              |
| +0.0    | MDS_Status0 | "MOBY P MDS-Status 0_d" |  | hier ist der UDT261 abgelegt |
| +18.0   | MDS_Status1 | "MOBY P MDS-Status 1_d" |  | hier ist der UDT271 abgelegt |
| =36.0   |             | END_STRUCT              |  |                              |

#### Datensicht des DB49

| Adresse | Name                        | Тур   | Anfangswert | Aktualwert | Kommentar                                                              |
|---------|-----------------------------|-------|-------------|------------|------------------------------------------------------------------------|
| 0.0     | MDS_Status0.reserved0       | BYTE  | B#16#0      | B#16#0     |                                                                        |
| 1.0     | MDS_Status0.status_info     | BYTE  | B#16#0      | B#16#0     | Nodus MDS-Status                                                       |
| 2.0     | MDS_Status0.UID[1].Byte_1_4 | DWORD | DW#16#0     | DW#16#0    | MDS-Nummer (unique identifier)                                         |
| 6.0     | MDS_Status0.UID[1].Byte_5_8 | DWORD | DW#16#0     | DW#16#0    |                                                                        |
| 10.0    | MDS_Status0.MDS_type        | BYTE  | B#16#0      | B#16#0     | MDS-Typ                                                                |
| 11.0    | MDS_Status0.Lock_state      | BYTE  | B#16#0      | B#16#0     | Schreibschutzstatus EEPROM                                             |
| 12.0    | MDS_Status0.reserved1[1]    | BYTE  | B#16#0      | B#16#0     |                                                                        |
| 13.0    | MDS_Status0.reserved1[2]    | BYTE  | B#16#0      | B#16#0     |                                                                        |
| 14.0    | MDS_Status0.reserved1[3]    | BYTE  | B#16#0      | B#16#0     |                                                                        |
| 15.0    | MDS_Status0.reserved1[4]    | BYTE  | B#16#0      | B#16#0     |                                                                        |
| 16.0    | MDS_Status0.reserved1[5]    | BYTE  | B#16#0      | B#16#0     |                                                                        |
| 17.0    | MDS_Status0.reserved1[6]    | BYTE  | B#16#0      | B#16#0     |                                                                        |
| 18.0    | MDS_Status1.reserved0       | BYTE  | B#16#0      | B#16#0     |                                                                        |
| 19.0    | MDS_Status1.status_info     | BYTE  | B#16#0      | B#16#0     | Modus MDS-Status                                                       |
| 20.0    | MDS_Status1.UID[1].Byte_1_4 | DWORD | DW#16#0     | DW#16#0    | MDS-Nummer (unique identifier)                                         |
| 24.0    | MDS_Status1.UID[1].Byte_5_8 | DWORD | DW#16#0     | DW#16#0    |                                                                        |
| 28.0    | MDS_Status1.LFD             | BYTE  | B#16#0      | B#16#0     | Leistungsflussdichte: Beziehung zwischen Grenzwert und gemessenem Wert |
| 29.0    | MDS_Status1.FZP             | BYTE  | B#16#0      | B#16#0     | Fehlerzähler passiv (Ruhefehlerzähler)                                 |
| 30.0    | MDS_Status1.FZA             | BYTE  | B#16#0      | B#16#0     | Fehlerzähler aktiv (Fehler während Kommunikation)                      |
| 31.0    | MDS_Status1.ANWZ            | BYTE  | B#16#0      | B#16#0     | Anwesenheitszähler                                                     |
| 32.0    | MDS_Statusl.reserved1[1]    | BYTE  | B#16#0      | B#16#0     |                                                                        |
| 33.0    | MDS_Status1.reserved1[2]    | BYTE  | B#16#0      | B#16#0     |                                                                        |
| 34.0    | MDS_Status1.reserved1[3]    | BYTE  | B#16#0      | B#16#0     |                                                                        |

Die Startadresse im DB49 ist bei Sub\_Command 01 "0" und bei Sub\_Command 02 "18" Die Datenlänge ist in beiden Fällen 18 Byte.

#### DB49 speichern und schließen

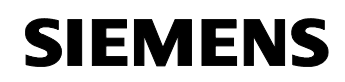

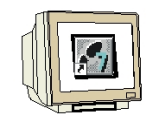

## **DB50 SLG-Status Informationen**

Im DB50 werden die SLG-Status Informationen eingetragen. Je nach Auftrag müssen die Informationen in einem Datenbaustein mit einer festgelegten Datenstruktur abgelegt werden.

SLG-Status Lesen mit Sub\_Command 01nach UDT111 oder Sub\_Command 06 nach UDT281.

## Datenbaustein DB50 erstellen

| igenschaften - Datenbaustein 🛛 🔀 |                                                |                 |                     |       |  |  |  |  |
|----------------------------------|------------------------------------------------|-----------------|---------------------|-------|--|--|--|--|
| Allgemein - Teil 1 Allgeme       | in - Teil 2 Aufrufe   /                        | Attribute       |                     |       |  |  |  |  |
| Name und Typ:                    | DB50                                           | Global-DB       | •                   | -     |  |  |  |  |
| Symbolischer Name:               | SLG_STATUS                                     |                 |                     |       |  |  |  |  |
| Symbolkommentar:                 | hier werden die SLG                            | Status Informat | iionen abgelegt     |       |  |  |  |  |
| Erstellsprache:                  | DB                                             |                 |                     |       |  |  |  |  |
| Projektpfad:                     |                                                |                 |                     |       |  |  |  |  |
| Speicherort des Projekts:        | C:\Program Files\Siemens\Step7\s7proj\RFID_R_5 |                 |                     |       |  |  |  |  |
| Erstellt am:                     | Code<br>06.12.2009 12:18:52                    |                 | Schnittstelle       |       |  |  |  |  |
| Zuletzt geändert am:             | 06.12.2009 12:18:52                            |                 | 06.12.2009 12:18:52 |       |  |  |  |  |
| Kommentar:                       |                                                |                 |                     |       |  |  |  |  |
|                                  |                                                |                 |                     |       |  |  |  |  |
| OK                               |                                                |                 | Abbrechen           | Hilfe |  |  |  |  |

### DB50 öffnen und UDT111 und UDT281 einfügen

Öffnen Sie den DB50 und fügen Sie zu SLG\_Status den UDT111ein. Fügen Sie zu SLG\_Diagnose den UDT281 ein.

| Adresse | Name Typ A   |                       | Anfangswert | Kommentar                    |
|---------|--------------|-----------------------|-------------|------------------------------|
| 0.0     |              | STRUCT                |             |                              |
| +0.0    | SLG_Status   | "MOBY SLG-Status_d"   |             | hier ist der UDT111 abgelegt |
| +28.0   | SLG_Diagnose | "MOBY P SLG-Status_d" |             | hier ist der UDT281 abgelegt |
| =56.0   |              | END_STRUCT            |             |                              |

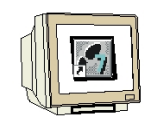

## Datensicht des SLG-Status im DB50 (UDT111) Byte 0 bis 27

| Adresse | Name                             | Тур  | Anfangswert | Aktualwert | Kommentar                                        |
|---------|----------------------------------|------|-------------|------------|--------------------------------------------------|
| 0.0     | SLG_Status.status_info           | BYTE | B#16#0      | B#16#0     | Modus SLG-Status                                 |
| 1.0     | SLG_Status.hardware              | CHAR | 1.1         | 1.1        | HW-Variante                                      |
| 2.0     | SLG_Status.hardware_version      | WORD | W#16#0      | W#16#0     | HW-Version                                       |
| 4.0     | SLG_Status.loader_version        | WORD | W#16#0      | W#16#0     | Urlader-Version                                  |
| 6.0     | SLG_Status.firmware              | CHAR | 1.1         | 1.1        | FW-Variante                                      |
| 8.0     | SLG_Status.firmware_version      | WORD | W#16#0      | W#16#0     | FW-Version                                       |
| 10.0    | SLG_Status.driver                | CHAR | 1.1         | 1.1        | Treiber-Variante                                 |
| 12.0    | SLG_Status.driver_version        | WORD | W#16#0      | W#16#0     | Treiber-Version                                  |
| 14.0    | SLG_Status.interface             | BYTE | B#16#0      | B#16#0     | Schnittstelle (RS 232 / RS 422)                  |
| 15.0    | SLG_Status.baud                  | BYTE | B#16#0      | B#16#0     | Baudrate                                         |
| 16.0    | SLG_Status.reserved1             | BYTE | B#16#0      | B#16#0     | Reserviert                                       |
| 17.0    | SLG_Status.reserved2             | BYTE | B#16#0      | B#16#0     | Reserviert                                       |
| 18.0    | SLG_Status.reserved3             | BYTE | B#16#0      | B#16#0     | Reserviert                                       |
| 19.0    | SLG_Status.distance_limiting_SLG | BYTE | B#16#0      | B#16#0     | Reichweitenbegrenzung                            |
| 20.0    | SLG_Status.multitag_SLG          | BYTE | B#16#0      | B#16#0     | Multitag SLG                                     |
| 21.0    | SLG_Status.field_ON_control_SLG  | BYTE | B#16#0      | B#16#0     | Berobetriebsart                                  |
| 22.0    | SLG_Status.field_ON_time_SLG     | BYTE | B#16#0      | B#16#0     | Berozeit                                         |
| 23.0    | SLG_Status.sync_SLG              | BYTE | B#16#0      | B#16#0     | Semaphorensteuerung (Synchronisation mit SLG)    |
| 24.0    | SLG_Status.status_ant            | BYTE | B#16#0      | B#16#0     | Status Antenne                                   |
| 25.0    | SLG_Status.stand_by              | BYTE | B#16#0      | B#16#0     | Standby Zeit nachdem ein Befehl ausgeführt wurde |
| 26.0    | SLG_Status.MDS_control           | BYTE | B#16#0      | B#16#0     | Anvesenheit                                      |

## Datensicht der SLG-Diagnose im DB50 (UDT281) Byte 28 bis 55

| 29.0 | SLC Diemose status info    | DVTP | P#16#0 | P#16#0 | Modue SIC-Status                       |
|------|----------------------------|------|--------|--------|----------------------------------------|
| 20.0 | SIG Diamaga R2D            | DUTE | D#16#0 | D#16#0 | Pohlovnöhlov possiv (Dubofohlovnöhlov) |
| 29.0 | CLC Diagnose AP2           | DUTE | D#10#0 | D#16#0 | Vehierzahler passiv (kunerenterzahler) |
| 30.0 | SLG_DIAGNOSE.ABZ           | DIIL | D#10#0 | D#10#0 | Abbruchzanier                          |
| 31.0 | SLG_Diagnose.CFZ           | BYTE | B#16#0 | B#16#0 | Codefehlerzähler                       |
| 32.0 | SLG_Diagnose.SFZ           | BYTE | B#16#0 | B#16#0 | Signaturfehlerzähler                   |
| 33.0 | SLG_Diagnose.CRCFZ         | BYTE | B#16#0 | B#16#0 | CRC-Fehlerzähler                       |
| 34.0 | SLG_Diagnose.BSTAT         | BYTE | B#16#0 | B#16#0 | Befehlsstatus                          |
| 35.0 | SLG_Diagnose.ASMFZ         | BYTE | B#16#0 | B#16#0 | Fehlerzähler Hostinterface (ASM)       |
| 36.0 | SLG_Diagnose.reserved0[1]  | BYTE | B#16#0 | B#16#0 |                                        |
| 37.0 | SLG_Diagnose.reserved0[2]  | BYTE | B#16#0 | B#16#0 |                                        |
| 38.0 | SLG_Diagnose.reserved0[3]  | BYTE | B#16#0 | B#16#0 |                                        |
| 39.0 | SLG_Diagnose.reserved0[4]  | BYTE | B#16#0 | B#16#0 |                                        |
| 40.0 | SLG_Diagnose.reserved0[5]  | BYTE | B#16#0 | B#16#0 |                                        |
| 41.0 | SLG_Diagnose.reserved0[6]  | BYTE | B#16#0 | B#16#0 |                                        |
| 42.0 | SLG_Diagnose.reserved0[7]  | BYTE | B#16#0 | B#16#0 |                                        |
| 43.0 | SLC_Diagnose.reserved0[8]  | BYTE | B#16#0 | B#16#0 |                                        |
| 44.0 | SLG_Diagnose.reserved0[9]  | BYTE | B#16#0 | B#16#0 |                                        |
| 45.0 | SLG_Diagnose.reserved0[10] | BYTE | B#16#0 | B#16#0 |                                        |
| 46.0 | SLG_Diagnose.reserved0[11] | BYTE | B#16#0 | B#16#0 |                                        |
| 47.0 | SLG_Diagnose.reserved0[12] | BYTE | B#16#0 | B#16#0 |                                        |
| 48.0 | SLG_Diagnose.reserved0[13] | BYTE | B#16#0 | B#16#0 |                                        |
| 49.0 | SLG_Diagnose.reserved0[14] | BYTE | B#16#0 | B#16#0 |                                        |
| 50.0 | SLG_Diagnose.reserved0[15] | BYTE | B#16#0 | B#16#0 |                                        |
| 51.0 | SLG_Diagnose.reserved0[16] | BYTE | B#16#0 | B#16#0 |                                        |
| 52.0 | SLG_Diagnose.reserved0[17] | BYTE | B#16#0 | B#16#0 |                                        |
| 53.0 | SLG_Diagnose.reserved0[18] | BYTE | B#16#0 | B#16#0 |                                        |
| 54.0 | SLG_Diagnose.reserved0[19] | BYTE | B#16#0 | B#16#0 |                                        |
| 55.0 | SLG_Diagnose.reserved0[20] | BYTE | B#16#0 | B#16#0 |                                        |

Die Startadresse im DB50 ist bei Sub\_Command 01 "**0**" SLG-Status Informationen und bei Sub\_Command 06 "**28**" SLG-Diagnose Informationen Die Datenlänge ist in beiden Fällen 28 Byte.

## DB50 speichern und schließen

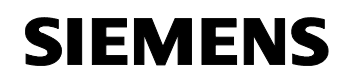

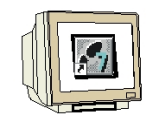

#### DB47 Auftragsdatenbaustein

Der DB47 wird über den UDT11 im DB45 angesteuert. Im DB47 wird pro SLG (Schreib-Lese-Gerät) ein UDT21 eingebettet. Im jeweiligen UDT21 werden dann die Auftrags-Kommandos eingegeben. Die Daten des Schreib- bzw. Leseauftrags werden dann im DB48 abgelegt. Der Verweis auf den DB48 wird in den UDT21 des DB47 zugeordnet.

### Datenbaustein DB47 erstellen

| Eigenschaften - Datent     | austein                     |                          | X        |
|----------------------------|-----------------------------|--------------------------|----------|
| Allgemein - Teil 1 Allgeme | in - Teil 2 Aufrufe Attri   | bute                     |          |
| Name und Typ:              | DB47 GI                     | obal-DB                  | -        |
| Symbolischer Name:         | AUFTRAG                     |                          |          |
| Symbolkommentar:           | hier werden die Kommar      | ndos eingegeben          |          |
| Erstellsprache:            | DB                          |                          |          |
| Projektpfad:               |                             |                          |          |
| Speicherort des Projekts:  | C:\Program Files\Siemer     | ns\Step7\s7proj\RFID_RF1 |          |
| Erstellt am:               | Code<br>26.11.2009 13:18:30 | Schnittstelle            |          |
| ∠uletzt geandert am:       | 26.11.2009.13:18:30         | 26.11.2009.13:18:30      |          |
| Kommentar:                 |                             |                          | <u>~</u> |
|                            |                             |                          |          |
| OK                         |                             | Abbrechen                | Hilfe    |

### DB47 öffnen und pro Auftrag den UDT21 einfügen

DB47 öffnen und für SLG1 über ARRAY Format fünf Mal den UDT21 einfügen. Für SLG2 ebenfalls über ARRAY Format fünf Mal den UDT21 einfügen.

| Adresse | Name           | Тур          | Anfangswert | Kommentar             |
|---------|----------------|--------------|-------------|-----------------------|
| *0.0    |                | STRUCT       |             |                       |
| +0.0    | Kanal_l_Befehl | ARRAY[15]    |             | SLG1 Aufträge 1 bis 5 |
| *10.0   |                | "MOBY CMD_d" |             |                       |
| +50.0   | Kanal_2_Befehl | ARRAY[15]    |             | SLG2 Aufträge 1 bis 5 |
| *10.0   |                | "MOBY CMD_d" |             |                       |
| =100.0  |                | END_STRUCT   |             |                       |

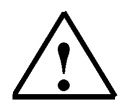

## Hinweis

In unserem Beispiel sind pro SLG bzw. Kanal fünf Auftragsbefehle möglich. Der UDT21 ist somit 10 Mal in den DB47 eingebettet. Die Befehle bzw. Aufträge des zweiten SLGs beginnen ab der Adresse 50.

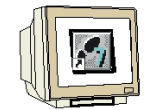

Datensicht des DB47

| Deca.INH |                                  | TTP. | ATAMASINPTIN | NUCLEAR |                                                                                 |
|----------|----------------------------------|------|--------------|---------|---------------------------------------------------------------------------------|
| 0.0      | Kanal_l_Befehl[1].command        | BYTE | B#16#2       | B#16#2  | MDS Befehl:l=schreiben,2=lesen,3=init,4=slg-status,8=end,Å=set-ant,B=mds-status |
| 1.0      | Kanal_l_Befehl[1].sub_command    | BYTE | B#16#0       | B#16#0  | Bitmuster für INIT-Befehl; Modus für END,SET-ANT,MDS-STATUS,SLG-STATUS          |
| 2.0      | Kanal_l_Befehl[1].length         | INI  | Т            | 1       | Anzahl der zu schreibenden/lesenden Daten in Bytes                              |
| 4.0      | Kanal_l_Befehl[1].address_MDS    | WORD | M#16#0       | N#16#0  | Anfangsadresse auf MDS; Endadresse bei INIT;EW/Jahr für MDS-STATUS              |
| 6.0      | Kanal_l_Befehl[1].DAT_DB_number  | IMI  | 48           | 48      | Nummer des DAT DB; Daten DB für NDS Daten                                       |
| 8.0      | Kanal_1_Befehl[1].DAT_DB_address | IMI  | 0            | 0       | Zeiger auf das Anfangswort im DAT DB                                            |
| 10.0     | Kanal_1_Befehl[2].command        | BYTE | B#16#2       | B#16#2  | MDS Befehl:l=schreiben,2=lesen,3=init,4=slg-status,8=end,A=set-ant,B=mds-status |
| 11.0     | Kanal_l_Befehl[2].sub_command    | BYTE | B#16#0       | B#16#0  | Bitmuster für INIT-Befehl; Modus für END,SET-ANT,MDS-STATUS,SLG-STATUS          |
| 12.0     | Kanal_1_Befehl[2].length         | INT  | L            | т       | Anzahl der zu schreibenden/lesenden Daten in Bytes                              |
| 14.0     | Kanal_l_Befehl[2].address_MDS    | WORD | D#JE#0       | D#JE#O  | Anfangsadresse auf MDS; Endadresse bei INIT;KW/Jahr für MDS-STATUS              |
| 16.0     | Kanal_l_Befehl[2].DAT_DB_number  | INT  | 48           | 48      | Nummer des DAT DB; Daten DB für NDS Daten                                       |
| 18.0     | Kanal_l_Befehl[2].DAT_DB_address | INI  | 0            | 0       | Zeiger auf das Anfangswort im DAT DB                                            |
| 20.0     | Kanal_1_Befehl[3].command        | BYTE | B#16#2       | B#16#2  | MDS Befehl:l=schreiben,2=lesen,3=init,4=slg-status,8=end,Å=set-ant,B=mds-status |
| 21.0     | Kanal_l_Befehl[3].sub_command    | BYTE | B#16#0       | B#16#0  | Bitmuster für INIT-Befehl; Modus für END,SET-ANT,MDS-STATUS,SLG-STATUS          |
| 22.0     | Kanal_l_Befehl[3].length         | IMI  | 1            | l       | Anzahl der zu schreibenden/lesenden Daten in Bytes                              |
| 24.0     | Kanal_l_Befehl[3].address_MDS    | WORD | M#16#0       | N#16#0  | Anfangsadresse auf MDS; Endadresse bei INIT;EW/Jahr für MDS-STATUS              |
| 26.0     | Kanal_l_Befehl[3].DAT_DB_number  | INT  | 48           | 48      | Nummer des DAT DB; Daten DB für MDS Daten                                       |
| 28.0     | Kanal_1_Befehl[3].DAT_DB_address | INI  | 0            | 0       | Zeiger auf das Anfangswort im DAT DB                                            |
| 30.0     | Kanal_l_Befehl[4].command        | BYTE | B#16#2       | B#16#2  | MDS Befehl:l=schreiben,2=lesen,3=init,4=slg-status,8=end,A=set-ant,B=mds-status |
| 31.0     | Kanal_l_Befehl[4].sub_command    | BYTE | B#16#0       | B#16#0  | Bitmuster für INIT-Befehl; Modus für END,SET-ANT,MDS-STATUS,SLG-STATUS          |
| 32.0     | Kanal_l_Befehl[4].length         | INT  | 1            | T       | Anzahl der zu schreibenden/lesenden Daten in Bytes                              |
| 34.0     | Kanal_l_Befehl[4].address_MDS    | WORD | W#16#0       | W#16#0  | Anfangsadresse auf MDS; Endadresse bei INIT;KW/Jahr für MDS-STATUS              |
| 36.0     | Kanal_l_Befehl[4].DAT_DB_number  | INT  | 48           | 48      | Nummer des DAT DB; Daten DB für NDS Daten                                       |
| 38.0     | Kanal_l_Befehl[4].DAT_DB_address | INT  | 0            | 0       | Zeiger auf das Anfangswort im DAT DB                                            |
| 40.0     | Kanal_1_Befehl[5].command        | BYTE | B#16#2       | B#16#2  | MDS Befehl:l=schreiben,2=lesen,3=init,4=slg-status,8=end,A=set-ant,B=mds-status |
| 41.0     | Kanal_1_Befehl[5].sub_command    | BYTE | B#16#0       | B#16#0  | Bitmuster für INIT-Befehl; Modus für END,SET-ANT,MDS-STATUS,SLG-STATUS          |
| 42.0     | Kanal_l_Befehl[5].length         | INI  | 1            | 1       | Anzahl der zu schreibenden/lesenden Daten in Bytes                              |
| 44.0     | Kanal_l_Befehl[5].address_MDS    | WORD | W#16#0       | W#16#0  | Anfangsadresse auf MDS; Endadresse bei INIT;KW/Jahr für MDS-STATUS              |
| 46.0     | Kanal_l_Befehl[5].DAT_DB_number  | INT  | 48           | 48      | Nummer des DAT DB; Daten DB für NDS Daten                                       |
| 48.0     | Kanal_l_Befehl[5].DAT_DB_address | INI  | 0            | 0       | Zeiger auf das Anfangswort im DAT DB                                            |
| 50.0     | Kanal_2_Befehl[1].command        | BYTE | B#16#2       | B#16#2  | MDS Befehl:l=schreiben,2=lesen,3=init,4=slg-status,8=end,Å=set-ant,B=mds-status |
| 51.0     | Kanal_2_Befehl[1].sub_command    | BYTE | B#16#0       | B#16#0  | Bitmuster für INIT-Befehl; Modus für END,SET-ANT,MDS-STATUS,SLG-STATUS          |
| 52.0     | Kanal_2_Befehl[1].length         | INI  | 1            | 1       | Anzahl der zu schreibenden/lesenden Daten in Bytes                              |
| 54.0     | Kanal_2_Befehl[1].address_MDS    | WORD | W#16#0       | W#16#0  | Anfangsadresse auf MDS; Endadresse bei INIT;KW/Jahr für MDS-STATUS              |
| 56.0     | Kanal_2_Befehl[1].DAT_DB_number  | INT  | 48           | 48      | Nummer des DAT DB; Daten DB für MDS Daten                                       |
| 58.0     | Kanal_2_Befehl[1].DAT_DB_address | INT  | 0            | 0       | Zeiger auf das Anfangswort im DAT DB                                            |
| 60.0     | Kanal_2_Befehl[2].command        | BYTE | B#16#2       | B#16#2  | MDS Befehl:l=schreiben,2=lesen,3=init,4=slg-status,8=end,Å=set-ant,B=mds-status |
| 61.0     | Kanal_2_Befehl[2].sub_command    | BYTE | B#16#0       | B#16#0  | Bitmuster für INIT-Befehl; Modus für END,SET-ANT,MDS-STATUS,SLG-STATUS          |
|          |                                  |      |              |         |                                                                                 |

(Ab Byte 50 beginnen die Befehle zu SLG2 bzw. Kanal 2)

## DB47 speichern und schließen

#### **DB45 SLG Parameter Baustein**

Jeder MOBY-Kanal (SLG) benötigt seine eigenen Parameter. Diese sind in einer Datenstruktur als UDT 10 (mit englischen Kommentaren), UDT 11 (mit deutschen Kommentaren) bzw. UDT 14 (mit spanischen Kommentaren) vordefiniert. Sie müssen für jeden MOBY-Kanal diesen UDT in einem Datenbaustein aufrufen. Im UDT 11 sind unterschiedliche Variablen definiert:

• INPUT-Parameter: Diese Variablen müssen vom Anwender einmalig bei der Projektierung eingegeben werden (Ausnahme: command\_DB\_number / command\_DB\_address). Während der gesamten Laufzeit ist es nicht notwendig, diese Parameter zu verändern oder abzufragen. Bitte beachten Sie, dass nach Änderung eines INPUT-Parameters ein init\_run durchzuführen ist, bevor die neue Einstellung wirksam wird (siehe Kapitel "Programmierung von Neustart und Wiederanlauf").

• Steuerbits: Mit diesen Boolschen Variablen startet der Anwender seine Befehle.

• Anzeigen: Die Anzeigen zeigen dem Anwender den Fortgang eines Befehls an. Fehleranalysen können einfach durchgeführt werden.

• FB-interne Variablen: Diese Variablen sind für den Anwender nicht von Bedeutung. Sie dürfen nicht durch die Anwendung verändert werden. Fehlfunktionen und Datenverfälschungen wären sonst die Folge.

|   | <b>F</b> |
|---|----------|
| M |          |

1

#### Datenbaustein DB45 erstellen

| Eigenschaften - Datenl                                                                     | austein 🛛 🛛 🔀                                  |  |  |
|--------------------------------------------------------------------------------------------|------------------------------------------------|--|--|
| Allgemein - Teil1 Allgeme                                                                  | n - Teil 2   Aufrufe   Attribute               |  |  |
| Name:                                                                                      | DB45                                           |  |  |
| Symbolischer Name:                                                                         | SLG_PARAMETER                                  |  |  |
| Symbolkommentar:                                                                           | hier findet man die Parameter zu den SLGs      |  |  |
| Erstellsprache:                                                                            | DB                                             |  |  |
| Projektpfad: BFID_RF180C\SIMATIC 300(1)\CPU 315F-2 PN/DP\S7-Programm<br>(2)\Bausteine\DB45 |                                                |  |  |
| Speicherort des Projekts:                                                                  | C:\Program Files\Siemens\Step7\s7proj\RFID_R_5 |  |  |
| Erstellt am:                                                                               | Code Schnittstelle<br>06.12.2009 15:42:30      |  |  |
| Zuletzt geändert am:                                                                       | 06.12.2009 15:45:20 06.12.2009 15:45:20        |  |  |
| Kommentar:                                                                                 |                                                |  |  |
| ОК                                                                                         | Abbrechen Hilfe                                |  |  |

### DB45 öffnen und pro SLG den UDT11 einfügen

Im DB45 wird pro SLG der UDT11 aufgerufen.

| Adresse | Name  | Тур            | Anfangswert | Kommentar                 |
|---------|-------|----------------|-------------|---------------------------|
| 0.0     |       | STRUCT         |             |                           |
| +0.0    | SLG_1 | "MOBY Param_d" |             | Parameter des ersten SLG  |
| +50.0   | SLG_2 | "MOBY Param_d" |             | Parameter des zweiten SLG |
| =100.0  |       | END_STRUCT     |             |                           |

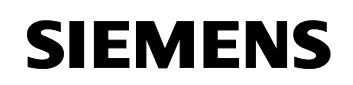

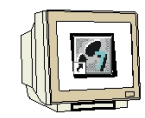

## Eingaben im DB45

Die Basisadresse des RF180C ist 256 (siehe Hardware) hier bei Adresse 0.0 und 50.0 einzutragen Die Auswahl des SLG1 ist hier unter Adresse 2.0 einzutragen. Die Auswahl des SLG2 ist hier unter Adresse 52.0 einzutragen.

### Im DB45 wird auf den DB47 (Auftragsdatenbaustein) verwiesen.

Die Aufträge des ersten SLGs sind im DB47 ab DBB0 hier bei Adresse 4.0 und 6.0 einzutragen Die Aufträge des zweiten SLGs sind im DB47 ab DBB50 hier bei Adresse 54.0 und 56.0 einzutragen

#### Alle anderen Werte werden nicht verändert.

Achten Sie bei den Eingaben im DB45 darauf, dass die Verkettung der DBs richtig fortgeführt wird.

Datensicht des DB45 bis Byte 33

| Adresse | Name                       | Тур   | Anfangswert | Aktualwert | Kommentar                                                               |  |
|---------|----------------------------|-------|-------------|------------|-------------------------------------------------------------------------|--|
| 0.      | 0 SLG_1.ASM_address        | INT   | 256         | 256        | Input: Basisadresse des ASM (zyklisches Wort)                           |  |
| 2.      | 0 SLG_1.ASM_channel        | INT   | 1           | 1          | Input: Nummer des Kanals (1 4)                                          |  |
| 4.      | 0 SLG_1.command_DB_number  | INT   | 47          | 47         | Input: Befehlsdatenbaustein-Nummer                                      |  |
| 6.      | 0 SLG_1.command_DB_address | INT   | 0           | 0          | Input: Anfangsadresse der Daten im BEDB                                 |  |
| 8.      | 0 SLG_1.MDS_control        | BYTE  | B#16#1      | B#16#1     | Input: Anwesenheitskontrolle und MDS-Steuerung (0, 1, 2)                |  |
| 9.      | 0 SLG_1.ECC_mode           | BOOL  | FALSE       | FALSE      | Input: Betriebsart mit ECC                                              |  |
| 9.      | 1 SLG_1.RESET_long         | BOOL  | TRUE        | TRUE       | Input: true: langes RESET-Telegramm, nur für MOBY-Mode 5, 6             |  |
| 10.     | 0 SLG_1.MOBY_mode          | BYTE  | B#16#5      | B#16#5     | Input: MOBY-Betriebsart                                                 |  |
| 11.     | 0 SLG_1.scanning_time      | BYTE  | B#16#0      | B#16#0     | Input: Abtastzeit für MOBY I/U                                          |  |
| 12.     | 0 SLG_1.option_1           | BYTE  | B#16#0      | B#16#0     | Input: RESET-Befehl Option 1                                            |  |
| 13.     | 0 SLG_1.distance_limiting  | BYTE  | B#16#F      | B#16#F     | Input: Reichweitenbegrenzung                                            |  |
| 14.     | 0 SLG_1.multitag           | BYTE  | B#16#1      | B#16#1     | Input: max. Anzahl MDS im Feld                                          |  |
| 15.     | 0 SLG_1.field_ON_control   | BYTE  | B#16#0      | B#16#0     | Input: BERO-Betriebsart                                                 |  |
| 16.     | 0 SLG_1.field_ON_time      | BYTE  | B#16#0      | B#16#0     | Input: BER0-Zeit                                                        |  |
| 17.     | 0 SLG_1.reserved           | BYTE  | B#16#0      | B#16#0     |                                                                         |  |
| 18.     | 0 SLG_1.ANZ_MDS_present    | BOOL  | FALSE       | FALSE      | Anwesenheit eines MDS                                                   |  |
| 18.     | 1 SLG_1.ANZ_cancel         | BOOL  | FALSE       | FALSE      | Cancel-Bit im PEW ist gesetzt                                           |  |
| 18.     | 2 SLG_1.ANZ_ECC            | BOOL  | FALSE       | FALSE      | Fehlerkorrektur wurde durchgeführt                                      |  |
| 18      | 3 SLG_1.reserved0          | BOOL  | FALSE       | FALSE      |                                                                         |  |
| 18.     | 4 SLG_1.LR_bat             | BOOL  | FALSE       | FALSE      | Batterie des MDS 507                                                    |  |
| 18      | 5 SLG_1.battery_low        | BOOL  | FALSE       | FALSE      | Batterieüberwachung                                                     |  |
| 18.     | 6 SLG_1.error              | BOOL  | FALSE       | FALSE      | Fehler während der Befehlsbearbeitung                                   |  |
| 18      | 7 SLG_1.ready              | BOOL  | FALSE       | FALSE      | Der Befehl bzw. Befehlskette ist ausgeführt                             |  |
| 19.     | 0 SLG_1.cancel             | BOOL  | FALSE       | FALSE      | Set: Befehl bzw. Befehlskette abbrechen                                 |  |
| 19.     | 1 SLG_1.command_start      | BOOL  | FALSE       | FALSE      | Set: Startsignal für Befehl bzw. Befehlskette                           |  |
| 19.     | 2 SLG_1.repeat_command     | BOOL  | FALSE       | FALSE      | Set: Letzten Befehl wiederholen                                         |  |
| 19.     | 3 SLG_1.init_run           | BOOL  | TRUE        | TRUE       | Set: ASM rücksetzen und neu parametrieren                               |  |
| 19.     | 4 SLG_1.ASM_failure        | BOOL  | FALSE       | FALSE      | OB122 Set: ASM ausgefallen                                              |  |
| 19.     | 5 SLG_1.FB45_active        | BOOL  | FALSE       | FALSE      | FC-aktiv                                                                |  |
| 19.     | 6 SLG_1.ANZ_next           | BOOL  | FALSE       | FALSE      | Befehl NEXT war letzter Befehl                                          |  |
| 19.     | 7 SLG_1.ANZ_reset          | BOOL  | FALSE       | FALSE      | Befehl RESET war letzter Befehl                                         |  |
| 20.     | 0 SLG 1.ASM busy           | BOOL  | FALSE       | FALSE      | ASM bearbeitet einen Befehl                                             |  |
| 20.     | 1 SLG_1.command_rep_active | BOOL  | FALSE       | FALSE      | ASM führt Befehlswiederholung durch                                     |  |
| 21.     | 0 SLG 1.number MDS         | BYTE  | B#16#0      | B#16#0     | Anzahl der im Feld befindlichen MDS                                     |  |
| 22.     | 0 SLG 1.error MOBY         | BYTE  | B#16#0      | B#16#0     | Fehleranzeige vom Anschaltmodul                                         |  |
| 23.     | 0 SLG 1.error FB           | BYTE  | B#16#0      | B#16#0     | Fehleranzeige von FC                                                    |  |
| 24.     | 0 SLG 1.error BUS          | WORD  | W#16#0      | W#16#0     | Fehleranzeige von PROFIBUS                                              |  |
| 26.     | 0 SLG_1.version_MOBY       | WORD  | W#16#0      | W#16#0     | Firmwareversion MOBY                                                    |  |
| 28.     | 0 SLG_1.counter_customer   | BYTE  | B#16#0      | B#16#0     | Interner Schleifenzähler                                                |  |
| 29.     | 0 SLG_1.counter_notused    | BYTE  | B#16#0      | B#16#0     | FB intern                                                               |  |
| 30.     | 0 SLG_1.reserved1[1]       | DWORD | DW#16#0     | DW#16#0    | FB-interne Variablen. Diese dürfen vom Anwender nicht verändert werden. |  |

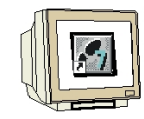

## Datensicht des DB45 ab Byte 34

| 34.0 | SLG_1.reserved1[2]         | DWORD | DW#16#0    | DW#16#0  |                                                                         |
|------|----------------------------|-------|------------|----------|-------------------------------------------------------------------------|
| 38.0 | SLG_1.reserved1[3]         | DWORD | DW#16#0    | DW#16#0  |                                                                         |
| 42.0 | SLG_1.reserved2            | WORD  | W#16#0     | W#16#0   | FB intern                                                               |
| 44.0 | SLG_1.initRUN_timeout      | INT   | 1000       | 1000     | FB intern                                                               |
| 46.0 | SLG_1.PEW_timout_ASM_fail  | BYTE  | B#16#5     | B#16#5   | FB intern                                                               |
| 47.0 | SLG_1.PEW_timeout          | BYTE  | B#16#32    | B#16#32  | FB intern                                                               |
| 48.0 | SLG_1.reserved3            | BYTE  | B#16#0     | B#16#0   | FB intern                                                               |
| 49.0 | SLG_1.Testbyte             | BYTE  | B#16#0     | B#16#0   | FB intern                                                               |
| 50.0 |                            | INT   | 256        | 256      | Input: Basisadresse des ASM (zyklisches Wort)                           |
| 52.0 | SLG 2.ASM channel          | INT   | 1          | 2        | Input: Nummer des Kanals (1 4)                                          |
| 54.0 | SLG_2.command_DB_number    | INT   | 47         | 47       | Input: Befehlsdatenbaustein-Nummer                                      |
| 56.0 | SLG_2.command_DB_address   | INT   | 0          | 50       | Input: Anfangsadresse der Daten im BEDB                                 |
| 58.0 | SLG_2.MDS_control          | BYTE  | B#16#1     | B#16#1   | Input: Anwesenheitskontrolle und MDS-Steuerung (0, 1, 2)                |
| 59.0 | SLG 2.ECC mode             | BOOL  | FALSE      | FALSE    | Input: Betriebsart mit ECC                                              |
| 59.1 | SLG_2.RESET_long           | BOOL  | TRUE       | TRUE     | Input: true: langes RESET-Telegramm, nur für MOBY-Mode 5, 6             |
| 60.0 | SLG 2.MOBY mode            | BYTE  | B#16#5     | B#16#5   | Input: MOBY-Betriebsart                                                 |
| 61.0 | SLG_2.scanning_time        | BYTE  | B#16#0     | B#16#0   | Input: Abtastzeit für MOBY I/U                                          |
| 62.0 | SLG 2.option 1             | BYTE  | B#16#0     | B#16#0   | Input: RESET-Befehl Option 1                                            |
| 63.0 | SLG 2.distance limiting    | BYTE  | B#16#F     | B#16#F   | Input: Reichweitenbegrenzung                                            |
| 64.0 | SLG 2.multitag             | BYTE  | B#16#1     | B#16#1   | Input: max. Anzahl MDS im Feld                                          |
| 65.0 | SLG_2.field_ON_control     | BYTE  | B#16#0     | B#16#0   | Input: BER0-Betriebsart                                                 |
| 66.0 | SLG 2.field ON time        | BYTE  | B#16#0     | B#16#0   | Input: BER0-Zeit                                                        |
| 67.0 | SLG 2.reserved             | BYTE  | B#16#0     | B#16#0   |                                                                         |
| 68.0 | SLG 2.ANZ MDS present      | BOOL  | FALSE      | FALSE    | Anwesenheit eines MDS                                                   |
| 68.1 | SLG 2.ANZ cancel           | BOOL  | FALSE      | FALSE    | Cancel-Bit im PEW ist gesetzt                                           |
| 68.2 | SLG 2.ANZ ECC              | BOOL  | FALSE      | FALSE    | Fehlerkorrektur wurde durchgeführt                                      |
| 68.3 | SLG 2.reserved0            | BOOL  | FALSE      | FALSE    | -                                                                       |
| 68.4 |                            | BOOL  | FALSE      | FALSE    | Batterie des MDS 507                                                    |
| 68.5 | SLG 2.battery low          | BOOL  | FALSE      | FALSE    | Batterieüberwachung                                                     |
| 68.6 | SLG 2.error                | BOOL  | FALSE      | FALSE    | Fehler während der Befehlsbearbeitung                                   |
| 68.7 |                            | BOOL  | FALSE      | FALSE    | Der Befehl bzw. Befehlskette ist ausgeführt                             |
| 69.0 | SLG 2.cancel               | BOOL  | FALSE      | FALSE    | Set: Befehl bzw. Befehlskette abbrechen                                 |
| 69.1 |                            | BOOL  | FALSE      | FALSE    | Set: Startsignal für Befehl bzw. Befehlskette                           |
| 69.2 | SLG 2.repeat command       | BOOL  | FALSE      | FALSE    | Set: Letzten Befehl wiederholen                                         |
| 69.3 | SLG 2.init run             | BOOL  | TRUE       | TRUE     | Set: ASM rücksetzen und neu parametrieren                               |
| 69.4 | SLG 2.ASM failure          | BOOL  | FALSE      | FALSE    | OB122 Set: ASM ausgefallen                                              |
| 69.5 | SLG 2.FB45 active          | BOOL  | FALSE      | FALSE    | FC-aktiv                                                                |
| 69.6 | SLG 2.ANZ next             | BOOL  | FALSE      | FALSE    | Befehl NEXT war letzter Befehl                                          |
| 69.7 | SLG 2.ANZ reset            | BOOL  | FALSE      | FALSE    | Befehl RESET war letzter Befehl                                         |
| 70.0 | SLG 2.ASM busy             | BOOL  | FALSE      | FALSE    | ASM bearbeitet einen Befehl                                             |
| 70.1 | SLG_2.command_rep_active   | BOOL  | FALSE      | FALSE    | ASM führt Befehlswiederholung durch                                     |
| 71.0 | SLG_2.number_MDS           | BYTE  | B#16#0     | B#16#0   | Anzahl der im Feld befindlichen MDS                                     |
| 72.0 | SLG_2.error_MOBY           | BYTE  | B#16#0     | B#16#0   | Fehleranzeige vom Anschaltmodul                                         |
| 73.0 | SLG_2.error_FB             | BYTE  | B#16#0     | B#16#0   | Fehleranzeige von FC                                                    |
| 74.0 | SLC_2.error_BUS            | WORD  | W#16#0     | W#16#0   | Fehleranzeige von PROFIBUS                                              |
| 76.0 | SLG 2.version MOBY         | WORD  | W#16#0     | W#16#0   | Firmwareversion MOBY                                                    |
| 78.0 | SLG 2.counter customer     | BYTE  | B#16#0     | B#16#0   | Interner Schleifenzähler                                                |
| 79.0 | SLG 2.counter notused      | BYTE  | B#16#0     | B#16#0   | FB intern                                                               |
| 80.0 | SLG 2.reserved1[1]         | DWORD | DW#16#0    | DW#16#0  | FB-interne Variablen. Diese dürfen vom Anwender nicht verändert werden. |
| 84.0 | SLG 2.reserved1[2]         | DWORD | DW#16#0    | DW#16#0  |                                                                         |
| 88.0 | SLG 2. reserved1[3]        | DWORD | DW#16#0    | DW#16#0  |                                                                         |
| 92 0 | SLG 2. reserved2           | WORD  | W#16#0     | W#16#0   | FB intern                                                               |
| 94 0 | SLG 2. initRUN timeout     | INT   | 1000       | 1000     | FB intern                                                               |
| 96.0 | SLG 2. PEW timout ASM feil | BYTE  | B#16#5     | B#16#5   | FB intern                                                               |
| 97.0 | SLG 2. PEW timeout.        | BYTE  | B#16#32    | B#16#32  | FB intern                                                               |
| 98.0 | SLG 2. reserved3           | BYTE  | B#16#0     | B#16#0   | FB intern                                                               |
| 99.0 | SLG 2. Testhyte            | BYTE  | B#16#0     | B#16#0   | FB intern                                                               |
| L    |                            |       | - / 20 / 0 | - ****** |                                                                         |

#### DB45 speichern und schließen

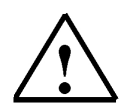

### Hinweis

Die Eingaben im Datenbaustein werden hier als Aktualwert eingetragen. Achten Sie darauf, dass beim Initialisieren des Datenbausteines oder Urlöschen der CPU die Aktualwerte mit den Anfangswerten des Datenbausteines überschrieben werden.

Weitere Informationen zum Aufbau der Datenstruktur mit Datenbausteinen und zu den einzelnen UDTs finden Sie im Funktionshandbuch "RFID Systems FB45".

### 5.6 Programmierung von Neustart und Wiederanlauf

1

Ein Neustart des MOBY-ASM (An-Schalt-Modul) erfolgt durch das Setzen der Variablen "**init\_run**". Mit "**init\_run**" werden das ASM und der FB 45 neu parametriert und synchronisiert.

Ein "init\_run" ist notwendig nach

- dem Einschalten der SIMATIC (OB 100)
- dem Einschalten der Versorgungsspannung am ASM
- der Unterbrechung der PROFINET-Kommunikation
- einer Fehlermeldung durch die Variable "error\_BUS"
- einem Transpondertypwechsel z.B. von RF300 auf ISO oder umgekehrt
- nach Änderung eines INPUT-Parameters im DB45 (SLG\_Parameter)

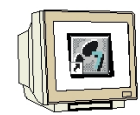

## OB100 erstellen

| Eigenschaften - Organ      | isationsbaustein 🛛 🛛 🕅                         |
|----------------------------|------------------------------------------------|
| Allgemein - Teil 1 Allgeme | in - Teil 2 Aufrufe Attribute                  |
| Name:                      | 08100                                          |
| Symbolischer Name:         | NEUSTART                                       |
| Symbolkommentar:           | Programmierung von Neustart und Wiederanlauf   |
| Erstellsprache:            | FUP                                            |
| Projektpfad:               |                                                |
| Speicherort des Projekts:  | C:\Program Files\Siemens\Step7\s7proj\RFID_RF1 |
| Erstellt am:               | Code Schnittstelle 26.11.2009 17:35:45         |
| ∠uletzt geandert am:       | 26.11.200917:35:45 26.11.200917:35:45          |
| Kommentar:                 |                                                |
| ОК                         | Abbrechen Hilfe                                |

### OB100 öffnen und Programm eingeben

OB100 : Neustart und Wiederanlauf

| Kommentar:    |                                                                  |                              |              |            |                          |                |                                      |
|---------------|------------------------------------------------------------------|------------------------------|--------------|------------|--------------------------|----------------|--------------------------------------|
| Netzwerk 1    | : Setzen der Variablen "init_run"                                |                              |              |            |                          |                |                                      |
| Kommentar:    |                                                                  |                              |              |            |                          |                |                                      |
| SET<br>S<br>S | "SLG_PARAMETER".SLG_1.init_run<br>"SLG_PARAMETER".SLG_2.init_run | DB45.DBX19.3<br>DB45.DBX69.3 | Set:<br>Set: | ASM<br>ASM | rücksetzen<br>rücksetzen | und n<br>und n | eu parametrieren<br>eu parametrieren |

OB100 speichern und schließen

## 5.7 FC11 Funktion für einen Befehl bzw. Auftrag

1

Bevor Sie einen MOBY-Befehl mit **"command\_start**" starten können, müssen Sie diesen definieren. Für die einfache Definition eines Befehls steht Ihnen der der UDT 21 (deutsche Kommentare) zur Verfügung. Der UDT21 ist in den DB47 mehrfach eingebettet. Damit nicht alle Eingaben im Datenbaustein DB47 durchgeführt werden müssen, soll hier ein Baustein für einen Befehl bzw. Auftrag erstellt werden.

Dieser Baustein kann dann im Steuerungsprogramm z.B. bei einer Befehlskette mehrfach aufgerufen werden.

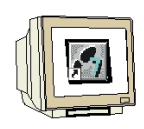

## **Funktion FC11 erstellen**

Legen Sie eine neue Funktion FC11 an.

| igenschaften - Funktion 🛛 🔀 |                                                              |                      |  |  |  |  |
|-----------------------------|--------------------------------------------------------------|----------------------|--|--|--|--|
| Allgemein - Teil1 Allgeme   | in - Teil 2 Aufrufe Attribute                                |                      |  |  |  |  |
| Name:                       | FC11                                                         |                      |  |  |  |  |
| Symbolischer Name:          | AUFTRAG_BEFEHL                                               |                      |  |  |  |  |
| Symbolkommentar:            | Baustein für einen Auftrag bzw. B                            | efehl                |  |  |  |  |
| Erstellsprache:             | FUP                                                          |                      |  |  |  |  |
| Projektpfad:                | RFID_IEC_Teil2\SIMATIC 300(1)"<br>Programm(1)\Bausteine\FC11 | CPU 315F-2 PN/DP\S7- |  |  |  |  |
| Speicherort des Projekts:   | C:\Program Files\Siemens\Step7\                              | s7proj\RFID_I_1      |  |  |  |  |
| Erstellt am:                | Code<br>03.12.2009 18:58:48                                  | Schnittstelle        |  |  |  |  |
| Zuletzt geändert am:        | 03.12.2009 17:46:22                                          | 03.12.2009 17:46:22  |  |  |  |  |
| Kommentar:                  |                                                              |                      |  |  |  |  |
|                             | 1                                                            |                      |  |  |  |  |
| OK                          |                                                              | Abbrechen Hilfe      |  |  |  |  |

## IN Variablen anlegen

|                     | Inhalt von: 'Umgebung\Schnittstelle\IN' |                   |          |           |  |  |  |  |  |
|---------------------|-----------------------------------------|-------------------|----------|-----------|--|--|--|--|--|
| 🖃 🕕 Schnittstelle   | ^                                       | Name              | Datentyp | Kommentar |  |  |  |  |  |
|                     |                                         | 🖼 slg_command     | Byte     |           |  |  |  |  |  |
| 🔤 slg_command       |                                         | 😉 slg_sub_command | Byte     |           |  |  |  |  |  |
| 🖾 🖾 slg_sub_command |                                         | 🛅 in_length       | Int      |           |  |  |  |  |  |
| 🖾 in_length         | ≡                                       | 🛅 in_mds_ADDR     | Int      |           |  |  |  |  |  |
| 🖾 in_mds_ADDR       |                                         | 🛅 in_dat_DB_Nr    | Int      |           |  |  |  |  |  |
| 🗂 in_dat_DB_Nr      |                                         | 🔚 in_dat_DB_ADDR  | Int      |           |  |  |  |  |  |
| In_dat_DB_ADDR      |                                         |                   |          |           |  |  |  |  |  |

## **OUT Variablen anlegen**

|                   | Inhalt von: 'Umgebung\Schnittstelle\OUT' |    |                 |          |           |  |
|-------------------|------------------------------------------|----|-----------------|----------|-----------|--|
|                   | ~                                        |    | Name            | Datentyp | Kommentar |  |
| ⊨ <b>-⊒-</b> оот  |                                          | 12 | command         | Byte     |           |  |
| E conmand         |                                          | 12 | sub_command     | Byte     |           |  |
| 🔤 sub_command     |                                          | 12 | out_length      | Int      |           |  |
| 🔤 out_length      | ≣                                        | 12 | out_mds_ADDR    | Word     |           |  |
| 🗠 🖾 out_nds_ADDR  |                                          | 12 | out_dat_DB_Nr   | Int      |           |  |
| 🖂 🖾 out_dat_DB_Nr |                                          | 12 | out_dat_DB_ADDR | Int      |           |  |
| □ Out_dat_DB_ADDR |                                          | Ð  |                 |          |           |  |

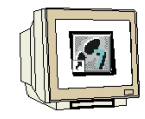

#### Netzwerke 1 bis 6 eingeben

FC11 : Auftrag bzw. Befehl

Netzwerk 1 : Kommando

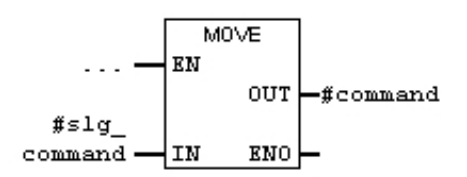

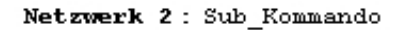

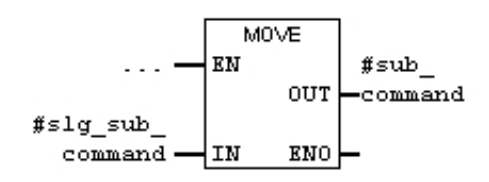

Netzwerk 3 : Datenlänge

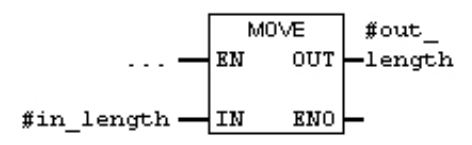

Netzwerk 4 : MDS-Startadresse

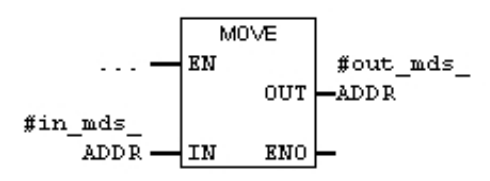

Netzwerk 5: DB-Nr. für Datenablage Ziel bzw. Quelle

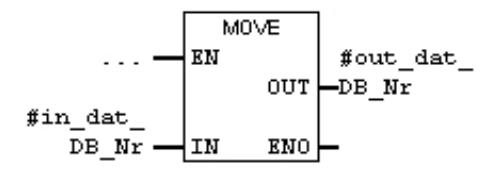

Netzwerk 6: Ziel- bzw. Quellstartadresse des DBs der Datenablage

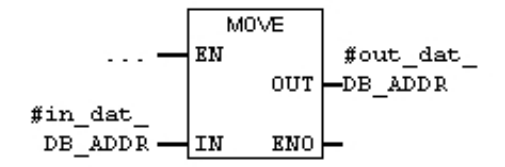

FC11 speichern und schließen

## 5.8 Grundlagen zu den Eingaben am Kommando-Baustein FC11

1

Über die Eingangs-Variablen des FC11 werden die Werte für den DB47 vorgegeben. Pro Auftrag bzw. Befehl wird ein UDT21 verwendet.

## Datensicht des UDT21

| ſ | Adresse | Name           | Тур     | Anfangswert | Kommentar                                                                       |
|---|---------|----------------|---------|-------------|---------------------------------------------------------------------------------|
| ľ | 0.0     |                | STRUCT  |             |                                                                                 |
|   | +0.0    | command        | BYTE    | B#16#2      | MDS Befehl:l=schreiben,2=lesen,3=init,4=slg-status,8=end,A=set-ant,B=mds-status |
|   | +1.0    | sub_command    | BYTE    | B#16#0      | Bitmuster für INIT-Befehl; Modus für END,SET-ANT,MDS-STATUS,SLG-STATUS          |
|   | +2.0    | length         | INT     | 1           | Anzahl der zu schreibenden/lesenden Daten in Bytes                              |
|   | +4.0    | address_MDS    | WORD    | W#16#0      | Anfangsadresse auf MDS; Endadresse bei INIT;KW/Jahr für MDS-STATUS              |
|   | +6.0    | DAT_DB_number  | INT     | 48          | Nummer des DAT DB; Daten DB für MDS Daten                                       |
| I | +8.0    | DAT_DB_address | INT     | 0           | Zeiger auf das Anfangswort im DAT DB                                            |
| 1 | =10.0   |                | END_ST: |             |                                                                                 |

## Befehlsübersicht

| Command [hex] |            | Befehl                                 |  |  |  |  |
|---------------|------------|----------------------------------------|--|--|--|--|
| normal        | gekettet * |                                        |  |  |  |  |
| 01            | 41         | Daten auf MDS schreiben                |  |  |  |  |
| 02            | 42         | Daten vom MDS lesen                    |  |  |  |  |
| 03            | 43         | MDS initialisieren                     |  |  |  |  |
| 04            | 44         | SLG-Status                             |  |  |  |  |
| 06            | _          | NEXT                                   |  |  |  |  |
| 08            | 48         | END; Kommunikation mit dem MDS beenden |  |  |  |  |
| 0A            | 4A         | Antenne Ein/Aus                        |  |  |  |  |
| 0B            | 4B         | MDS-Status                             |  |  |  |  |
|               |            |                                        |  |  |  |  |

\*) Gekettete Befehle werden nicht von allen SLG bzw. ASM unterstützt. Beachten Sie hierzu die Angaben in den MOBY-Handbüchern für Projektierung, Montage und Service.

## Daten auf Transponder schreiben

| Command | sub_command | length                                                     | address_MDS                                                                                     | DAT_DB                                                                          | Bemerkung |
|---------|-------------|------------------------------------------------------------|-------------------------------------------------------------------------------------------------|---------------------------------------------------------------------------------|-----------|
| [hex]   | [hex]       | [dez]                                                      | [hex]                                                                                           | [dez]                                                                           |           |
| 01      | _           | 1 bis 32767 *<br>Länge der zu<br>schreibenden<br>MDS-Daten | 0000 bis FFFF<br>Ab dieser<br>Anfangsadresse<br>werden die Daten<br>auf den MDS<br>geschrieben. | Zeiger auf die<br>Nutzdaten, die<br>auf den MDS<br>geschrieben<br>werden sollen |           |

## Daten vom Transponder lesen

| Command | sub_command | length                                                 | address_MDS                                                                            | DAT_DB                                                                                     | Bemerkung |
|---------|-------------|--------------------------------------------------------|----------------------------------------------------------------------------------------|--------------------------------------------------------------------------------------------|-----------|
| [hex]   | [hex]       | [dez]                                                  | [hex]                                                                                  | [dez]                                                                                      |           |
| 02      | -           | 1 bis 32767 *<br>Länge der zu<br>lesenden<br>MDS-Daten | 0000 bis FFFF<br>Ab dieser Anfangs-<br>adresse werden die<br>Daten vom MDS<br>gelesen. | Zeiger auf die<br>Nutzdaten.<br>Der FB 45<br>hinterlegt hier<br>die gelesenen<br>MDS-Daten |           |

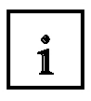

## Transponder initialisieren

| Command | sub_command                                               | length | address_MDS                                   | DAT_DB | Bemerkung |
|---------|-----------------------------------------------------------|--------|-----------------------------------------------|--------|-----------|
| [hex]   | [hex]                                                     | [dez]  | [hex]                                         | [dez]  |           |
| 03      | 00 bis FF Hexwert,<br>mit dem der MDS<br>beschrieben wird | -      | Speichergröße des zu<br>initialisierenden MDS | -      |           |

## SLG-Status auslesen

| Command<br>[hex] | sub_command<br>[hex]                                          | length<br>[dez] | address_MDS<br>[hex] | DAT_DB<br>[dez]                                | Bemerkung              |
|------------------|---------------------------------------------------------------|-----------------|----------------------|------------------------------------------------|------------------------|
| 04               | 01 = Status nach<br>UDT 110 <sup>1</sup>                      | -               | -                    | Zeiger auf<br>Ergebnis.                        | MOBY U/D<br>bzw. RF300 |
|                  | 02 = Status nach<br>UDT 120 <sup>1</sup><br>(letzte Befehle)  |                 |                      | Das Ergebnis<br>wird mit dem<br>entsprechenden | MOBY U                 |
|                  | 03 = Status nach<br>UDT 130 <sup>1</sup>                      |                 |                      | UDT dargestellt<br>(siehe                      | MOBY U                 |
|                  | (Fehlermeldungen)<br>04 = Status nach<br>UDT 140 <sup>1</sup> |                 |                      | sub_command)                                   | MOBY U                 |
|                  | (MDS im Feld)<br>05 = Status nach<br>UDT 150                  |                 |                      |                                                | MOBY U                 |
|                  | (Kommunikationsgüte)<br>06 = Status nach<br>UDT 280           |                 |                      |                                                | RF300                  |
|                  | (Diagnosedaten)                                               |                 |                      |                                                |                        |

(Wir verwenden in unserem Beispiel die deutschsprachigen UDT111 und UDT281 zu RF300)

### **Befehl NEXT**

| Command | sub_command | length | address_MDS | DAT_DB | Bemerkung                                                |
|---------|-------------|--------|-------------|--------|----------------------------------------------------------|
| [hex]   | [hex]       | [dez]  | [hex]       | [dez]  |                                                          |
| 06      | -           | -      | -           | -      | NEXT: die Bearbeitung<br>dieses MDS ist<br>abgeschlossen |

## **Befehl END**

| Command<br>[hex] | sub_command<br>[hex]                                 | length<br>[dez] | address_MDS<br>[hex] | DAT_DB<br>[dez] | Bemerkung                             |
|------------------|------------------------------------------------------|-----------------|----------------------|-----------------|---------------------------------------|
| 08               | 00 = Die Bearbeitung<br>mit dem MDS ist<br>beendet   | -               | -                    | -               | ANZ_MDS_present<br>wird zurückgesetzt |
|                  | 01 = Bearbeitungs-<br>pause mit dem MDS <sup>1</sup> |                 |                      |                 | ANZ_MDS_present<br>bleibt gesetzt     |

| 1 |
|---|
|---|

## Antenne des SLG ein bzw. ausschalten

| Command | sub_command                                                                                                    | length | address_MDS | DAT_DB | Bemerkung                                                                                                    |
|---------|----------------------------------------------------------------------------------------------------|--------|-------------|--------|----------------------------------------------------------------------------------------------------|
| [hex]   | [hex]                                                                                                    | [dez]  | [hex]       | [dez]  |                                                                                                    |
| 0A      | 01 = Antenne<br>einschalten<br>02 = Stand-by;<br>Antenne ausschalten<br>09 = Antenne auf die<br>Umgebung<br>abstimmen (FFT) | -      | _           | -      | Der Befehl Antenne<br>Ein/Aus kann nicht mit<br>Befehlswiederholung<br>(siehe Kapitel<br>"Befehlswiederholung")<br>gestartet werden.<br>nur SLG 80 (MOBY F) |

## **Transponder Status**

| Command<br>[hex] | sub_command<br>[hex]                | length<br>[dez] | address_MDS<br>[hex]                                                                                                    | DAT_DB<br>[dez]                                                                   | Bemerkung                                             |
|------------------|-------------------------------------|-----------------|----------------------------------------------------------------------------------------------------|-----------------------------------------------------------------------------------|-------------------------------------------------------|
| 0B               | 00 = Status und<br>Diagnose         | -               | Heutiges<br>Datum<br>(Woche/Jahr)<br>zur Berech-<br>nung der<br>Batterie-<br>lebensdauer<br>(z. B. 1401 hex<br>= 20. Woche<br>im Jahr 2001) | Zeiger auf<br>Ergebnis.<br>Das<br>Ergebnis<br>wird mit<br>UDT 100<br>dargestellt. | nur MOBY U<br>(siehe Kapitel "Die<br>UDTs des FB 45") |
|                  | 01 = Typ und<br>Schreibschutzstatus | -               | -                                                                                                    | Zeiger auf<br>Ergebnis.<br>Das<br>Ergebnis<br>wird mit<br>UDT 260<br>dargestellt. | RF300<br>(siehe Kapitel "Die<br>UDTs des FB 45")      |
|                  | 02 = Diagnosedaten                  | -               | _                                                                                                    | Zeiger auf<br>Ergebnis.<br>Das<br>Ergebnis<br>wird mit<br>UDT 270<br>dargestellt. | RF300<br>(siehe Kapitel "Die<br>UDTs des FB 45")      |

(Wir verwenden in unserem Beispiel die deutschsprachigen UDT261 und UDT271 zu RF300)

### Notizen

#### 5.9 Befehlskette

1

Der Aufbau einer Befehlskette erfolgt durch den Anwender, indem entsprechend viele UDT 21 hintereinander in einem DB abgelegt werden. Dabei müssen aneinander gekettete Befehle alle vom "Command"-Typ "4x" sein. Der letzte Befehl in einer Kette muss vom Typ 0x sein. Daran erkennt der FB 45 das Ende einer Befehlskette.

#### Beispiel für eine Befehlskette im DB47

Von einem MDS sollen 4 Datensätze bearbeitet werden. Die Befehlsstruktur ist wie unten dargestellt im Auftrags-DB hinterlegt. Die Ziel und Quell-Daten des MDS werden im DB 48 fortlaufend abgelegt.

Lese MDS-Adresse 0000 hex Länge 600 Lese MDS-Adresse 1000 hex Länge 100 Lese MDS-Adresse 1200 hex Länge 1 Schreibe MDS-Adresse 1200 hex Länge 1

| Name                          | Anfangswert | Kommentar                                    |
|-------------------------------|-------------|----------------------------------------------|
| Teilbefehl [1].command        | 42          | Lesebefehl; es folgt ein weiterer Befehl     |
| Teilbefehl [1].pattern        | 00          |                                              |
| Teilbefehl [1].length         | 600         |                                              |
| Teilbefehl [1].adress_MDS     | 0000        |                                              |
| Teilbefehl [1].DAT_DB_number  | 48          |                                              |
| Teilbefehl [1].DAT_DB_address | 0           |                                              |
| Teilbefehl [2].command        | 42          | Lesebefehl; es folgt ein weiterer Befehl     |
| Teilbefehl [2].pattern        | 00          |                                              |
| Teilbefehl [2].length         | 100         |                                              |
| Teilbefehl [2].adress_MDS     | 1000        |                                              |
| Teilbefehl [2].DAT_DB_number  | 48          |                                              |
| Teilbefehl [2].DAT_DB_address | 600         |                                              |
|                               |             |                                              |
| Teilbefehl [3].command        | 42          | Lesebefehl; es folgt ein weiterer Befehl     |
| Teilbefehl [3].pattern        | 00          |                                              |
| Teilbefehl [3].length         | 1           |                                              |
| Teilbefehl [3].adress_MDS     | 1200        |                                              |
| Teilbefehl [3].DAT_DB_number  | 48          |                                              |
| Teilbefehl [3].DAT_DB_address | 700         |                                              |
|                               |             |                                              |
| Teilbefehl [4].command        | 01          | Schreibbefehl; letzter Befehl in der Kettung |
| Teilbefehl [4].pattern        | 00          |                                              |
| Teilbefehl [4].length         | 1           |                                              |
| Teilbefehl [4].adress_MDS     | 1200        |                                              |
| Teilbefehl [4].DAT_DB_number  | 48          |                                              |
| Teilbefehl [4].DAT_DB_address | 701         |                                              |

### Notizen

## 5.10 Grundlagen zum FB45 und DB45

i

Der FB45 greift auf den DB45 zu. Im DB45 ist pro SLG ein UDT11 eingebettet.

## Datensicht des UDT11

| Adresse | Name                 | Тур        | Anfangswert | Kommentar                                                                     |
|---------|----------------------|------------|-------------|-------------------------------------------------------------------------------|
| 0.0     |                      | STRUCT     |             |                                                                               |
| 10.0    | JCM address          | тып        | 0           | Input, Designdresse des ACM                                                   |
| +0.0    | ASM_address          | INT        | 0           | (zvklisches Wort)                                                             |
| +2.0    | ASM channel          | INT        | 1           | Input: Nummer des Kanals (1 4)                                                |
| +4.0    | command DB number    | INT        | 47          | Input: Befehlsdatenbaustein-Nummer                                            |
| +6.0    | command_DB_address   | INT *      | 0           | Input: Anfangsadresse der Daten im                                            |
| +8.0    | MDS_control          | BYTE       | B#16#1      | Input: Anwesenheitskontrolle und                                              |
| +9 0    | FCC mode             | BOOT.      | FALSE       | Input: Betriebsart mit ECC                                                    |
| +9 1    | BESET long           | BOOL       | FALSE       | Input: true: langes RESET-                                                    |
| 19.1    | TEPET_TONG           | DOOT       | 11101       | Telegramm, nur für MOBY-Mode 5                                                |
| +10.0   | MOBY mode            | BYTE       | B#16#1      | Input: MOBY-Betriebsart                                                       |
| +11.0   | scanning time        | BYTE       | B#16#0      | Input: Abtastzeit für MOBY I/U                                                |
| +12.0   | option 1             | BYTE       | B#16#0      | Input: RESET-Befehl Option 1                                                  |
| +13.0   | distance_limiting    | BYTE       | B#16#F      | Input: Reichweiten-<br>/Leistungseinstellung                                  |
| +14.0   | multitag             | BYTE       | B#16#1      | Input: max. Anzahl MDS im Feld                                                |
| +15.0   | field ON control     | BYTE       | B#16#0      | Input: BERO                                                                   |
| +16.0   | field ON time        | BYTE       | B#16#0      | Input: MOBY U: BERO-Zeit                                                      |
| +17.0   | no convodů           | DVME       | D#16#0      | MOBY D: MDS-Typ                                                               |
| +17.0   | Teservedo            | DITE       | D#10#0      |                                                                               |
| +18.0   | ANZ MDS present      | BOOL       | FALSE       | Anwesenheit eines MDSs                                                        |
| +18.1   | ANZ cancel           | BOOL       | FALSE       | Cancel-Bit im PEW ist gesetzt                                                 |
| +18.2   | ANZ_ECC              | BOOL       | FALSE       | Fehlerkorrektur wurde durchgeführt                                            |
| +18.3   | reserved             | BOOL       | FALSE       |                                                                               |
| ±18 4   | IR hat               | BOOT.      | FALGE       | Patterie des MDS 507                                                          |
| 110.4   | battern len          | BOOL       | PALOE       | Datterie des MDS 507                                                          |
| +10.5   | Dattery_10w          | BOOL       | PALSE       | Batterreuberwachung                                                           |
| +18.6   | error                | ROOT       | FALSE       | Fenier Wanrend der<br>Befehlsbearbeitung                                      |
| +18.7   | ready                | BOOL       | FALSE       | Der Befehl bzw. Befehlskette ist<br>ausgeführt                                |
| +19.0   | cancel               | BOOL       | FALSE       | Set: Befehl bzw. Befehlskette<br>abbrechen                                    |
| +19.1   | command_start        | BOOL       | FALSE       | Set: Startsignal für Befehl bzw.<br>Befehlskette                              |
| +19.2   | repeat_command       | BOOL       | FALSE       | Set: letzten Befehl wiederholen                                               |
| +19.3   | init_run             | BOOL       | TRUE        | Set: ASM rücksetzen und neu<br>parametrieren                                  |
| +19.4   | ASM failure          | BOOL       | FALSE       | OB122 Set: ASM ausgefallen                                                    |
| +19.5   | FB45 active          | BOOL       | FALSE       | FB-aktiv                                                                      |
| +19.6   | ANZ next             | BOOL       | FALSE       | Befehl NEXT war letzter Befehl                                                |
| +19 7   | ANZ reset            | BOOL       | FALSE       | Befehl RESET war letzter Befehl                                               |
| +20.0   | ASM buey             | BOOL       | FALSE       | ASM hearbeitet einen Befehl                                                   |
| +20.1   | command_rep_active   | BOOL       | FALSE       | ASM führt Befehlswiederholung                                                 |
| +21.0   | number_MDS           | BYTE       | B#16#0      | Anzahl der im Feld befindlichen                                               |
|         | NARY                 |            | 5/16/10     | MDS                                                                           |
| +22.0   | error MOBI           | BITE       | B#16#0      | Fenieranzeige vom Anschaltmodul                                               |
| +23.0   | error FB             | BYTE       | B#16#0      | Fehleranzeige von FB                                                          |
| +24.0   | error_BUS            | WORD       | W#16#0      | Fehleranzeige von PROFIBUS                                                    |
| +26.0   | version MOBY         | WORD       | W#16#0      | Firmwareversion MOBY                                                          |
| +28.0   | reserved2            | ARRAY [14] | DW#16#0     | FB-interne Variablen. Diese dürfen<br>vom Anwender nicht verändert<br>werden. |
| *4.0    |                      | DWORD      |             |                                                                               |
| +44.0   | initRUN timeout      | INT        | 1000        | FB-interne Variablen. Diese dürfen                                            |
|         | -                    |            | - ULCUS     | vom Anwender nicht verändert<br>werden.                                       |
| +46.0   | PEW_timeout_ASM_fail | BALE       | B#16#5      | Vom Anwender nicht verändert<br>werden.                                       |
| +47.0   | PEW_timeout          | BYTE       | B#16#32     | FB-interne Variablen. Diese dürfen<br>vom Anwender nicht verändert<br>werden. |
| +48.0   | reserved3            | BYTE       | B#16#0      | FB-interne Variablen. Diese dürfen<br>vom Anwender nicht verändert<br>werden. |
| +49.0   | Testbyte             | BYTE       | B#16#0      | FB-interne Variablen. Diese dürfen<br>vom Anwender nicht verändert<br>werden. |
| =50.0   |                      | END_STRUCT |             |                                                                               |

# i

## Input-Parameter des UDT11

Diese Variablen müssen vom Anwender einmalig bei der Projektierung eingegeben werden (Ausnahme: command\_DB\_number / command\_DB\_address). Während der gesamten Laufzeit ist es nicht notwendig, diese Parameter zu verändern oder abzufragen.

Bitte beachten Sie, dass nach Änderung eines INPUT-Parameters ein "init\_run" durchzuführen ist, bevor die neue Einstellung wirksam wird (siehe Kapitel "Programmierung von Neustart und Wiederanlauf").

| Variable               | Beschreibung                                                                                                    |                                                                                                    |                                   |                           |                                          |  |  |
|------------------------|----------------------------------------------------------------------------------------------------|----------------------------------------------------------------------------------------------------|-----------------------------------|---------------------------|------------------------------------------|--|--|
| ASM_address            | Logische Basisadresse des ASM; diese Adresse muss mit der "Anfangsadresse" des ASM in HW-<br>Konfig des SIMATIC-Managers übereinstimmen. Bitte beachten Sie, dass diese Adresse nichts mit<br>der PROFIBUS-Adresse zu tun hat, welche am ASM bzw. ET 200M eingestellt wird.                                                                                                    |                                                                                                    |                                   |                           |                                          |  |  |
| ASM_channel            | Numme                                                                                                    | er des MOBY-Kanals, mit dem gearbeitet w                                                                                                    | erden soll:                       |                           |                                          |  |  |
|                        |                                                                                                    | ASM-Typ                                                                                                    |                                   | Werteberei                | ch                                       |  |  |
|                        | ASM 4<br>ASM 4<br>ASM 4                                                                                                    | 75, 452, 456; RF170C<br>54, 754, 854<br>73, 850                                                                                                    | 1, 2<br>1, 2, 3, 4<br>1           |                           |                                          |  |  |
| command_DB_<br>number  | Numme<br>ist                                                                                                    | er des Datenbausteins, in dem der MDS-Be                                                                                                    | fehl festgelegt                   | Diese INPU<br>immer verär | T-Parameter dürfen<br>ndert werden, wenn |  |  |
| command_DB_<br>address | Adress<br>beginn<br>"comm<br>nächste                                                                                                    | Adresse innerhalb des "command_DB". Auf dieser Adresse<br>beginnt der nächste MDS -Befehl. "command_DB_number" und<br>"command_DB_address" bilden einen Datenzeiger auf den<br>nächsten Befehl (siehe Kapitel "Projektierungsschema"). |                                   |                           |                                          |  |  |
|                        | Beachte:<br>Die Input-Parameter command_DB_number und command_DB_:address dürfen nur verändert<br>werden, wenn ready =1 ist. Nach einer Änderung dieser Parameter braucht kein init_run<br>durchoeführt werden.                                                                                                    |                                                                                                    |                                   |                           |                                          |  |  |
| MDS_control            | MDS_c<br>(siehe                                                                                                    | ontrol schaltet die Anwesenheitskontrolle b<br>Kapitel "Anwesenheitskontrolle und MDS -S                                                                                                    | zw. die MDS -Ste<br>Steuerung "). | euerung am A              | SM ein oder aus                          |  |  |
|                        | Wert                                                                                                    | MDS-Steuerur                                                                                                    | ng                                |                           | ASM-Typ                                  |  |  |
|                        | 0       Anwesenheitskontrolle ist ausgeschaltet. Die Variable<br>ANZ_MSD_present zeigt keinen gültigen Wert an.       alle         1       Anwesenheitskontrolle ist eingeschaltet. Die MDS-Steuerung ist<br>abgeschaltet. Die Variable ANZ_MDS_present zeigt einen MDS im<br>Übertragungsfenster eines SLG an.       alle         2       Anwesenheitskontrolle ist eingeschaltet. Die MDS -Steuerung ist<br>eingeschaltet und geschieht über die Anwesenheitskontrolle des MDS.<br>Der NEXT-Befehl muss nach jeder MDS -Bearbeitung zum ASM<br>geschickt werden.       454 |                                                                                                    |                                   |                           |                                          |  |  |
|                        |                                                                                                    |                                                                                                    |                                   |                           |                                          |  |  |
|                        |                                                                                                    |                                                                                                    |                                   |                           |                                          |  |  |
| ECC_mode               | Schaltet den ECC-Betrieb ein (True) oder aus (False). Beachten Sie, dass der ECC-Betrieb nur bei<br>MOBY I zugelassen ist.                                                                                                    |                                                                                                    |                                   |                           |                                          |  |  |
| RESET_long             | Beim Befehl init_run werden alle INPUT-Parameter zum ASM übertragen. Dieses Bit muss beim Betrieb von MOBY U/D bzw. RF300 auf True gesetzt werden (MOBY_mode = 5).                                                                                                    |                                                                                                    |                                   |                           |                                          |  |  |

## Notizen

| Parameter "ASM_address" Wert = 256 (siehe Hardware-Konfiguration) |
|-------------------------------------------------------------------|
| Parameter " <b>ASM_channel</b> " Wert = 1 für SLG1                |
| Parameter " <b>ASM_channel</b> " Wert = 2 für SLG2                |
| Parameter " <b>command_DB_number</b> " Wert = 47 für beide SLGs   |
| Parameter " <b>command_DB_address</b> " Wert = 0 für SLG1         |
| Parameter " <b>command_DB_address</b> " Wert = 50 für SLG2        |

i

| Variable      | Beschreibung                             |                                                                                                    |                                                                                                    |  |  |  |  |  |
|---------------|------------------------------------------|----------------------------------------------------------------------------------------------------|----------------------------------------------------------------------------------------------------|--|--|--|--|--|
| MOBY_mode     | Einstellung der MOBY-Betriebsart         |                                                                                                    |                                                                                                    |  |  |  |  |  |
|               | Wert                                     | Betriebsart                                                                                                    | ASM-Typ                                                                                                    |  |  |  |  |  |
|               | 0                                        | Default                                                                                                    | -; reserviert für die Einstellung mit<br>Schalter oder GSD-Parametrierung;<br>verschiedene Anschaltungen ohne<br>Schalter verstehen unter MOBY-<br>mode = 0 die MOBY I-Betriebsart |  |  |  |  |  |
|               | 1                                        | MOBY I oder MOBY E<br>(ohne MDS 507)                                                                                                    | alle                                                                                                    |  |  |  |  |  |
|               | 4                                        | MOBY I mit MDS 507                                                                                                    | 452; 454; 456                                                                                                    |  |  |  |  |  |
|               | 5                                        | MOBY U/D bzw. RF300 - ohne Multitaghandling                                                                                                    | 475; 473; 452; 456; RF170C                                                                                                    |  |  |  |  |  |
|               | 6                                        | res. für MOBY U - mit Multitaghandling (FB 55)                                                                                                    | -                                                                                                    |  |  |  |  |  |
|               | 7                                        | res. für MOBY D bzw. RF300 - mit Multitaghandling<br>(FB 55)                                                                                                    | -                                                                                                    |  |  |  |  |  |
|               | 8                                        | MOBY I-Dialog                                                                                                    | 454; 452; 456                                                                                                    |  |  |  |  |  |
|               | 9                                        | MOBY V                                                                                                    | 452                                                                                                    |  |  |  |  |  |
|               | А                                        | MOBY F mit MDS F1xx                                                                                                    | 475; 473: 452; 854; 850                                                                                                    |  |  |  |  |  |
|               | В                                        | MOBY F mit MDS F4xx                                                                                                    | 475; 473: 452; 854; 850                                                                                                    |  |  |  |  |  |
|               | С                                        | MOBY F (res. für MDS F2xx)                                                                                                    | -                                                                                                    |  |  |  |  |  |
|               | Zu bea<br>Eine Ä                         | Zu beachten:<br>Eine Änderung von MOBY_mode darf nur nach dem Einschalten eines ASM erfolgen.                                                                                                    |                                                                                                    |  |  |  |  |  |
| scanning_time | MOBY<br>Scanni<br>MDS-T<br>nachfo<br>Bit | I/V:         ng_time ist die Abtastzeit für den MDS 507 von MOBY         iypen kann hier der Wert 00 eingesetzt werden. Die Einstein         Igende Grafik (siehe auch Projektierungshandbuch für State         7       6       5       4       2       1       0 | und MOBY V. Bei allen anderen<br>stellung der Abtastzeit (ABTA) zeigt<br>SLG 44/MDS 507):                                                                                          |  |  |  |  |  |
|               | Beispie                                  | 11 = 10 s<br>el: Abtastzeit von 1 Sekunde ergibt für den Parameter A                                                                                                    | BTA = 81 hex.                                                                                                    |  |  |  |  |  |

## Notizen

i

| MOBY U:<br>Scanning_time beschreibt die Standby-Zeit für den MDS. Erhält der MDS vor Ablauf der<br>scanning_time einen weiteren Befehl, so kann dieser sofort bearbeitet werden. Erhält der MDS einen<br>Befehl nach Ablauf der scanning_time, so wird die Befehlsbearbeitung um die sleep_time des MDS<br>verzögert.<br>Eine scanning time sollte nur eingestellt werden, wenn                                                                                                    |
|----------------------------------------------------------------------------------------------------|
| <ul> <li>der MDS mit mehreren Befehlen bearbeitet wird <i>und</i></li> <li>der Bearbeitungsvorgang in einer minimalen Zeit abgeschlossen sein muss.</li> <li>00 hex = keine Standby-Zeit (Default)</li> <li>01 hex = 7 ms Standby-Zeit</li> <li>02 hex = 14 ms Standby-Zeit</li> <li>:</li> <li>C8 hex = 1400 ms Standby-Zeit</li> <li>Beachte:</li> <li>Die scanning_time beeinflusst die Batterielebensdauer. Je größer die eingestellte scanning_time, desto kürzer die Batterielebensdauer. Genauere Berechnungen finden Sie im MOBY U-Handbuch für Projektierung, Montage und Service.</li> </ul>                                                                                                    |
| MOBY D bzw. RF300: 00 hex (reserviert)         Dieses Byte ist bitweise kodiert. Es hat standardmäßig den Wert B#16#0. Es können damit besondere Steuerungen im ASM vorgenommen werden.         Bit       7       6       5       4       3       2       1       0         Bit       7       6       5       4       3       2       1       0         Image: teaching of teaching of |
| MOBY U: Reichweitenbegrenzung                                                                                                    |
| normale Sendeleistungreduzierte Sendeleistung05 hex = 0,5 m85 hex0A hex = 1,0 m8A hex0F hex = 1,5 m8F hex14 hex = 2,0 m91 hex19 hex = 2,5 m99 hex18 hex = 3,0 m9E hex23 hex = 3,5 mA3 hexMOBY D: HF-Leistung von 0,5 W bis 10 W in 0,25 W-Schritten02 hex = 0,5 W:10 hex = 4 W (default):28 hex = 10 W                                                                                                    |
|                                                                                                    |

### Notizen

Parameter "**option\_1**" Wert = 2 um das rote Blinken der ERR-LED am SLG mit einem

"Init\_Run" zurückzusetzen \_\_\_\_

i

| Variable         | Beschreibung                                                                                         |                                                                                                    |                                                                                                    |  |  |  |  |
|------------------|----------------------------------------------------------------------------------------------------|----------------------------------------------------------------------------------------------------|----------------------------------------------------------------------------------------------------|--|--|--|--|
| multitag         | MOBY U/D bzw. RF300: Maximale Anzahl der parallel im Feld bearbeitbaren MDS.<br>zugelassene Werte: 1 |                                                                                                    |                                                                                                    |  |  |  |  |
| field_ON_control | MOBY U: BERO-B<br>"Antenne EIN/AUS                                                                   | MOBY U: BERO-Betriebsart; automatisches Ein-/Ausschalten des Antennenfeldes. Der Befehl<br>"Antenne EIN/AUS" wird von der BERO-Betriebsart überlagert. |                                                                                                    |  |  |  |  |
|                  | 00 hex                                                                                               | =                                                                                                    | ohne BEROs; keine SLG-Synchronisation                                                                                                    |  |  |  |  |
|                  | 01 hex                                                                                               | =                                                                                                    | ein oder zwei BEROs<br>Die BEROs sind logisch ODER verknüpft. Während der Zeit der Betätigung<br>eines BEROs ist das Feld eingeschaltet.                                                                                                    |  |  |  |  |
|                  | 02 hex                                                                                               | =                                                                                                    | ein oder zwei BEROs.<br>Der 1. BERO schaltet das Feld ein und der 2. BERO schaltet das Feld aus.<br>Wenn zwei BEROs vorhanden sind <i>und</i> eine field_ON_time parametriert ist,<br>wird das Feld automatisch ausgeschaltet, wenn der 2. BERO nicht<br>innerhalb dieser BERO-Zeit schaltet.<br>Ist keine field_ON_time parametriert, so bleibt das Feld bis zur Betätigung<br>des 2. BERO eingeschaltet. |  |  |  |  |
|                  | 03 hex                                                                                               | =                                                                                                    | SLG Synchronisation über Kabelverbindung aktivieren (siehe Handbuch fü<br>Projektierung, Montage und Service für MOBY U)                                                                                                    |  |  |  |  |
|                  | MOBY D bzw. RF300: 00 hex (reserviert)                                                               |                                                                                                    |                                                                                                    |  |  |  |  |
| field_ON_time    | MOBY U: Zeit für E                                                                                   | BER                                                                                                    | D-Betriebsart (field_ON_control = 02)                                                                                                    |  |  |  |  |
|                  | 00 hex                                                                                               | =                                                                                                    | Die Zeitüberwachung ist abgeschaltet. Für die Feldabschaltung wird der 2. BERO benötigt.                                                                                                    |  |  |  |  |
|                  | 01 hex FF hex                                                                                        | =                                                                                                    | 1 255 s Einschaltzeit für das SLG-Feld                                                                                                    |  |  |  |  |
|                  | MOBY D: MDS-Typ                                                                                      |                                                                                                    |                                                                                                    |  |  |  |  |
|                  | 00 hex                                                                                               | =                                                                                                    | I-Code 1 (z. B. MDS D139)                                                                                                    |  |  |  |  |
|                  | 01 hex                                                                                               | = ISO-MDS                                                                                                    |                                                                                                    |  |  |  |  |
|                  | RF300: 00 hex (res                                                                                   | RF300: 00 hex (reserviert)                                                                                                    |                                                                                                    |  |  |  |  |
| reserved0        | reserviert                                                                                           |                                                                                                    |                                                                                                    |  |  |  |  |

## Notizen

Parameter "field\_ON\_time" Wert = 0 für MDS-Typ RF300 \_\_\_\_\_\_ Parameter "field\_ON\_time" Wert = 1 für MDS-Typ ISO\_\_\_\_\_\_

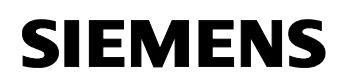

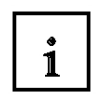

### Befehls- und Statuswort "BEST"

Im Befehls- und Statuswort sind die Steuerbits des FB 45 definiert. Das Befehls- und Statuswort mit den Variablen wird mit dem UDT 11 generiert. Die Variablen und die dazugehörigen relativen Adressen im UDT 11 sind im folgenden Bild wiedergegeben.

## Steuerbits:

Mit diesen Boolschen Variablen startet der Anwender seine Befehle.

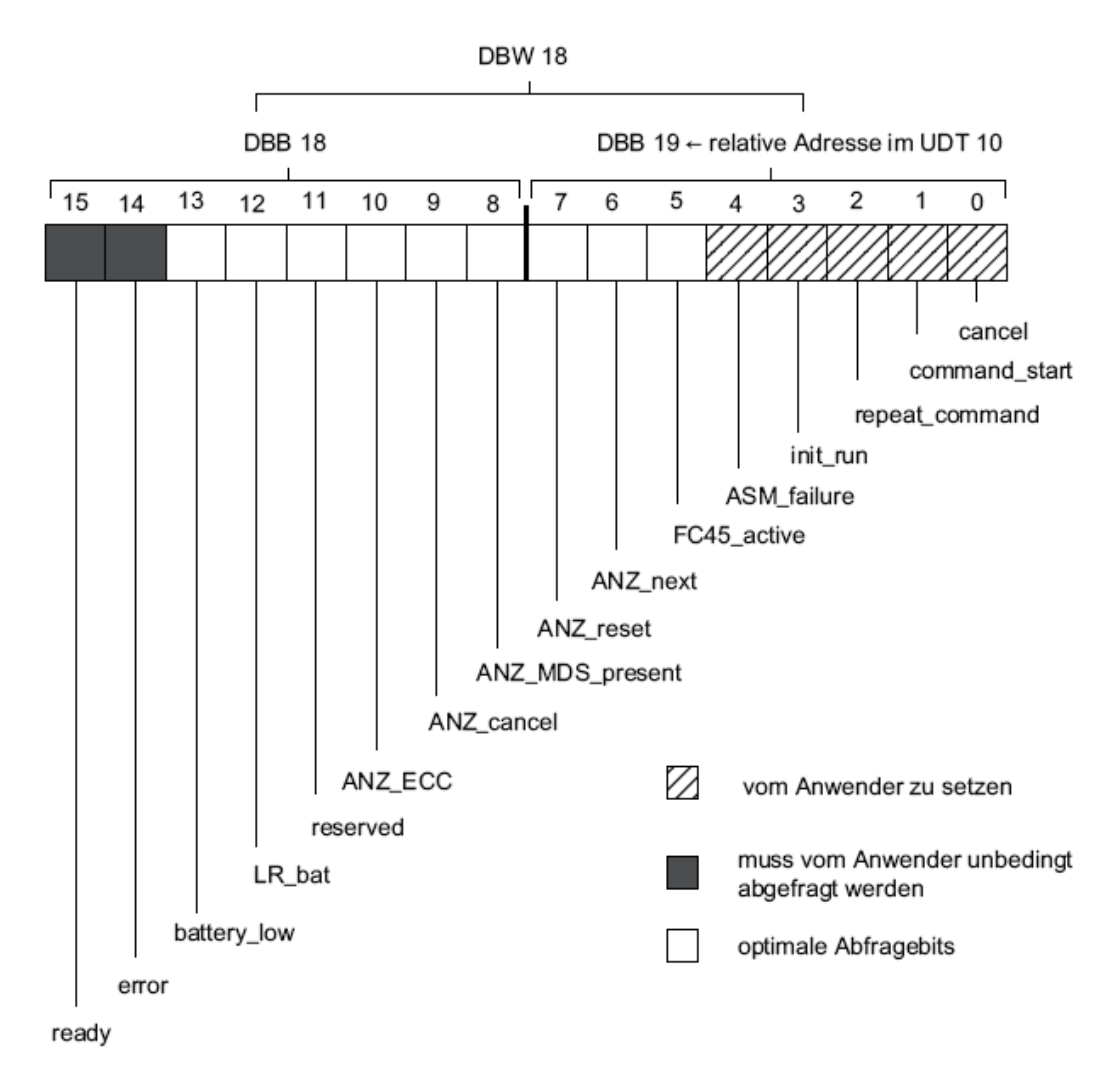

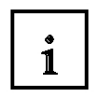

## Steuerbits von Bit0 bis Bit7

| Variable       | Beschreibung                                                                                                    |
|----------------|----------------------------------------------------------------------------------------------------|
| cancel         | <i>True</i> = Unterbrechung eines laufenden Befehls bzw. einer Befehlskette. Die Variable ready                                                                                                    |
|                | wird daraufhin von dem FB 45 gesetzt.                                                                                                    |
|                | MOBY U/D bzw. RF300: Die Variable cancel ist nicht verfugbar. Ein Befehlsabbruch muss                                                                                                    |
|                |                                                                                                    |
| command_start  | <i>True</i> = Start eines Befehls bzw. einer Befehlskette.                                                                                                    |
| repeat_command | <i>True</i> = Befehlswiederholung: Der zuletzt im ASMgespeicherte Befehl bzw. die Befehlskette wird erneut mit dem nächsten MDS abgearbeitet. Dabei wird die Befehlsbearbeitung zum MDS erst gestartet, nachdem der bereits bearbeitete MDS das Übertragungsfenster verlassen hat (ANZ_MDS_present = 0) und ein neuer MDS in das Übertragungsfenster des SLG eingetreten ist (ANZ_MDS_present: $0 \rightarrow 1$ ). |
|                | <i>False</i> = Keine Befehlswiederholung bzw. die Befehlswiederholung wird angehalten, nachdem der mit dem Repeat-Befehl gestartete Befehl abgearbeitet ist. Bitte beachten Sie, dass dieses Bit <b>vom Anwender</b> rückgesetzt werden muss, um die Befehlswiederholung anzuhalten. Das Ergebnis der Befehlswiederholung wird durch Setzen von command_start durch den Anwender abgeholt.                          |
|                | repeat_command wird nicht automatisch von dem FB 45 nach der Befehlsbearbeitung<br>rückgesetzt.<br>Die Befehle init run und cancel setzen die Variable repeat command zurück. Damit ist auch                                                                                                    |
|                | eine Befehlswiederholung im ASM unterbrochen. repeat_command kann mit dem nächsten<br>command_start durch die Anwendung erneut gesetzt werden.<br>Die Handhabung der Befehlswiederholung ist im Kapitel "Befehlswiederholung" beschrieben.                                                                                                    |
| init_run       | <i>True</i> = Neustart des Anschaltmoduls. Dabei wird auch der FB 45 rückgesetzt sowie das ASM neu parametriert. Alle Daten und Befehle im ASM gehen verloren. Dieses Bit muss im Neustart-OB (OB 100) für jeden MOBY-Kanal bzw. ASM gesetzt werden. Nach einem Ausfall des MOBY-ASM wird dem Anwender der Fehler error_MOBY=0F gemeldet. Der Anwender muss anschließend einen init_run ausführen.                  |
|                | Beachte:                                                                                                    |
|                | <ul> <li>Beim Einspielen eines Parameter-Datenbausteins vom Programmiergerät zur SIMATIC ist<br/>das Bit init_run mit TRUE vorbelegt. Das hat eine automatische Durchführung eines<br/>Neustarts des ASM zur Folge.</li> </ul>                                                                                                    |
|                | <ul> <li>Die Zeit f ür die Ausf ührung von init_run liegt normalerweise im Millisekundenbereich. Im<br/>Fehlerfall kann sich diese Zeit bis auf 15 s verl ängern.</li> </ul>                                                                                                    |
| ASM_failure    | <i>True</i> = Das ASM ist ausgefallen. Dieses Bit wird vom Anwender im OB 122 gesetzt (siehe Kapitel "Baugruppenausfall programmieren"). Der FB 45 meldet daraufhin dem Anwender einen Fehler (error_FB = 09) und unterbricht einen laufenden Befehl. Wird der OB 122 vom Anwender nicht programmiert, so geht das AG bei einem ASM-Ausfall in den STOP-Zustand.                                                    |
| FB45_active    | Der FB 45 bearbeitet gerade einen Befehl. Diese Variable wird beim Start des Befehls (command_start=True) gesetzt und bleibt solange aktiv, bis                                                                                                    |
|                | der FB 45 die letzte Quittung vom ASM erhalten hat                                                                                                    |
|                | das init_run-Bit gesetzt wurde                                                                                                    |
|                | das Cancel-Bit gesetzt wurde                                                                                                    |
|                | eine Fehlermeldung vom ASM gemeldet wurde                                                                                                    |
| ANZ_next       | Dieses Bit ist gesetzt, wenn der zuletzt ausgeführte Befehl ein NEXT-Befehl war.                                                                                                    |
| ANZ reset      | Dieses Bit zeigt an, dass der zuletzt ausgeführte Befehl ein RESET war. Der RESET-Befehl                                                                                                    |
|                | wurde vom Anwender mit "init run" gestartet.                                                                                                    |

#### Notizen

# i

## Steuerbits von Bit8 bis Bit15

| Variable        | Beschreibung                                                                                                    |
|-----------------|----------------------------------------------------------------------------------------------------|
| ANZ_MDS_present | Zeigt die Anwesenheit eines MDS im Übertragungsfenster des Read-Write-MDS an.<br>ANZ_MDS_present wird nur angezeigt, wenn der INPUT-Parameter MDS_control (siehe<br>Kapitel "Die INPUT-Parameter") vom Anwender gesetzt wurde.<br>Beachten Sie, dass bei der Durchführung eines init_run die ANZ_MDS_present-Anzeige<br>kurzzeitig verschwindet, auch wenn sich permanent ein MDS im Übertragungsfenster aufhält. |
| ANZ_cancel      | Der zuletzt ausgeführte Befehl war eine Befehlsunterbrechung (cancel). Das Bit wird gesetzt,<br>wenn das ASM über das zyklische Wort (siehe Kapitel "Zyklisches Steuerwort zwischen<br>Master und MOBY-ASM") eine Cancel-Quittung anzeigt. Das Rücksetzen erfolgt automatisch<br>durch den Start eines neuen Befehls.                                                                                             |
| ANZ_ECC         | nur MOBY I:<br>Bei eingeschaltetem ECC-Treiber (INPUT-Parameter "ECC-mode" = TRUE) zeigt das Bit an,<br>dass die vom MDS gelesenen Daten korrigiert worden sind. ANZ_ECC ist <i>keine</i><br>Fehlermeldung, da die Daten in Ordnung sind. ANZ_ECC ist ein Hinweis, dass<br>möglicherweise demnächst der gerade bearbeitete MDS-Speicher vollständig ausfällt.                                                     |
| reserved        | z. Zt. nicht belegt                                                                                                    |
| LR_bat          | Dieses Bit hat nur Bedeutung, wenn bei <b>MOBY I</b> mit dem MDS 507 gearbeitet wird. Es zeigt<br>eine leere Dialogbatterie des MDS 507 an. Bei allen anderen MDS kann dieses Bit jeden<br>Zustand einnehmen.                                                                                                    |
| battery_low     | nur bei MOBY I/V mit RAM-MDS:<br>Die Stützbatterie des RAM-MDS ist unterhalb des Schwellenwertes. Mit der verbleibenden<br>Restkapazität kann bei Raumtemperatur zwar noch mehrere Monate gearbeitet werden, es<br>wird jedoch empfohlen, die Batterie des MDS umgehend zu wechseln bzw. den MDS bei<br>nicht wechselbarer Batterie auszutauschen.                                                                |
| error           | Dieses Bit wird von dem FB 45 bei fehlerhaftem Abschluss eines Befehls gesetzt. Das error-<br>Bit ist das Summenfehlerbit für alle auftretenden Fehler. Die genaue Fehlerursache steht<br>dabei in den Variablen error_ MOBY, error_FB oder error_BUS (siehe Kapitel "Weitere<br>Anzeigen" bzw. Kapitel "Fehlermeldungen und Fehlersuche"). Der erneute Start eines<br>Befehls setzt das error-Bit wieder zurück. |
| ready           | Fertigmeldung: Nachdem ready = TRUE gemeldet wurde, muss noch das error-Bit = FALSE<br>abgefragt werden. Damit ist sichergestellt, dass der Befehl fehlerfrei bearbeitet wurde.<br>Beachte:<br>Für den Start von init_run oder cancel braucht das ready-Bit nicht gesetzt zu sein.                                                                                                    |

#### Notizen

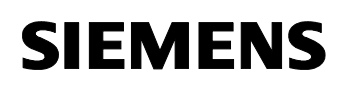

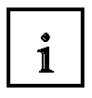

### Weitere Anzeigen

Die Anzeigen zeigen dem Anwender den Fortgang eines Befehls an. Fehleranalysen können einfach durchgeführt werden.

| Variable           | Beschreibung                                                                                                    |  |  |  |  |  |
|--------------------|----------------------------------------------------------------------------------------------------|--|--|--|--|--|
| ASM_busy           | Dieses Bit ist gesetzt, wenn das ASM einen Befehl bearbeitet. Normalerweise ist "ASM_busy"<br>invertiert zu "ready". ASM_busy wird vom ASM über das zyklische Wort gemeldet (siehe im<br>Kapitel "Zyklisches Steuerwort zwischen Master und MOBY-ASM" unter "ASM_busy_"). Wird<br>mit dem automatischen Befehlsstart repeat_command gearbeitet, so zeigt dieses Bit die<br>Bearbeitung eines neuen MDS mit dem auszuführenden Befehl an.<br>MOBY U/D bzw. RF300: Keine Bedeutung; diese Variable ist immer false. |  |  |  |  |  |
| command_rep_active | Das ASM führt gerade eine Befehlswiederholung aus. Das Bit wird als Antwort auf die<br>Steuervariable repeat_command gesetzt. Nach einem init_run wird command_rep_active von<br>dem FB 45 zunächst zurückgesetzt und erst verzögert wieder gesetzt, da hier der FB 45<br>zuerst die MOBY-Befehle zum ASM überträat.                                                                                                    |  |  |  |  |  |
| number_MDS         | MOBY U/D bzw. RF300:<br>Es wird die Anzahl der MDS angezeigt, die sich gegenwärtig im Übertragungsfenster<br>befinden.<br>Befinden sich mehr als 15 MDS im Feld, so bleibt die Anzeige number_MDS bei 0F hex<br>stehen.                                                                                                    |  |  |  |  |  |
| error_MOBY         | Dieser Fehler wurde vom ASM gemeldet. Die Anzeige dieses Fehlers erfolgt in der Regel<br>auch auf der ERR-Leuchtdiode auf der ASM-Kanalanzeige (siehe Kapitel "Fehlermeldungen<br>und Fehlersuche").                                                                                                    |  |  |  |  |  |
| error_FB           | Fehlermeldung von dem FB 45 (siehe Kapitel "Fehlermeldungen und Fehlersuche")                                                                                                    |  |  |  |  |  |
| error_BUS          | Die Übertragungsstrecke zwischen FB 45 und ASM meldet einen Fehler. In der Regel ist das<br>ein PROFIBUS-Fehler. (siehe Kapitel "Fehlermeldungen und Fehlersuche"). Dieser Fehler<br>wird von den System-Funktionen SFC 58/59 gemeldet.                                                                                                    |  |  |  |  |  |
| version_MOBY       | Anzeige der Firmware-Version der MOBY-ASM. Der hier eingetragene Wert wird nach jedem Hochlauf der ASM aktualisiert. Er ist ASCII-kodiert.         Beispiel:       DBB 26       DBB 27         31 hex       30 hex       → Version 1.0         "1"       "0"                                                                                                    |  |  |  |  |  |

#### Notizen

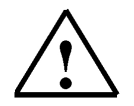

Alle weiteren Variablen des UDT 11 sind nur für den FB-internen Gebrauch. Sie dürfen in keinem Fall vom Anwender verändert werden

## 5.11 FB10 SLG\_Steuerungsprogramm

**SIEMENS** 

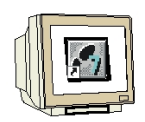

Im FB10 soll nun das Steuerungsprogramm zu den Steuerbefehlen eines SLGs und der Aufruf des FB45 programmiert werden. Zusätzlich soll noch die Anwesenheitszeit des Transponders erfasst werden.

#### Funktionsbaustein FB10 erstellen

Legen Sie einen neuen Funktionsbaustein FB10 an.

| Eigenschaften - Funktionsbaustein 🛛 🛛 🔀                |                                                                                   |  |  |  |  |  |
|--------------------------------------------------------|-----------------------------------------------------------------------------------|--|--|--|--|--|
| Allgemein - Teil1 Allgemein - Teil 2 Aufrufe Attribute |                                                                                   |  |  |  |  |  |
| Name:                                                  | FB10 Multiinstanzfähig                                                            |  |  |  |  |  |
| Symbolischer Name:                                     | SLG_STEUERUNG                                                                     |  |  |  |  |  |
| Symbolkommentar:                                       | Steuerbefehle zu einem SLG                                                        |  |  |  |  |  |
| Erstellsprache:                                        | FUP                                                                               |  |  |  |  |  |
| Projektpfad:                                           | RFID_RF180C_IEC\SIMATIC 300(1)\CPU 315F-2 PN/DP\S7-<br>Programm(2)\Bausteine\FB10 |  |  |  |  |  |
| Speicherort des Projekts:                              | C:\Program Files\Siemens\Step7\s7proj\RFID_R_6                                    |  |  |  |  |  |
| Erstellt am:                                           | Code Schnittstelle<br>08.12.2009 18:57:22                                         |  |  |  |  |  |
| Zuletzt geändert am:                                   | 08.12.2009 20:07:04 08.12.2009 19:04:41                                           |  |  |  |  |  |
| Kommentar:                                             | SLG-Baustein                                                                      |  |  |  |  |  |
| OK                                                     | Abbrechen Hilfe                                                                   |  |  |  |  |  |

#### **IN Variablen anlegen**

| Inhalt von: 'Ungebung\Schnittstelle\IN' |              |    |              |          |         |             |  |
|-----------------------------------------|--------------|----|--------------|----------|---------|-------------|--|
| i⊐-∎ IN                                 | ~            |    | Name         | Datentyp | Adresse | Anfangswert |  |
| 🔤 slg_start                             |              | 12 | slg_start    | Bool     | 0.0     | FALSE       |  |
| 🔤 mds_present                           |              | 12 | mds_present  | Bool     | 0.1     | FALSE       |  |
| ──``⊡ slg_error                         |              | 12 | slg_error    | Bool     | 0.2     | FALSE       |  |
| 🔤 slg_ready                             | ≡            | 12 | slg_ready    | Bool     | 0.3     | FALSE       |  |
| Isig_option_1                           |              | 12 | slg_option_l | Byte     | 1.0     | B#16#0      |  |
| 🔤 slg_reset                             |              | 12 | slg_reset    | Bool     | 2.0     | FALSE       |  |
| ──`⊡ slg_iso                            |              | 12 | slg_iso      | Bool     | 2.1     | FALSE       |  |
| - 🖾 Params_DB                           |              | 12 | Params_DB    | Int      | 4.0     | 0           |  |
| 🖾 Params_ADDR                           | $\mathbf{v}$ | 12 | Params_ADDR  | Int      | 6.0     | 0           |  |

#### **OUT Variablen anlegen**

| Inhalt von: 'Umgebung\Schnittstelle\OUT' |   |                 |          |         |             |  |  |  |
|------------------------------------------|---|-----------------|----------|---------|-------------|--|--|--|
| ≓⊶ <b>⊒</b> - о∪т                        | ^ | Name            | Datentyp | Adresse | Anfangswert |  |  |  |
| 🖾 command_start                          |   | 🔟 command_start | Bool     | 8.0     | FALSE       |  |  |  |
| ─`⊡ option_1                             |   | 🔚 option_l      | Byte     | 9.0     | B#16#0      |  |  |  |
| 🖾 field_on_time                          |   | 🔚 field_on_time | Byte     | 10.0    | B#16#0      |  |  |  |
| 🖾 init_run                               |   | 🛅 init_run      | Bool     | 11.0    | FALSE       |  |  |  |
| 🖾 mds_time                               | = | 🖲 mds_time      | Time     | 12.0    | T#OMS       |  |  |  |

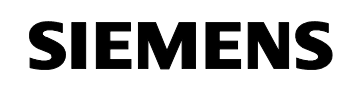

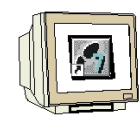

## STAT Variablen anlegen

|                  | Inhalt von: 'Ungebung\Schnittstelle\STAT' |    |          |          |         |             |  |  |
|------------------|-------------------------------------------|----|----------|----------|---------|-------------|--|--|
|                  | ^                                         |    | Name     | Datentyp | Adresse | Anfangswert |  |  |
| - 🖻 fml          | _                                         | 12 | fml      | Bool     | 16.0    | FALSE       |  |  |
| 19 fm2           |                                           | 12 | fm2      | Bool     | 16.1    | FALSE       |  |  |
| ` <b>E</b> fm3   |                                           | 12 | fm3      | Bool     | 16.2    | FALSE       |  |  |
| ` <b>`</b> I fm4 |                                           | 12 | fm4      | Bool     | 16.3    | FALSE       |  |  |
| 19 fm5           |                                           | 12 | fm5      | Bool     | 16.4    | FALSE       |  |  |
| 13 fn6           |                                           | 12 | fm6      | Bool     | 16.5    | FALSE       |  |  |
| 🖾 mds_zeit       |                                           | 12 | mds_zeit | Time     | 18.0    | T#OMS       |  |  |

## **TEMP Variablen anlegen**

| Inhalt von: 'Umgebung\Schnittstelle\TE |   |    |       |  |          |   |         |  |
|----------------------------------------|---|----|-------|--|----------|---|---------|--|
| 🕂 🖅 STAT                               | ~ |    | Name  |  | Datentyp | j | Adresse |  |
| Ė~ <b>4∭-</b> TEMP                     | _ | 12 | initl |  | Bool     |   | 0.0     |  |
| 🖓 🖾 initl                              |   | 12 | init2 |  | Bool     | 1 | 0.1     |  |
| 🖓 🖾 init2                              |   | 12 | init3 |  | Bool     |   | 0.2     |  |
| 🖾 🖬 init3                              | ~ | ъ  |       |  |          |   |         |  |

#### Netzwerke 1 bis 3

#### FB10 : SLG-Baustein

Netzwerk 1 : Kommando Start

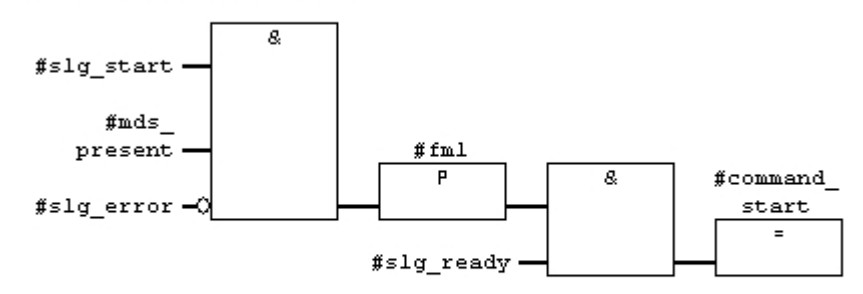

Netzwerk 2 : SLG rücksetzen

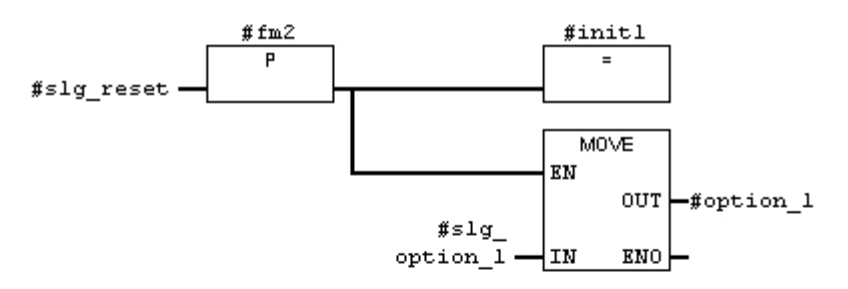

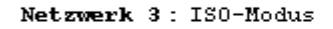

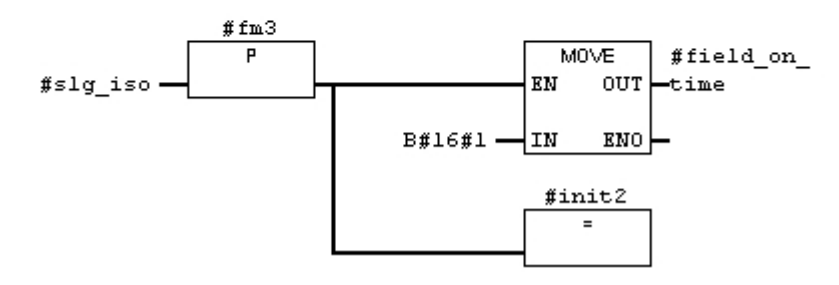

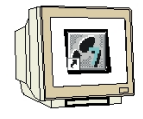

Netzwerke 4 bis 8

Netzwerk 4 : RF300-Modus

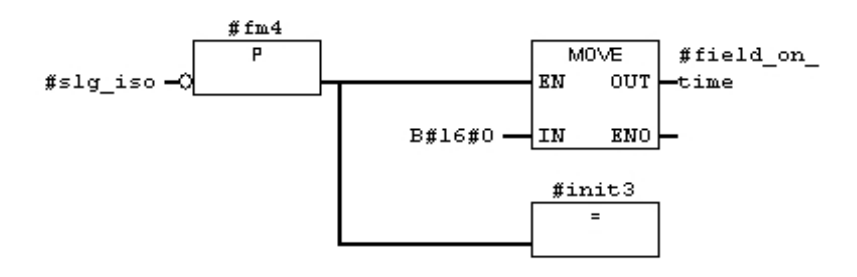

Netzwerk 5 : init\_run

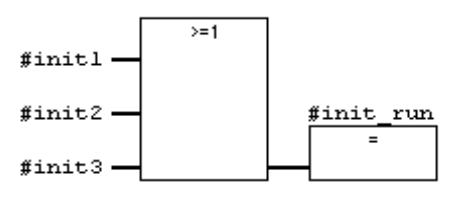

Netzwerk 6 : Anwesenheitszeit MDS an SLG

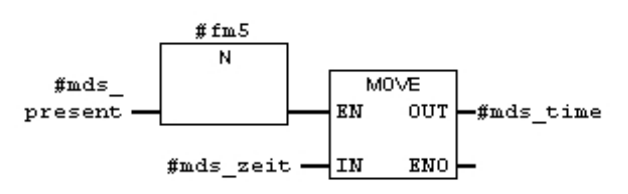

Netzwerk 7: SLG1 MDS-Zeitauswertung

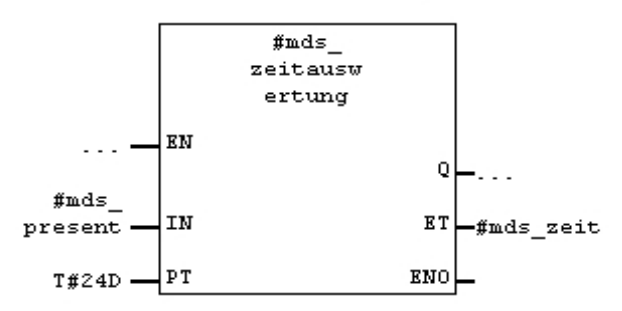

Netzwerk 8 : FB45 Aufruf

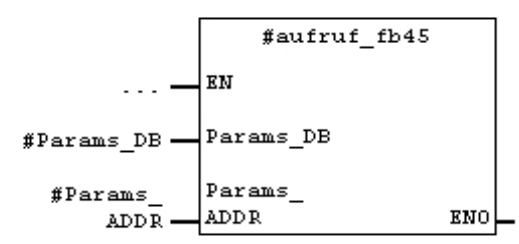

#### Hinweis zu den Netzwerken 7 und 8:

Die Einschaltverzögerung **TON (SFB4)** im Netzwerk 7 und der **FB45** Aufruf im Netzwerk 8 werden als Multiinstanz eingefügt. Nach dem Einfügen ins Programm den Baustein mit rechter Maustaste anklicken und "Ändern in Multiinstanz-Aufruf" wählen. Danach im Fenster den Namen der Multiinstanz (Siehe NW7 bzw. NW8 ohne #) eingeben.

## FB10 speichern und schließen

## 5.12 FB1 Steuerungsprogramm

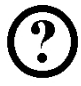

Mit den fertigen Bausteinen kann jetzt das Steuerungsprogramm erstellt werden.

## Aufgabenstellung:

In unserem Beispielprogramm sollen zwei Befehlsketten mit je zwei Aufträgen abgearbeitet werden.

Mit den **START\_SLG1 (E0.0)** wird die Befehlskette des ersten SLG ausgeführt. Erst soll die MDS-Status-Information gelesen werden und danach soll am SLG1 ein Schreib-Befehl durchgeführt werden. Wir schreiben mit den SLG1 8 Byte die im DB48 ab DBB0 abgelegt aufs MDS. Mit den **RESET\_SLG1** (E0.1) wird im Fehlerfall (LED am SLG1 blinkt rot) der Fehler zurückgesetzt und ein "Init run Befehl" zum Rücksetzen des ersten SLG ausgeführt.

Mit den **RF300\_ISO** (E02) soll am ersten SLG (RF310R) ein Umschalten zwischen MDS-Typen z.B. RF360T oder ISO-Transpnder z.B. Moby D ISO durchgeführt werden.

Mit den **START\_SLG2** (E1.0) wird die Befehlkette des zweiten SLG ausgeführt. Erst soll die MDS-Diagnose-Informationen gelesen werden und danach soll am SLG2 ein Lese-Befehl durchgeführt werden. Wir lesen mit dem SLG2 8 Byte aus dem Transponder und schreiben diese in den DB48 ab DBB50.

Mit den **RESET\_SLG2** (E1.1) wird im Fehlerfall (LED am SLG2 blinkt rot) der Fehler zurückgesetzt und ein "Init\_run Befehl" zum Rücksetzen des zweiten SLG ausgeführt.

Zusätzlich soll noch an den SLGs die Anwesenheitszeit der Transponder erfasst werden.

#### Symboltabelle ergänzen

| Symbol       | Adresse 🛆 | Datentyp | Kommentar                                |
|--------------|-----------|----------|------------------------------------------|
| START_SLG1   | E 0.0     | BOOL     | Befehlsstart des SLG1                    |
| RESET_SLG1   | E 0.1     | BOOL     | SLG1 Fehler rücksetzen                   |
| RF300_ISO    | E 0.2     | BOOL     | Wert 0 = RF300, Wert 1 = ISO             |
| START_SLG2   | E 1.0     | BOOL     | Befehlsstart des SLG2                    |
| RESET_SLG2   | E 1.1     | BOOL     | SLG2 Fehler rücksetzen                   |
| AWZ_SLG1     | MD 40     | TIME     | Anwesenheitszeit des Transpnders am SLG1 |
| AWZ_SLG2     | MD 50     | TIME     | Anwesenheitszeit des Transpnders am SLG2 |
| STATUS_SLG_1 | VAT 1     |          | Variablentabelle des SLG1                |
| STATUS_SLG_2 | VAT 2     |          | Variablentabelle des SLG2                |
|              |           |          |                                          |

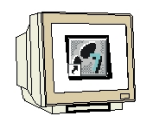

## Funktionsbaustein FB1 erstellen

Legen Sie einen neuen Funktionsbaustein FB1 an.

| Eigenschaften - Funkti     | onsbaustein                                                                                  |                      | X |  |  |  |  |  |
|----------------------------|----------------------------------------------------------------------------------------------|----------------------|---|--|--|--|--|--|
| Allgemein - Teil1 Allgemei | Allgemein - Teil1 Allgemein - Teil 2 Aufrufe Attribute                                       |                      |   |  |  |  |  |  |
| Name:                      | FB1                                                                                          | 31 Multiinstanzfähig |   |  |  |  |  |  |
| Symbolischer Name:         | TEUERUNGSPROGRAMM                                                                            |                      |   |  |  |  |  |  |
| Symbolkommentar:           | Steuerungsprogramm mit E                                                                     | }austeinen           |   |  |  |  |  |  |
| Erstellsprache:            | FUP                                                                                          |                      |   |  |  |  |  |  |
| Projektpfad:               | rojektpfad: RFID_RF180C_IEC\SIMATIC 300(1)\CPU 315F-2 PN/DP\S7-<br>Programm(2)\Bausteine\FB1 |                      |   |  |  |  |  |  |
| Speicherort des Projekts:  | C:\Program Files\Siemens\Step7\s7proj\RFID_R_6                                               |                      |   |  |  |  |  |  |
|                            | Code                                                                                         | Schnittstelle        |   |  |  |  |  |  |
| Erstellt am:               | 08.12.2009 19:05:17                                                                          |                      |   |  |  |  |  |  |
| Zuletzt geändert am:       | 08.12.2009 20:24:43                                                                          | 08.12.2009 19:29:03  |   |  |  |  |  |  |
| Kommentar:                 | Steuerungsprogramm                                                                           | ~                    | J |  |  |  |  |  |
| ОК                         |                                                                                              | Abbrechen Hilfe      |   |  |  |  |  |  |

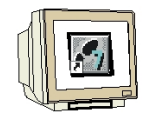

### **TEMP Variablen anlegen**

|          | In | Inhalt von: 'Umgebung\Schnittstelle\TEMP' |          |         |  |  |  |  |
|----------|----|-------------------------------------------|----------|---------|--|--|--|--|
| IN IN    | ~  | Name                                      | Datentyp | Adresse |  |  |  |  |
|          |    | 🕲 init_runl                               | Bool     | 0.0     |  |  |  |  |
| IN_OUT   |    | 🔟 init_run2                               | Bool     | 0.1     |  |  |  |  |
| 🛨 🖅 STAT | ≡  | 12                                        |          |         |  |  |  |  |
| + - TEMP |    |                                           |          |         |  |  |  |  |

#### Netzwerk 1 bis 2

Der FB10 wird als Multiinstanz-Baustein eingefügt.

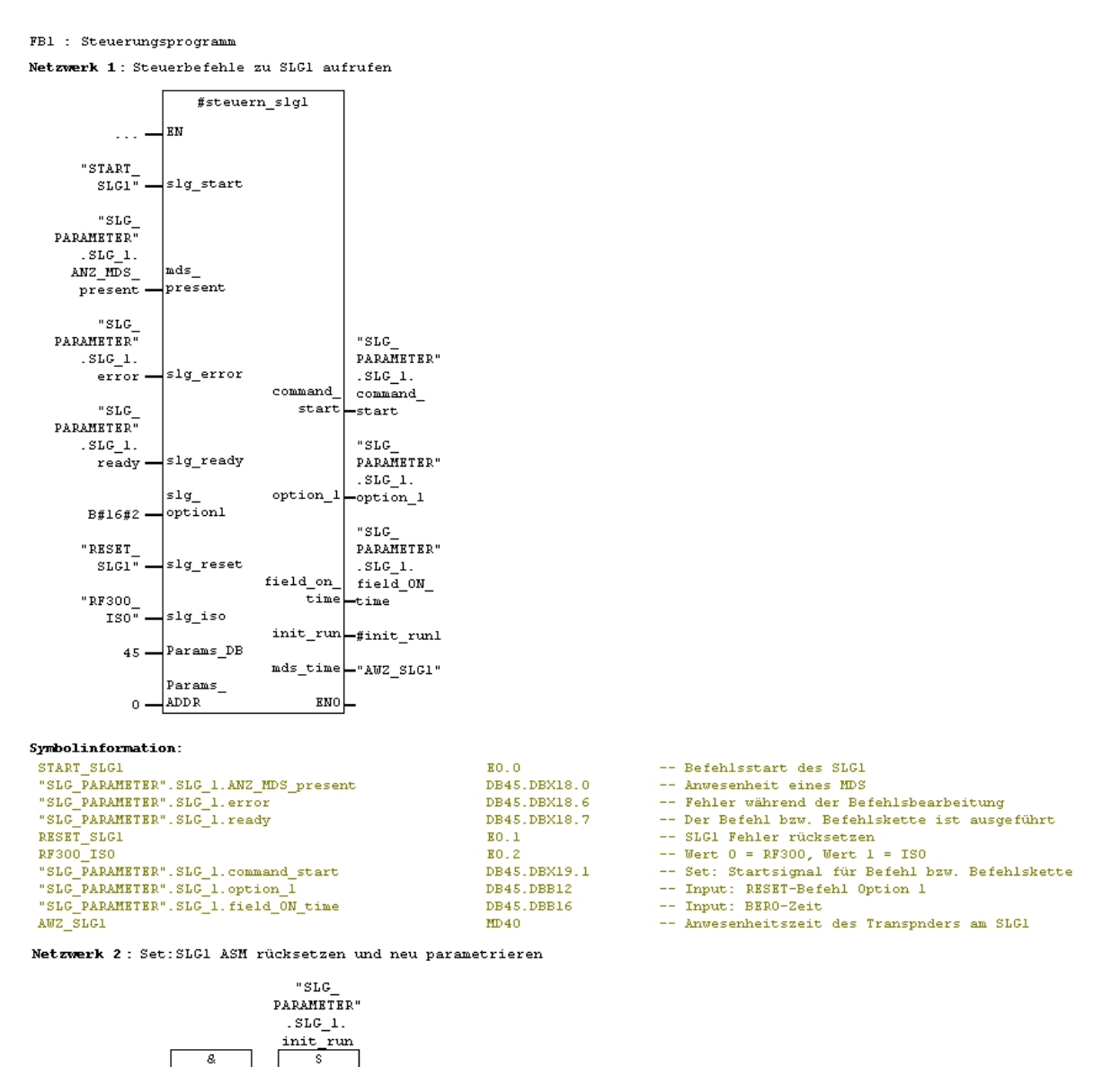

TIA Ausbildungsunterlage

Ausgabestand: 01/2010

#init runl -

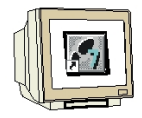

#### Netzwerk 3

Netzwerk 3 : Auftrag oder Befehl zu SLG1 aufrufen

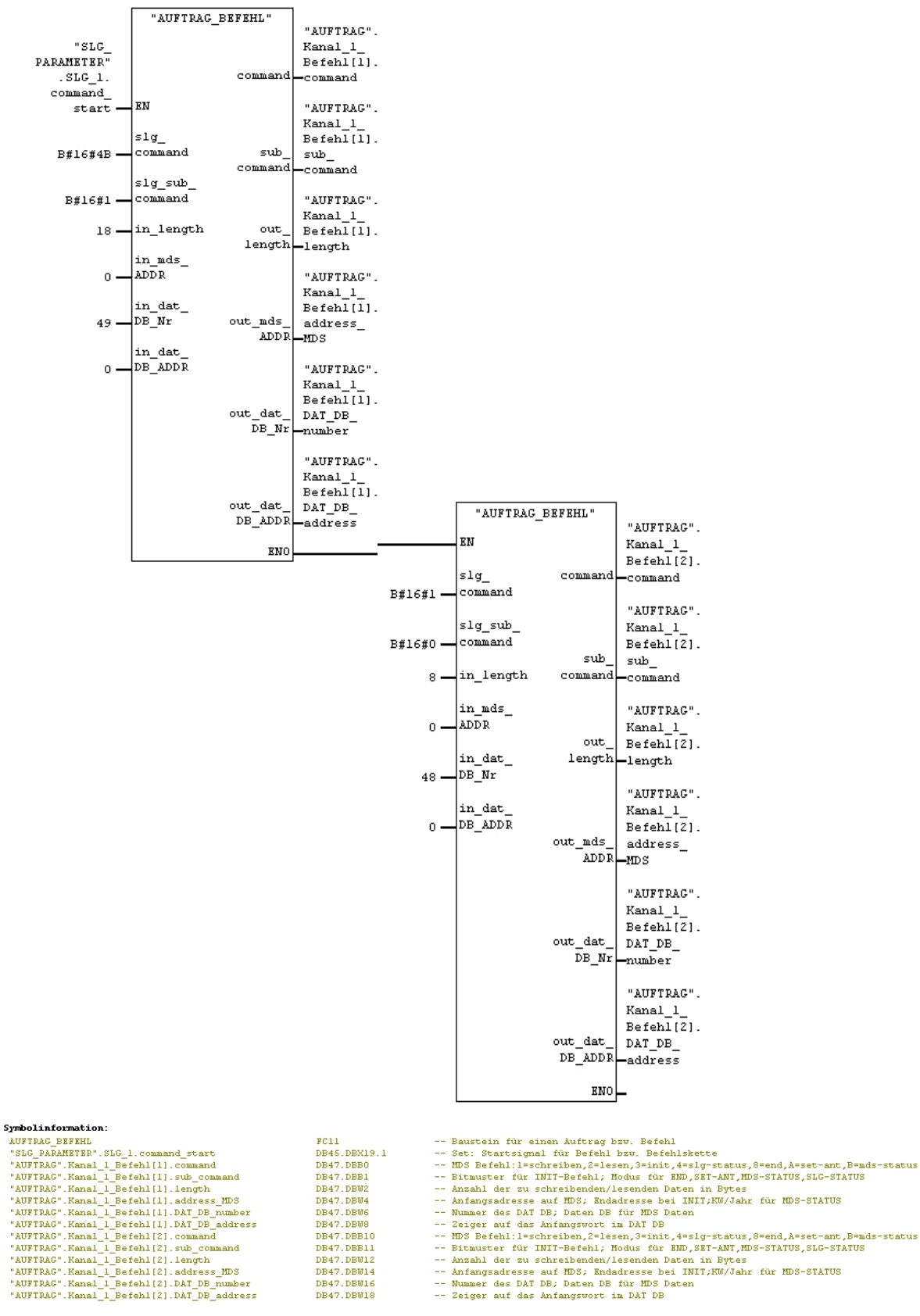

| <br>Bitmuster fu | ır | INIT-Betchl;  | Modus fu | r END | SET- | -ANT, | MDS-STATUS | STC- | STA |
|------------------|----|---------------|----------|-------|------|-------|------------|------|-----|
| <br>Anzahl der s | 11 | schreibenden/ | lesenden | Date  | n in | Byt.e | e e        |      |     |

- Anzahl der zu schreibenden/lesenden Daten in Bytes
   Anfangsadresse auf IDD3; Bndadresse bei INTI;KW/Jahr für MDS-STATUS
   Mummar des DAT DB: Daten DB für MDS Daten
   Zeiger auf das Anfangsvort im DAT DB
   MDS Befehl:l=schreiben,2=lesen,3=init,4=slg-status,8=end,A=set-ant,B=mds-status
   Bitawster für INIT-Befehl; Modus für KND,SKT-ANT,MDS-STATUS,SLG-STATUS
   Anzahl der zu schreibenden/lesenden Daten in Bytes
   Anfangsadresse auf MDS; Endadresse bei INIT;KW/Jahr für MDS-STATUS
   Nummer des DAT DB; Daten DB für MDS Daten
   Zeiger auf das Anfangsvort im DAT DB

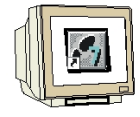

#### Netzwerk 4 bis 5

Netzwerk 4 : Steuerbefehle zu SLG2 aufrufen

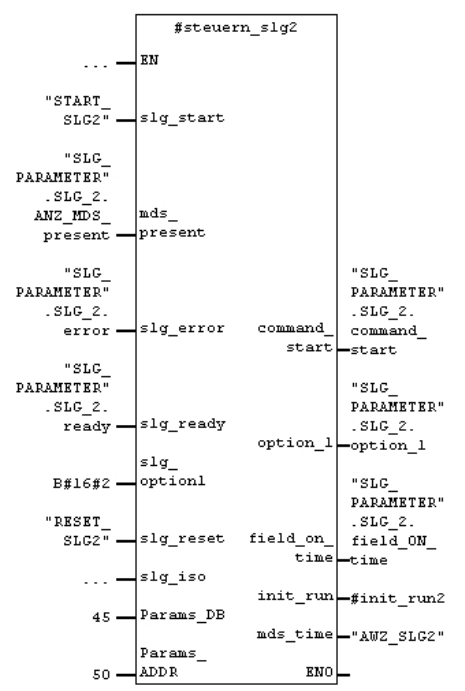

#### Symbolinformation:

Symbolinformation:

| - |
|---|
| - |
| - |
| - |
| - |
| - |
| - |
| - |
| - |
|   |

-- Befehlsstart des SLG2 -- Anwesenheit eines MDS

- -- Fehler während der Befehlsbearbeitung -- Der Befehl bzw. Befehlskette ist ausgeführt
- -- SLG2 Fehler rücksetzen
  - -- Set: Startsignal für Befehl bzw. Befehlskette
  - -- Input: RESET-Befehl Option 1 -- Input: BERO-Zeit
- -- Anwesenheitszeit des Transpnders am SLG2

Netzwerk 5 : Set: SLG2 ASM rücksetzen und neu parametrieren

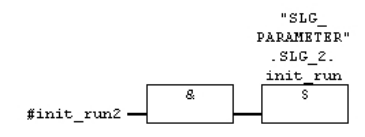

"SLG\_PARAMETER".SLG\_2.init\_run

DB45.DBX69.3

-- Set: ASM rücksetzen und neu parametrieren

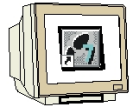

#### **Netzwerk 6**

Netzwerk 6 : Auftrag oder Befehl zu SLG2 aufrufen

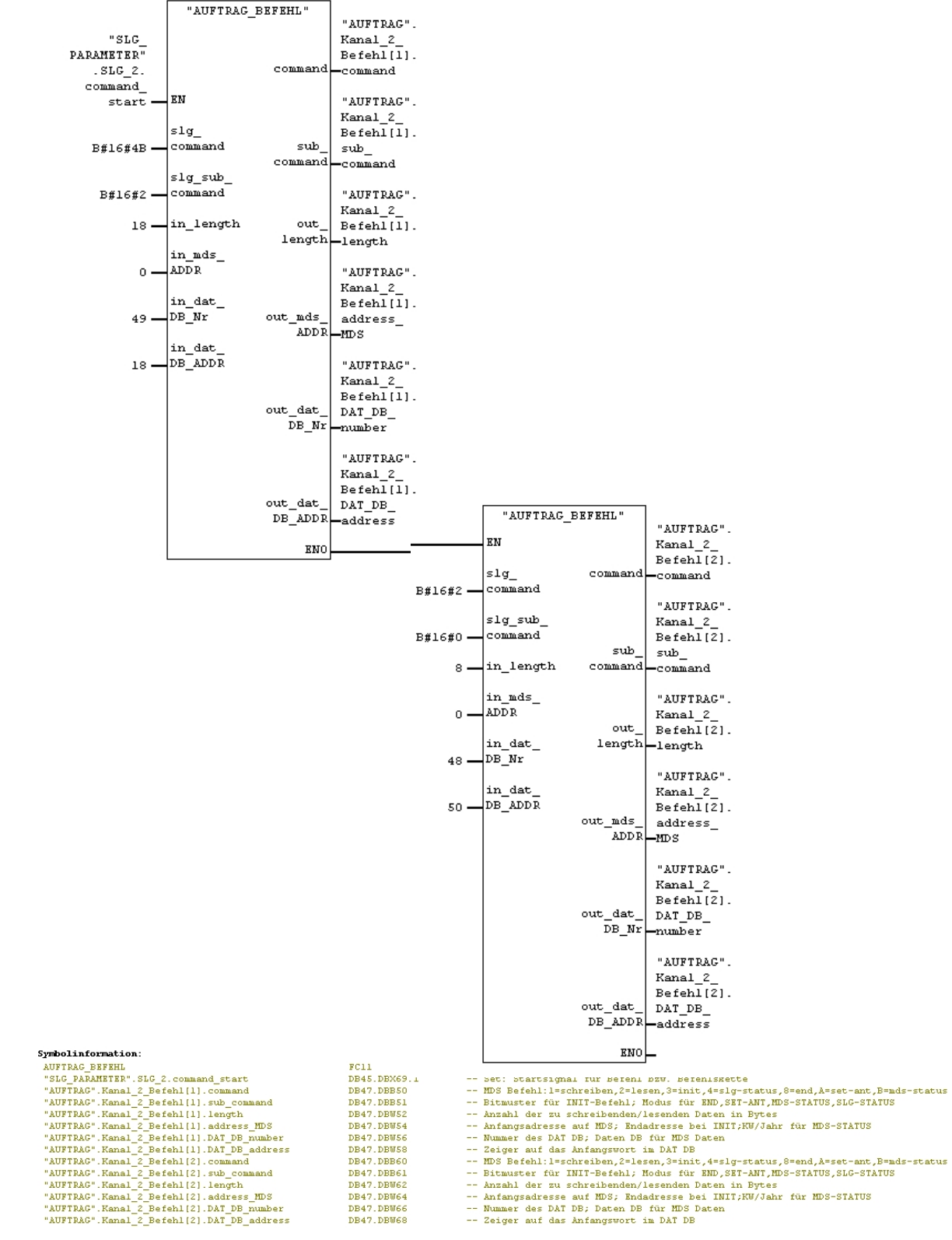

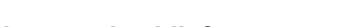

#### FB1 speichern und schließen

## 5.13 OB1 Programmaufruf

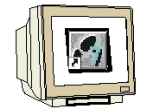

Doppelklicken Sie den OB1 im Projektfenster oder öffnen Sie die Objekteigenschaften des OB1 und geben Sie den Symbolischen Namen und Symbolkommentar ein.

| Eigenschaften - Organisationsbaustein                 |                                                       |                             |  |  |  |
|-------------------------------------------------------|-------------------------------------------------------|-----------------------------|--|--|--|
| Allgemein - Teil1 Allgemein - Teil2 Aufrufe Attribute |                                                       |                             |  |  |  |
| Name:                                                 | OB1                                                   |                             |  |  |  |
| Symbolischer Name:                                    | PROGRAMMAUFRUF                                        |                             |  |  |  |
| Symbolkommentar:                                      | Steuerungsprogramm aufrufen                           |                             |  |  |  |
| Erstellsprache:                                       | FUP                                                   |                             |  |  |  |
| Projektpfad:                                          | RFID_RF180C_IEC\SIMATIC:<br>Programm(2)\Bausteine\OB1 | 300(1)\CPU 315F-2 PN/DP\S7- |  |  |  |
| Speicherort des Projekts:                             | C:\Program Files\Siemens\Step7\s7proj\RFID_R_6        |                             |  |  |  |
| Erstellt am:                                          | Code<br>05.12.2009 16:34:07                           | Schnittstelle               |  |  |  |
| Zuletzt geändert am:                                  | 08.12.2009 19:29:24                                   | 15.02.1996 16:51:12         |  |  |  |
| Kommentar:                                            | Steuerungsprogramm aufrufen                           |                             |  |  |  |
| ОК                                                    |                                                       | Abbrechen Hilfe             |  |  |  |

### OB1 öffnen und FB1 mit DB1 aufrufen

| OB1 : Steuerungsprogramm aufrufen            |                                   |
|----------------------------------------------|-----------------------------------|
| Kommentar:                                   |                                   |
| Netzwerk 1: FBl aufrufen                     |                                   |
| Konnentar:                                   |                                   |
| DB1<br>"STEUERUNGSPROGRAMM<br>"<br>EN ENO    |                                   |
| Symbolinformation:<br>STEUERUNGSPROGRAMM FB1 | Steuerungsprogramm mit Bausteinen |

Fenster mit der Abfrage zum Generieren des DB1 durch Klick auf "Ja" bestätigen.

## OB1 speichern und schließen

Nun kann das Programm in die Steuerung geladen und getestet werden.

## 5.14 Variablentabelle STATUS\_SLG\_1

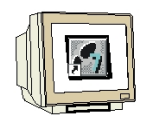

| Operand            | Symbol                                     | Anzeigeformat Statuswert S |            | Steuerwert |  |
|--------------------|--------------------------------------------|----------------------------|------------|------------|--|
| // Cancel          |                                            |                            |            |            |  |
| DB45.DBX 19.0      | "SLG_PARAMETER".SLG_1.cancel               | BOOL                       | false      |            |  |
| // Command Start   |                                            |                            |            |            |  |
| DB45.DBX 19.1      | "SLG_PARAMETER".SLG_1.command_start        | BOOL                       | false      |            |  |
| // System Start Up | )                                          |                            |            |            |  |
| DB45.DBX 19.3      | "SLG_PARAMETER".SLG_1.init_run             | BOOL                       | false      |            |  |
| // Ready           |                                            |                            |            |            |  |
| DB45.DBX 18.7      | "SLG_PARAMETER".SLG_1.ready                | BOOL                       | l true     |            |  |
| // Presence of a N | 4DS                                        |                            |            |            |  |
| DB45.DBX 18.0      | "SLG_PARAMETER".SLG_1.ANZ_MDS_present      | BOOL                       | false      |            |  |
| MD 40              | "AWZ_SLG1"                                 | ZEIT                       | T#5s21ms   |            |  |
| // Error           |                                            |                            |            |            |  |
| DB45.DBX 18.6      | "SLG_PARAMETER".SLG_1.error                | BOOL                       | false      |            |  |
| // Errors          |                                            |                            |            |            |  |
| DB45.DBB 22        | "SLG_PARAMETER".SLG_1.error_MOBY           | HEX                        | B#16#00    |            |  |
| DB45.DBB 23        | "SLG_PARAMETER".SLG_1.error_FB             | HEX                        | B#16#00    |            |  |
| // MOBY Comman     | d                                          |                            |            |            |  |
| DB47.DBB 0         | "AUFTRAG".Kanal_1_Befehl[1].command        | HEX                        | B#16#4B    |            |  |
| DB47.DBB 1         | "AUFTRAG".Kanal_1_Befehl[1].sub_command    | HEX                        | B#16#01    |            |  |
| DB47.DBW 2         | "AUFTRAG".Kanal_1_Befehl[1].length         | DEZ                        | 18         |            |  |
| DB47.DBW 4         | "AUFTRAG".Kanal_1_Befehl[1].address_MDS    | HEX                        | VV#16#0000 |            |  |
| DB47.DBW 6         | "AUFTRAG".Kanal_1_Befehl[1].DAT_DB_number  | DEZ                        | 49         |            |  |
| DB47.DBW 8         | "AUFTRAG".Kanal_1_Befehl[1].DAT_DB_address | DEZ                        | 0          |            |  |
| DB48.DBB 0         | "S_L_DATEN".Daten[1]                       | ZEICHEN                    | 'R'        | 'R'        |  |
| DB48.DBB 1         | "S_L_DATEN".Daten[2]                       | ZEICHEN                    | 'F'        | 'F'        |  |
| DB48.DBB 2         | "S_L_DATEN".Daten[3]                       | ZEICHEN                    | Ψ          | Ψ.         |  |
| DB48.DBB 3         | "S_L_DATEN".Daten[4]                       | ZEICHEN                    | 'D'        | 'D'        |  |
| DB48.DBB 4         | "S_L_DATEN".Daten[5]                       | ZEICHEN                    | 'T'        | 'T'        |  |
| DB48.DBB 5         | "S_L_DATEN".Daten[6]                       | ZEICHEN                    | 'E'        | 'E'        |  |
| DB48.DBB 6         | "S_L_DATEN".Daten[7]                       | ZEICHEN                    | 'S'        | 'S'        |  |
| DB48.DBB 7         | "S_L_DATEN".Daten[8]                       | ZEICHEN                    | 'T'        | 'T'        |  |
| DB48.DBB 50        | "S_L_DATEN".Daten[51]                      | ZEICHEN                    | B#16#00    |            |  |
| DB48.DBB 51        | "S_L_DATEN".Daten[52]                      | ZEICHEN                    | B#16#00    |            |  |
| DB48.DBB 52        | "S_L_DATEN".Daten[53]                      | ZEICHEN                    | B#16#00    |            |  |
| DB48.DBB 53        | "S_L_DATEN".Daten[54]                      | ZEICHEN                    | B#16#00    |            |  |
| DB48.DBB 54        | "S_L_DATEN".Daten[55]                      | ZEICHEN                    | B#16#00    |            |  |
| DB48.DBB 55        | "S_L_DATEN".Daten[56]                      | ZEICHEN                    | B#16#00    |            |  |
| DB48.DBB 56        | "S_L_DATEN".Daten[57]                      | ZEICHEN                    | B#16#00    |            |  |
| DB48.DBB 57        | "S_L_DATEN".Daten[58]                      | ZEICHEN                    | B#16#00    |            |  |
| DB45.DBB 16        | "SLG_PARAMETER".SLG_1.field_ON_time        | HEX                        | B#16#00    |            |  |
| DB47.DBB 10        | "AUFTRAG".Kanal_1_Befehl[2].command        | HEX                        | B#16#01    |            |  |
| DB47.DBB 11        | "AUFTRAG".Kanal_1_Befehl[2].sub_command    | HEX                        | B#16#00    |            |  |
| DB47.DBW 12        | "AUFTRAG".Kanal_1_Befehl[2].length         | DEZ                        | 8          |            |  |
| DB47.DBW 14        | "AUFTRAG".Kanal_1_Befehl[2].address_MDS    | HEX                        | VV#16#0000 |            |  |
| DB47.DBW 16        | "AUFTRAG".Kanal_1_Befehl[2].DAT_DB_number  | DEZ                        | 48         |            |  |
| DB47.DBW 18        | "AUFTRAG".Kanal_1_Befehl[2].DAT_DB_address | DEZ                        | 0          |            |  |

## 5.15 Variablentabelle STATUS\_SLG\_2

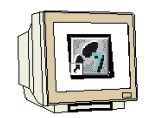

| Operand            | Symbol                                     | Anzeigeformat | Statuswert | Steuerwert |
|--------------------|--------------------------------------------|---------------|------------|------------|
| // Cancel          | ·                                          |               |            |            |
| DB45.DBX 69.0      | "SLG_PARAMETER".SLG_2.cancel               | BOOL          | false      |            |
| // Command Start   |                                            |               |            |            |
| DB45.DBX 69.1      | "SLG_PARAMETER".SLG_2.command_start        | BOOL          | false      |            |
| // System Start U  | p                                          |               |            |            |
| DB45.DBX 69.3      | "SLG_PARAMETER".SLG_2.init_run             | BOOL          | false      |            |
| // Ready           |                                            |               |            |            |
| DB45.DBX 68.7      | "SLG_PARAMETER".SLG_2.ready                | BOOL          | 📘 true     |            |
| // Presence of a l | MDS                                        |               |            |            |
| DB45.DBX 68.0      | "SLG_PARAMETER".SLG_2.ANZ_MDS_present      | BOOL          | false      |            |
| MD 50              | "AWZ_SLG2"                                 | ZEIT          | T#3s994ms  |            |
| // Error           |                                            |               |            |            |
| DB45.DBX 68.6      | "SLG_PARAMETER".SLG_2.error                | BOOL          | false      |            |
| // Errors          |                                            |               |            |            |
| DB45.DBB 72        | "SLG_PARAMETER".SLG_2.error_MOBY           | HEX           | B#16#00    |            |
| DB45.DBB 73        | "SLG_PARAMETER".SLG_2.error_FB             | HEX           | B#16#00    |            |
|                    |                                            |               |            |            |
| // MOBY Comman     | nd                                         |               | -          |            |
| DB47.DBB 50        | "AUFTRAG".Kanal_2_Befehl[1].command        | HEX           | B#16#4B    |            |
| DB47.DBB 51        | "AUFTRAG".Kanal_2_Befehl[1].sub_command    | HEX           | B#16#02    |            |
| DB47.DBW 52        | "AUFTRAG".Kanal_2_Befehl[1].length         | DEZ           | 18         |            |
| DB47.DBW 54        | "AUFTRAG".Kanal_2_Befehl[1].address_MDS    | HEX           | VV#16#0000 |            |
| DB47.DBW 56        | "AUFTRAG".Kanal_2_Befehl[1].DAT_DB_number  | DEZ           | 49         |            |
| DB47.DBW 58        | "AUFTRAG".Kanal_2_Befehl[1].DAT_DB_address | DEZ           | 18         |            |
| DB48.DBB 0         | "S_L_DATEN".Daten[1]                       | ZEICHEN       | 'R'        |            |
| DB48.DBB 1         | "S_L_DATEN".Daten[2]                       | ZEICHEN       | 'F'        |            |
| DB48.DBB 2         | "S_L_DATEN".Daten[3]                       | ZEICHEN       | Т          |            |
| DB48.DBB 3         | "S_L_DATEN".Daten[4]                       | ZEICHEN       | 'D'        |            |
| DB48.DBB 4         | "S_L_DATEN".Daten[5]                       | ZEICHEN       | 'T'        |            |
| DB48.DBB 5         | "S_L_DATEN".Daten[6]                       | ZEICHEN       | 'E'        |            |
| DB48.DBB 6         | "S_L_DATEN".Daten[7]                       | ZEICHEN       | 'S'        |            |
| DB48.DBB 7         | "S_L_DATEN".Daten[8]                       | ZEICHEN       | 'T'        |            |
| DB48.DBB 50        | "S_L_DATEN".Daten[51]                      | ZEICHEN       | 'R'        |            |
| DB48.DBB 51        | "S_L_DATEN".Daten[52]                      | ZEICHEN       | 'F'        |            |
| DB48.DBB 52        | "S_L_DATEN".Daten[53]                      | ZEICHEN       | Ψ          |            |
| DB48.DBB 53        | "S_L_DATEN".Daten[54]                      | ZEICHEN       | 'D'        |            |
| DB48.DBB 54        | "S_L_DATEN".Daten[55]                      | ZEICHEN       | 'T'<br>    |            |
| DB48.DBB 55        | "S_L_DATEN".Daten[56]                      | ZEICHEN       | 'E'        |            |
| DB48.DBB 56        | "S_L_DATEN".Daten[57]                      | ZEICHEN       | 'S'        |            |
| DB48.DBB 57        | "S_L_DATEN".Daten[58]                      | ZEICHEN       | 'T'        |            |
| DB47.DBB 60        | "AUFTRAG".Kanal_2_Befehl[2].command        | HEX           | B#16#02    |            |
| DB47.DBB 61        | "AUFTRAG".Kanal_2_Befehl[2].sub_command    | HEX           | B#16#00    |            |
| DB47.DBW 62        | "AUFTRAG".Kanal_2_Betehl[2].length         | DEZ           | 8          |            |
| DB47.DBW 64        | "AUFTRAG".Kanal_2_Betehl[2].address_MDS    | HEX           | VV#16#0000 |            |
| D847.D8W 66        | "AUFTRAG".Kanal_2_Betehl[2].DAT_DB_number  | DEZ           | 48         |            |
| DB47.DBW 68        | "AUFTRAG".Kanal_2_Betehl[2].DAT_DB_address | DEZ           | 50         |            |

## 5.16 Symboltabelle

| Q |  |
|---|--|

| Symbol Adresse A    |     | Datentyp |      | Kommentar |                                                             |  |
|---------------------|-----|----------|------|-----------|-------------------------------------------------------------|--|
| SLG_PARAMETER       | DB  | 45       | DB   | 45        | hier findet man die Parameter zu den SLGs                   |  |
| AUFTRAG             | DB  | 47       | DB   | 47        | hier werden die Kommandos eingegeben                        |  |
| S_L_DATEN           | DB  | 48       | DB   | 48        | hier werden die Daten des Schreib-Lese Auftrags eingetragen |  |
| MDS_STATUS          | DB  | 49       | DB   | 49        | hier werden die MDS-Status Informationen abgelegt           |  |
| SLG_STATUS          | DB  | 50       | DB   | 50        | hier werden die SLG-Status Informationen abgelegt           |  |
| START_SLG1          | E   | 0.0      | BOO  | Ĺ         | Befehlsstart des SLG1                                       |  |
| RESET_SLG1          | E   | 0.1      | BOO  | L         | SLG1 Fehler rücksetzen                                      |  |
| RF300_ISO           | E   | 0.2      | BOO  | Ĺ         | Wert 0 = RF300, Wert 1 = ISO                                |  |
| START_SLG2          | E   | 1.0      | BOO  | L         | Befehlsstart des SLG2                                       |  |
| RESET_SLG2          | E   | 1.1      | BOO  | L         | SLG2 Fehler rücksetzen                                      |  |
| STEUERUNGSPROGR     | FB  | 1        | FB   | 1         | Steuerungsprogramm mit Bausteinen                           |  |
| SLG_STEUERUNG       | FB  | 10       | FB   | 10        | Steuerbefehle zu einem SLG                                  |  |
| MOBY FB             | FB  | 45       | FB   | 45        |                                                             |  |
| AUFTRAG_BEFEHL      | FC  | 11       | FC   | 11        | Baustein für einen Auftrag bzw. Befehl                      |  |
| AWZ_SLG1            | MD  | 40       | TIME |           | Anwesenheitszeit des Transpnders am SLG1                    |  |
| AWZ_SLG2            | MD  | 50       | TIME |           | Anwesenheitszeit des Transpnders am SLG2                    |  |
| PROGRAMMAUFRUF      | OB  | 1        | OB   | 1         | Steuerungsprogramm aufrufen                                 |  |
| NEUSTART            | OB  | 100      | OB   | 100       | Programmierung von Neustart und Wiederanlauf                |  |
| TON                 | SFB | 4        | SFB  | 4         | Generate an On Delay                                        |  |
| RDREC               | SFB | 52       | SFB  | 52        | Read a Process Data Record                                  |  |
| WRREC               | SFB | 53       | SFB  | 53        | Write a Process Data Record                                 |  |
| MOBY Param_d        | UDT | 11       | UDT  | 11        | Parametrier DB                                              |  |
| MOBY CMD_d          | UDT | 21       | UDT  | 21        | Command DB Normaladressierung                               |  |
| MOBY SLG-Status_d   | UDT | 111      | UDT  | 111       | MOBY: SLG Status Daten                                      |  |
| MOBY P MDS-Status   | UDT | 261      | UDT  | 261       | MOBY P: MDS Status Daten                                    |  |
| MOBY P MDS-Status   | UDT | 271      | UDT  | 271       | MOBY P: MDS Status Daten                                    |  |
| MOBY P SLG-Status_d | UDT | 281      | UDT  | 281       | MOBY P: SLG Status Daten                                    |  |
| STATUS_SLG_1        | VAT | 1        |      |           | Variablentabelle des SLG1                                   |  |
| STATUS_SLG_2        | VAT | 2        |      |           | Variablentabelle des SLG2                                   |  |
|                     |     |          |      |           |                                                             |  |

## 5.17 Bausteinordner

| Objektname   | Symbolischer Name     | Erstellsprache | Größe im Arbeitsspei… | Тур                       | Versio |
|--------------|-----------------------|----------------|-----------------------|---------------------------|--------|
| Systemdaten  |                       |                |                       | SDB                       |        |
| ➡ OB1        | PROGRAMMAUFRUF        | FUP            | 72                    | Organisationsbaustein     | 0.1    |
| ➡ OB100      | NEUSTART              | AWL            | 52                    | Organisationsbaustein     | 0.1    |
| ➡ FB1        | STEUERUNGSPROGRA      | FUP            | 1242                  | Funktionsbaustein         | 0.1    |
| ➡ FB10       | SLG_STEUERUNG         | FUP            | 346                   | Funktionsbaustein         | 0.1    |
| 📮 FB45       | MOBY FB               | AWL            | 7846                  | Funktionsbaustein         | 1.3    |
| ■ FC11       | AUFTRAG_BEFEHL        | FUP            | 98                    | Funktion                  | 0.1    |
| ➡ DB1        |                       | DB             | 972                   | Instanzdatenbaustei       | 0.0    |
| 🕩 DB45       | SLG_PARAMETER         | DB             | 136                   | Datenbaustein             | 0.1    |
| 🕩 DB47       | AUFTRAG               | DB             | 136                   | Datenbaustein             | 0.1    |
| 🕩 DB48       | S_L_DATEN             | DB             | 1060                  | Datenbaustein             | 0.1    |
| 🕩 DB49       | MDS_STATUS            | DB             | 72                    | Datenbaustein             | 0.1    |
| ➡ DB50       | SLG_STATUS            | DB             | 92                    | Datenbaustein             | 0.1    |
| ➡ UDT11      | MOBY Param_d          | AWL            |                       | Datentyp                  | 1.3    |
| ➡ UDT21      | MOBY CMD_d            | AWL            |                       | Datentyp                  | 1.3    |
| ➡ UDT111     | MOBY SLG-Status_d     | AWL            |                       | Datentyp                  | 1.3    |
| UDT261       | MOBY P MDS-Status 0_d | AWL            |                       | Datentyp                  | 1.3    |
| UDT271       | MOBY P MDS-Status 1_d | AWL            |                       | Datentyp                  | 1.3    |
| UDT281       | MOBY P SLG-Status_d   | AWL            |                       | Datentyp                  | 1.3    |
| TATUS_SLG_1  | STATUS_SLG_1          |                |                       | Variablentabelle          | 1.3    |
| STATUS_SLG_2 | STATUS_SLG_2          |                |                       | Variablentabelle          | 1.3    |
| 📮 SFB4       | TON                   | AWL            |                       | Systemfunktionsbau        | 1.0    |
| 📮 SFB52      | RDREC                 | AWL            |                       | Systemfunktionsbau        | 1.0    |
| 05050        | WDDEC                 | 43.0           |                       | Contraction lation also a | 1.0    |

## 5.18 Datensicht des DB49

| 🖙 @DB49 "MDS_STATUS" RFID_RF180C_IEC\SIMATIC 300(1)\CPU 315F-2 PN/DP\\DB49_ONLINE |                             |       |             |                |                                                       |
|-----------------------------------------------------------------------------------|-----------------------------|-------|-------------|----------------|-------------------------------------------------------|
| Adresse                                                                           | Name                        | Тур   | Anfangswert | Aktualwert     | Kommentar                                             |
| 0.0                                                                               | MDS_Status0.reserved0       | BYTE  | B#16#0      | B#16#01        |                                                       |
| 1.0                                                                               | MDS_Status0.status_info     | BYTE  | B#16#0      | B#16#00        | Modus MDS-Status                                      |
| 2.0                                                                               | MDS_Status0.UID[1].Byte_1_4 | DWORD | DW#16#0     | DW#16#00000000 | MDS-Nummer (unique identifier)                        |
| 6.0                                                                               | MDS_Status0.UID[1].Byte_5_8 | DWORD | DW#16#0     | DW#16#557AFEFA |                                                       |
| 10.0                                                                              | MDS_Status0.MDS_type        | BYTE  | B#16#0      | B#16#02        | MDS-Typ                                               |
| 11.0                                                                              | MDS_Status0.Lock_state      | BYTE  | B#16#0      | B#16#00        | Schreibschutzstatus EEPROM                            |
| 12.0                                                                              | MDS_Status0.reserved1[1]    | BYTE  | B#16#0      | B#16#00        |                                                       |
| 13.0                                                                              | MDS_Status0.reserved1[2]    | BYTE  | B#16#0      | B#16#00        |                                                       |
| 14.0                                                                              | MDS_Status0.reserved1[3]    | BYTE  | B#16#0      | B#16#00        |                                                       |
| 15.0                                                                              | MDS_Status0.reserved1[4]    | BYTE  | B#16#0      | B#16#00        |                                                       |
| 16.0                                                                              | MDS_Status0.reserved1[5]    | BYTE  | B#16#0      | B#16#00        |                                                       |
| 17.0                                                                              | MDS_Status0.reserved1[6]    | BYTE  | B#16#0      | B#16#00        |                                                       |
| 18.0                                                                              | MDS_Statusl.reserved0       | BYTE  | B#16#0      | B#16#02        |                                                       |
| 19.0                                                                              | MDS_Statusl.status_info     | BYTE  | B#16#0      | B#16#00        | Modus MDS-Status                                      |
| 20.0                                                                              | MDS_Status1.UID[1].Byte_1_4 | DWORD | DW#16#0     | DW#16#00000000 | MDS-Nummer (unique identifier)                        |
| 24.0                                                                              | MDS_Statusl.UID[1].Byte_5_8 | DWORD | DW#16#0     | DW#16#557BA57F |                                                       |
| 28.0                                                                              | MDS_Status1.LFD             | BYTE  | B#16#0      | B#16#0D        | Leistungsflussdichte: Beziehung zwischen Grenzwert um |
| 29.0                                                                              | MDS_Status1.FZP             | BYTE  | B#16#0      | B#16#00        | Fehlerzähler passiv (Ruhefehlerzähler)                |
| 30.0                                                                              | MDS_Status1.FZA             | BYTE  | B#16#0      | B#16#03        | Fehlerzähler aktiv (Fehler während Kommunikation)     |
| 31.0                                                                              | MDS_Status1.ANWZ            | BYTE  | B#16#0      | B#16#FF        | Anwesenheitszähler                                    |
| 32.0                                                                              | MDS_Statusl.reserved1[1]    | BYTE  | B#16#0      | B#16#00        |                                                       |
| 33.0                                                                              | MDS_Statusl.reserved1[2]    | BYTE  | B#16#0      | B#16#00        |                                                       |
| 34.0                                                                              | MDS_Statusl.reserved1[3]    | BYTE  | B#16#0      | B#16#00        |                                                       |